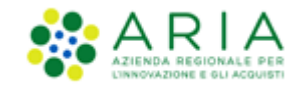

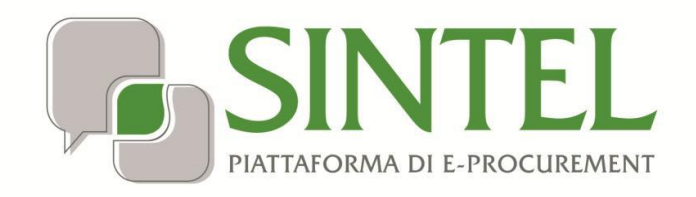

Stazione Appaltante

Servizio Sintel

Configurazione e Lancio della Procedura Ristretta

Data pubblicazione: 10 giugno 2025

Manuali di supporto Piattaforma e-Procurement Regione Lombardia - Stazione Appaltante Servizio Sintel M-2SNTL-1SA-09 Configurazione e Lancio della Procedura Ristretta Pagina 1 di 56

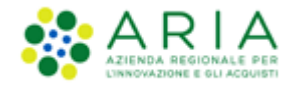

#### INDICE

| 1. | INTR  | ODUZIONE                                                        | . 3 |
|----|-------|-----------------------------------------------------------------|-----|
|    | 1.1.  | OBIETTIVO E CAMPO DI APPLICAZIONE                               | 3   |
|    | 1.2.  | RIFERIMENTI                                                     | 3   |
|    | 1.3.  | Versioni                                                        | . 3 |
| 2. | IL PR | OCESSO DI CREAZIONE E LANCIO DI UNA PROCEDURA DI GARA RISTRETTA | . 3 |
| 3. | CRE/  | AZIONE DEL MODELLO DI PROCEDURA RISTRETTA                       | . 3 |
|    | 3.1.  | STEP 1: NOME                                                    | 6   |
|    | 3.2.  | STEP 2: CATEGORIE MERCEOLOGICHE                                 | . 7 |
|    | 3.2.1 | . Motore di ricerca                                             | . 8 |
|    | 3.2.2 | 2. Selezione CPV Principale, Secondari e Supplementari          | .9  |
|    | 3.2.3 | B. Categorie specifiche                                         | 11  |
|    | 3.3.  | Step 3: Tipologia                                               | 12  |
|    | 3.4.  | STEP 4: CRITERI DI AGGIUDICAZIONE E REQUISITI DI GARA           | 13  |
|    | 3.5.  | STEP 5: SPECIFICAZIONE OGGETTO                                  | 14  |
|    | 3.6.  | STEP 6: FORMULE DI ATTRIBUZIONE DEL PUNTEGGIO ECONOMICO         | 15  |
|    | 3.7.  | STEP 7: GESTIONE OFFERTE                                        | 16  |
|    | 3.8.  | STEP 8: VISIBILITA' INFORMAZIONI                                | 16  |
|    | 3.9.  | STEP 9: RIEPILOGO E SALVATAGGIO DEL MODELLO                     | 17  |
| 4. | LAN   | CIO DEL MODELLO DI PROCEDURA RISTRETTA                          | 18  |
|    | 4.1.  | Fase di pre-qualifica                                           | 19  |
|    | 4.1.1 | Step 1: SELEZIONE CATEGORIE                                     | 19  |
|    | 4.1.2 | 2. Step 2: DEFINIZIONE PROCEDURA                                | 20  |
|    | 4.1.3 | 8. Step 3: SELEZIONE FORNITORI                                  | 25  |
|    | 4.1.4 | Step 4: SELEZIONE PARAMETRI                                     | 25  |
|    | 4.1.5 | 5. Step 5: CONFIGURAZIONE TEMPISTICHE                           | 30  |
|    | 4.1.6 | 5. Step 6: CONFIGURAZIONE ASTA ELETTRONICA                      | 30  |
|    | 4.1.7 | 7. Step 7: RIEPILOGO                                            | 31  |
|    | 4.1.8 | 8. Step 8: LANCIO                                               | 33  |
|    | 4.2.  | FASE SUCCESSIVA ALLA FASE DI PRE-QUALIFICA                      | 36  |
|    | 4.2.1 | Step 1: TIPOLOGIA                                               | 37  |
|    | 4.2.2 | 2. Step 2: CRITERI DI AGGIUDICAZIONE E REQUISITI DI GARA        | 37  |
|    | 4.2.3 | 8. Step 3: SPECIFICAZIONE OGGETTO                               | 39  |
|    | 4.2.4 | Step 4: GESTIONE OFFERTE                                        | 43  |
|    | 4.2.5 | 5. Step 5: VISIBILITA' INFORMAZIONI                             | 45  |
|    | 4.2.6 | 5. Step 6: SELEZIONE PARAMETRI                                  | 45  |
|    | 4.2.7 | 7. Step 7: CONFIGURAZIONE TEMPISTICHE                           | 51  |
|    | 4.2.8 | 8. Step 8: CONFIGURAZIONE ASTA ELETTRONICA                      | 52  |
|    | 4.2.9 | 9. Step 9: RIEPILOGO                                            | 54  |
|    | 4.2.1 | 0. Step 10: LANCIO                                              | 55  |
| 5. | CON   | TATTI                                                           | 56  |

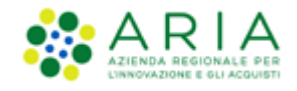

# 1. Introduzione

# 1.1. Obiettivo e campo di applicazione

Il presente manuale di supporto all'utilizzo di Sintel per stazioni appaltanti e descrive la creazione del modello di procedura e il lancio della gara, tipologia **RISTRETTA**.

# 1.2. Riferimenti

Tutti i documenti cui questo manuale rimanda sono disponibili per la consultazione sul sito internet di ARIA, nella sezione <u>Home > Bandi e Convenzioni > E-procurement > Strumenti di Supporto > Guide e manuali</u>

# 1.3. Versioni

Versione SINTEL utilizzata per la stesura del manuale: R5.57.5.3 Versione IDPC utilizzata per la stesura del manuale: 24.0.03

# 2. Il processo di Creazione e lancio di una procedura di gara Ristretta

La procedura di gara Ristretta svolta con la piattaforma Sintel prevede la sequenza delle successive fasi:

- 1. Creazione del "Modello della procedura", di cui al successivo capitolo 3;
- 2. Lancio della procedura a partire dal modello- fase di pre-qualifica, di cui al successivo paragrafo 4.1;
- 3. Lancio della Fase Successiva (Pubblicazione) della procedura (o Fase 2), di cui al successivo paragrafo 4.2.

Il "**Modello della procedura**" può essere definito come un "Contenitore generico di informazioni di carattere generale" inerenti ad una tipologia di procedura di gara, che può essere utilizzato per avviare in Sintel ogni gara che presenta le medesime caratteristiche.

Utilizzando Sintel non è necessario creare un "Modello della procedura" per ogni procedura di acquisto da svolgere. I modelli sono infatti pensati per essere riutilizzati adattando le caratteristiche alla procedura che si sta svolgendo.

# 3. Creazione del modello di procedura Ristretta

Selezionando il tab "Procedure", nella barra superiore del Menu Principale, e successivamente il link "Modello della

Procedura", nel menu di sinistra, si accede alla pagina di ricerca e creazione dei modelli di procedura.

La pagina presenta i seguenti filtri di ricerca:

#### Nome Modello

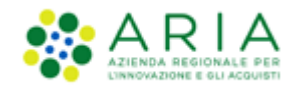

- Autore
- Stato
- Tipologia di procedura (filtrando per valore "Procedura Ristretta" si può ottenere la lista di tutti i modelli di questo tipo)
- Criterio di aggiudicazione

dai quali è possibile, attraverso criteri differenti, cercare i modelli precedentemente creati, visualizzarne le informazioni ed eventualmente lanciarli.

Nel caso in cui si intenda invece creare un nuovo modello di procedura Ristretta è presente, a fondo pagina, l'apposito link "*Crea Ristretta*" che rimanda al percorso guidato per la creazione di un modello di procedura Ristretta (v. Figura seguente).

| UTENTI ELENCO FORNIT                       | DRI TELEMATICO CATEGORIE MERCEOLOGICHE BUDGET PROCEDURE ANAC L.190                                                                                           |       |  |  |  |  |  |  |  |  |  |
|--------------------------------------------|----------------------------------------------------------------------------------------------------|-------|--|--|--|--|--|--|--|--|--|
| 👚 Utente: Paolina 1 - Impiega              | g) Utente: Paolina 1 - Impiegato 🛛 🕴 🚰 Comunicazioni(0)                                                                                                    |       |  |  |  |  |  |  |  |  |  |
| MENU                                       | PROCEDURE > MODELLO DELLA PROCEDURA                                                                                                    |       |  |  |  |  |  |  |  |  |  |
| Amministrazione<br>Modello della procedura | RICERCA MODELLO                                                                                                    |       |  |  |  |  |  |  |  |  |  |
| Notifiche<br>Libreria Documentale          | Nome Hodello Autore Stato                                                                                                    |       |  |  |  |  |  |  |  |  |  |
|                                            |                                                                                                    |       |  |  |  |  |  |  |  |  |  |
|                                            | Tipologia di procedura Criterio di aggiudicazione                                                                                                    |       |  |  |  |  |  |  |  |  |  |
|                                            |                                                                                                    |       |  |  |  |  |  |  |  |  |  |
|                                            |                                                                                                    |       |  |  |  |  |  |  |  |  |  |
|                                            |                                                                                                    | TROVA |  |  |  |  |  |  |  |  |  |
|                                            |                                                                                                    |       |  |  |  |  |  |  |  |  |  |
|                                            |                                                                                                    |       |  |  |  |  |  |  |  |  |  |
|                                            | 🛈 In questa pagina potrai ricercare i Modelli delle procedure precedentemente salvati e relativi ai criteri di aggiudicazione e alle tipologie di procedura. |       |  |  |  |  |  |  |  |  |  |
|                                            |                                                                                                    |       |  |  |  |  |  |  |  |  |  |
|                                            | Trea Ristretta                                                                                                    |       |  |  |  |  |  |  |  |  |  |

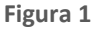

Una volta eseguita la ricerca, nel riquadro sottostante verranno elencati tutti i modelli rispondenti alla ricerca impostata.

Nel campo CRITERIO AGGIUDICAZIONE verrà riportata l'abbreviazione MP se il modello ha un criterio di offerta "Criterio del Minor Prezzo" ovvero "Criterio del prezzo più basso" e OEPV se il modello ha un criterio di offerta "Criterio dell'Offerta Economicamente Più Vantaggiosa".

In caso si visualizzi l'abbreviazione MP/OEPV è perché si tratta di un modello multilotto composto da lotti non omogenei (sia MP che OEPV). (v. Figura seguente), casistica che però non impatta la gara di tipo Ristretta, che non può essere mai una multilotto. Si precisa che tutti i modelli lanciati prima del rilascio in Produzione dell'attuale release sono da considerare obsoleti e quindi non risultano più utilizzabili

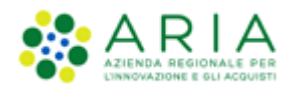

| UTENTI     | ELENCO FORNITO         | ORI TELEM           | ATICO                                                                    | CATEGORIE MERCEOLOGICHE                                            | BUDGET         | PROCEDURE     | ANAC L.190                           |                             |                                   |                                           |                    |                         |                          |
|------------|------------------------|---------------------|--------------------------------------------------------------------------|--------------------------------------------------------------------|----------------|---------------|--------------------------------------|-----------------------------|-----------------------------------|-------------------------------------------|--------------------|-------------------------|--------------------------|
| 위 Utent    | e: Paolina 1 - Impiega | to                  |                                                                          |                                                                    |                |               |                                      |                             |                                   |                                           | 😭 Veo              | di il mio profilo       | Comunicazioni(0)         |
| MENU       | 4                      | PROCED              |                                                                          | MODELLO DELLA PROCEDUR                                             | 24             |               |                                      |                             |                                   |                                           |                    |                         |                          |
| Amministra | azione                 | RICERCA             | MODEL                                                                    | 10                                                                 |                |               |                                      |                             |                                   |                                           |                    |                         |                          |
| Notifiche  | lella procedura        | Nome Mo             | odello                                                                   |                                                                    |                | Autore        |                                      |                             | Stato                             |                                           |                    |                         |                          |
| Libreria D | ocumentale             |                     |                                                                          |                                                                    |                | Tutti/        | 9                                    | ~                           | Tutti/e                           | ~                                         |                    |                         |                          |
|            |                        | Tipologia           | di proce                                                                 | dura                                                               |                | Criterio      | di aggiudicazione                    |                             |                                   |                                           |                    |                         |                          |
|            |                        | Tutti/e             | ar proce                                                                 |                                                                    | ~              | Tutti/        |                                      |                             |                                   | ~                                         | [                  |                         |                          |
|            |                        |                     |                                                                          |                                                                    |                |               |                                      |                             |                                   |                                           |                    |                         |                          |
|            |                        |                     |                                                                          |                                                                    |                |               |                                      |                             |                                   |                                           |                    |                         |                          |
|            |                        |                     |                                                                          |                                                                    |                |               |                                      |                             |                                   |                                           |                    |                         | TROVA                    |
|            |                        |                     |                                                                          |                                                                    |                |               |                                      |                             |                                   |                                           |                    |                         |                          |
|            |                        |                     |                                                                          |                                                                    |                |               |                                      |                             |                                   |                                           |                    |                         |                          |
|            |                        | 6                   |                                                                          |                                                                    |                |               |                                      |                             |                                   |                                           |                    |                         |                          |
|            |                        | U In                | questa p                                                                 | agina potrai ricercare i Modelli delle                             | procedure pre  | ecedentemente | alvati e relativi ai                 | criteri di a                | ggiudicazion                      | e e alle tipologie d                      | i procedura.       |                         |                          |
|            |                        | 🛍 Crea Ristretta    |                                                                          |                                                                    |                |               |                                      |                             |                                   |                                           |                    |                         |                          |
|            |                        | Criteri di ricerca: |                                                                          |                                                                    |                |               |                                      |                             |                                   |                                           |                    |                         |                          |
|            |                        |                     | Nome Mo                                                                  | odello: multi                                                      |                |               |                                      |                             |                                   |                                           |                    |                         |                          |
|            |                        |                     | Autore: Tutti/e                                                          |                                                                    |                |               |                                      |                             |                                   |                                           |                    |                         |                          |
|            |                        |                     | State: Tutti/e                                                           |                                                                    |                |               |                                      |                             |                                   |                                           |                    |                         |                          |
|            |                        |                     | Tipologia di procedura: Multilotto<br>Criterio di assiduizzione: Tutti/e |                                                                    |                |               |                                      |                             |                                   |                                           |                    |                         |                          |
|            |                        |                     |                                                                          | 55                                                                 |                |               |                                      |                             |                                   |                                           |                    |                         |                          |
|            |                        | Lista dei           | Modelli                                                                  | •                                                                  |                |               |                                      |                             |                                   |                                           |                    |                         |                          |
|            |                        | Lista dei           | modelli                                                                  | •                                                                  |                |               |                                      |                             |                                   |                                           |                    |                         |                          |
|            |                        | ID                  | NOME                                                                     | MODELLO                                                            | AUTORE         | STATO         | TIPOLOGIA PROCE                      | EDURA                       |                                   |                                           | CR<br>AG           | ITERIO<br>GGIUDICAZIONE | AZIONI                   |
|            |                        | 39260977            | SDA_AS                                                                   | _MULTI_R38                                                         | Paolina<br>1   | Completato    | Sistema Dinamico                     | di Acquisiz                 | ione - Appalto                    | o specifico (Multilo                      | otto) OE           | PV                      | 🗱 Rimuovi<br>🗐 Anteprima |
|            |                        | 38915147            | mod_ca                                                                   | asoA_MULTINSB_pregr                                                | Paolina<br>1   | Completato    | Procedura negozi<br>gara/Procedura n | ata senza p<br>legoziata se | orevia pubblic<br>enza previa inc | azione di un bando<br>dizione di gara (Mu | di<br>Itilotto) OE | PV                      | 🗱 Rimuovi<br>🗐 Anteprima |
|            |                        | 34858821            | Modell<br>CB/Mu                                                          | o procedura Negoziata<br>Itilotto_Migrazione Quartz_test 1.11      | Paolina<br>1   | Completato    | Procedura negozi                     | ata con pre                 | evia indizione                    | di gara (Multilotto                       | ) OE               | PV                      | 🗱 Rimuovi<br>🗐 Anteprima |
|            |                        | 32827728            | Modell<br>quarto                                                         | o Aperta Multilotto - Potenziamento<br>step - Verifica della firma | Paolina<br>1   | Completato    | Procedura Aperta                     | a (Multilott                | to)                               |                                           | MF                 | P/OEPV                  | 🗱 Rimuovi<br>🗐 Anteprima |
|            |                        | 33517419            | Modell<br>BS 3351                                                        | o AS Multilotto - Beni e servizi generici<br>17410                 | - Paolina<br>1 | Completato    | Sistema Dinamico                     | di Acquisiz                 | ione - Appalto                    | o specifico (Multilo                      | tto) MF            | 0                       | 🗱 Rimuovi<br>🗐 Anteprima |

Figura 2

Il percorso guidato di creazione del modello di una procedura Ristretta è composto da nove step, come meglio descritto nel seguito del documento e illustrato nella Figura successiva:

- 1. Nome
- 2. Categorie merceologiche
- 3. Tipologia
- 4. Criteri di aggiudicazione e requisiti di gara
- 5. Specificazione oggetto
- 6. Formule di attribuzione del punteggio economico
- 7. Gestione offerte
- 8. Visibilità informazioni
- 9. Riepilogo

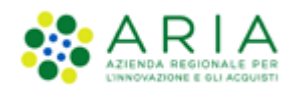

| UTENTI ELENCO FORNIT                                                             | ORI TELEMATICO             | CATEGORIE MERCEOLOGICH            | E BUDGET                                              | PROCEDURE                 | ANAC L.190                                                    |                          |                                 |                       |                    |
|----------------------------------------------------------------------------------|----------------------------|-----------------------------------|-------------------------------------------------------|---------------------------|---------------------------------------------------------------|--------------------------|---------------------------------|-----------------------|--------------------|
| 🔐 Utente: Paolina 1 - Impiega                                                    | to                         |                                   |                                                       |                           |                                                               |                          |                                 | 😭 Vedi il mio profilo | 📴 Comunicazioni(0) |
| MENU 📢                                                                           | PROCEDURE                  | > MODELLO DELLA PROCED            | URA                                                   |                           |                                                               |                          |                                 |                       |                    |
| Amministrazione<br>▼Modello della procedura<br>Notifiche<br>Libreria Documentale | 1<br>NOME                  | 2 3<br>CATECORIE<br>MERCEOLOGICHE | CRITERI DI<br>AGGIUDICAZION<br>E REQUISITI DI<br>GARA | SPECIFICAZIONE<br>OGGETTO | 6<br>FORMULE DI<br>ATTRIBUZIONE DEL<br>PUNTEGGIO<br>ECONOMICO | 7<br>GESTIONE<br>OFFERTE | 8<br>VISIBILITÀ<br>INFORMAZIONI | 9<br>RIEPILOGO        |                    |
|                                                                                  | Nome *<br>Ambito della pro | ocedura *                         |                                                       |                           |                                                               |                          |                                 |                       |                    |
|                                                                                  | Scegli ambito              | della procedura                   |                                                       | $\sim$                    |                                                               |                          |                                 |                       |                    |
|                                                                                  | Commento                   | ori (*)                           |                                                       |                           |                                                               | .н.                      |                                 | INDIETRO SALVA AI     | NULLA AVANTI       |

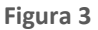

In fondo ad ogni pagina del percorso guidato di creazione sono visibili 4 pulsanti di navigazione:

- INDIETRO: (non selezionabile nel primo step) consente di tornare alla pagina precedente;
- SALVA: consente di salvare i dati inseriti fino a quel momento in modo da riprendere la compilazione in una successiva sessione di lavoro;
- **ANNULLA**: consente di uscire dal percorso guidato senza memorizzare i dati inseriti dall'ultimo "Salva" effettuato; se non è mai stato fatto un "Salva", allora tutti i dati inseriti saranno annullati
- **AVANTI**: permette il passaggio allo step successivo.

I dati inseriti nel percorso di creazione del modello non saranno consolidati in base dati fino a quando l'utente non avrà o concluso la compilazione o utilizzato il tasto "Salva".

## 3.1. Step 1: NOME

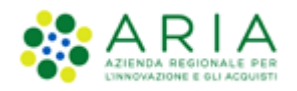

| UTENTI ELENCO FORNIT                                                              | ORI TELEMATICO                                                                              | CATEGORIE MERCEOLOGICHE                 | BUDGET                                                | PROCEDURE                 | ANAC L.190                                                    |                            |                                 |                                            |
|-----------------------------------------------------------------------------------|---------------------------------------------------------------------------------------------|-----------------------------------------|-------------------------------------------------------|---------------------------|---------------------------------------------------------------|----------------------------|---------------------------------|--------------------------------------------|
| 🔐 Utente: Paolina 1 - Impieg                                                      | ato                                                                                         |                                         |                                                       |                           |                                                               |                            |                                 | 😭 Vedi il mio profilo   🖭 Comunicazioni(0) |
| MENU                                                                              | PROCEDURE                                                                                   | > MODELLO DELLA PROCEDU                 | RA                                                    |                           |                                                               |                            |                                 |                                            |
| Amministrazione<br>• Modello della procedura<br>Notifiche<br>Libreria Documentale | 1<br>NOME                                                                                   | CATEGORIE TIPOLOGIA<br>MERCEOLOGICHE    | CRITERI DI<br>AGGIUDICAZION<br>E REQUISITI DI<br>GARA | SPECIFICAZIONI<br>OGGETTO | 6<br>FORMULE DI<br>ATTRIBUZIONE DEL<br>PUNTEGGIO<br>ECONOMICO | (7)<br>GESTIONE<br>OFFERTE | 8<br>VISIBILITÀ<br>INFORMAZIONI | 9<br>RIEPILOGO                             |
|                                                                                   | Nome *<br>Modello_Ristre<br>Ambito della pro<br>Scegi ambito<br>Commento<br>campi obbligato | tta_R40<br>scedura *<br>della procedura |                                                       | >                         |                                                               | II.                        |                                 | INDIETRO SALVA ANNULLA AVANTI              |

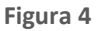

In questo primo step è possibile:

- I. Impostare il nome del modello (informazione obbligatoria). Il nome dovrà essere il più descrittivo possibile, in modo tale da facilitare la successiva ricerca e riutilizzo del modello.
- II. Scegliere l'ambito della procedura, tramite l'apposito menù a tendina (informazione obbligatoria). Gli ambiti merceologici attualmente gestiti in Sintel sono:
  - Procedura per fornitura di beni/servizi
  - Procedura per farmaci
  - Procedura per dispositivi medici
  - Procedura per forniture/servizi sanitari
  - Procedura per forniture/servizi ferroviari
  - Procedure per lavori
  - Procedure per incarichi a liberi professionisti
  - Procedure per concessioni
  - Procedure per concorsi pubblici di progettazione
  - Procedure per servizi sociali e altri servizi
- III. Inserire un commento (informazione facoltativa). Identifica informazioni supplementari, che consentono a qualunque utente di comprendere l'uso del modello per gare successive.

Per passare allo step successivo utilizzare il tasto AVANTI, come precedentemente descritto.

## **3.2.** Step 2: CATEGORIE MERCEOLOGICHE

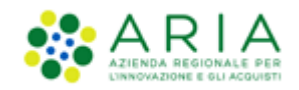

In questo step è possibile fornire tutti i codici merceologici necessari a definire nel necessario dettaglio l'oggetto di gara. Per la definizione dei diversi vocabolari utilizzati e per la gestione delle alberature si fa riferimento allo specifico manuale: "M-2SNTL-1SA-01 Categorie merceologiche".

Si ricorda che durante il lancio della gara sarà possibile modificare/aggiungere i CPV selezionati in questo step.

#### **3.2.1.** Motore di ricerca

Accedendo alla funzione, è presentata la seguente pagina contenente l'elenco dei Codici CPV selezionati in funzione dell'ambito merceologico scelto nello step precedente.

| UTENTI ELENCO                                                                |              | ORI TELEMATICO                                                                                                    | CATEGORIE MERC                    | EOLOGICHE                            | BUDGET                                                 | PROCEDURE                 | ANAC L.190                                                    |                            |                                               |                  |                   |                    |
|------------------------------------------------------------------------------|--------------|----------------------------------------------------------------------------------------------------|-----------------------------------|--------------------------------------|--------------------------------------------------------|---------------------------|---------------------------------------------------------------|----------------------------|-----------------------------------------------|------------------|-------------------|--------------------|
| 🖞 Utente: Paolina 1                                                          | 1 - Impiegat | :0                                                                                                    |                                   |                                      |                                                        |                           |                                                               |                            |                                               | 😭 Ve             | di il mio profilo | 📴 Comunicazioni(0) |
| MENU                                                                         | •            | PROCEDURE                                                                                                    | MODELLO DELL                      |                                      | RA                                                     |                           |                                                               |                            |                                               |                  |                   |                    |
| Amministrazione<br>• Modello della proc<br>Notifiche<br>Libreria Documentale | cedura<br>e  | 1<br>NOME                                                                                                    | 2<br>CATEGORIE<br>MERCEOLOGICHE   | 3<br>TIPOLOGIA                       | CRITERI DI<br>AGGIUDICAZIONI<br>E REQUISITI DI<br>GARA | SPECIFICAZIONE<br>OGGETTO | 6<br>FORMULE DI<br>ATTRIBUZIONE DEL<br>PUNTEGGIO<br>ECONOMICO | (7)<br>GESTIONE<br>OFFERTE | 8<br>Visibilità<br>Informazioni               | 9<br>RIEPILOGO   |                   |                    |
|                                                                              |              | RICERCA CAT                                                                                                    | EGORIA MERCEOLO                   | OGICA                                |                                                        |                           |                                                               |                            |                                               |                  |                   |                    |
|                                                                              |              | Codice                                                                                                    |                                   | Des                                  | crizione                                               |                           |                                                               | TROVA                      |                                               |                  |                   |                    |
|                                                                              |              |                                                                                                    |                                   |                                      |                                                        |                           |                                                               |                            |                                               |                  |                   |                    |
|                                                                              |              | <ul> <li>In questa pagina è necessario selezionare il codice CPV che meglio descrive le categorie merceologiche oggetto della procedura (CPV principale). È possibile selezion<br/>ulteriori CPV (CPV secondari) per completare la descrizione delle categorie merceologiche oggetto di gara.</li> <li>Per aggiungere ulteriori dettagli (attributi) al codice CPV selezionato è possibile selezionare ulteriori codici appartenenti al vocabolario supplementare, cui è possibile<br/>tasto "Consulta vocabolario supplementare".</li> </ul> |                                   |                                      |                                                        |                           |                                                               |                            | ossibile selezionare<br>, cui è possibile acc | edere tramite il |                   |                    |
|                                                                              |              |                                                                                                    |                                   |                                      |                                                        |                           |                                                               |                            |                                               | C                | ONSULTA VOCABOLAI | RIO SUPPLEMENTARE  |
|                                                                              |              | Codice                                                                                                    | CPV Selezio<br>CPV CPV<br>princip | na Selezior<br>Codici<br>ale seconda | na<br>i<br>ıri                                         |                           |                                                               |                            | Descrizione                                   |                  |                   |                    |
|                                                                              |              | <b>3300000-0</b>                                                                                                    |                                   |                                      | Appared                                                | chiature mediche          | , prodotti farmaceut                                          | tici e per la cura         | personale                                     |                  |                   |                    |
|                                                                              |              | 3360000                                                                                                    | 0-6 〇                             |                                      | Prodott                                                | i farmaceutici            |                                                               |                            |                                               |                  |                   |                    |
|                                                                              |              |                                                                                                    |                                   |                                      |                                                        |                           |                                                               |                            |                                               | INDIETR          | RO SALVA ANI      | AVANTI             |

Figura 5

Nella parte alta della sezione "Seleziona categoria merceologica", è disponibile il motore di ricerca attraverso il quale è possibile ottenere elenchi estratti di categorie. I criteri di estrazione sono:

- Codice: per codice categoria merceologica (inserire un codice completo)
- Descrizione: per descrizione categoria merceologica (inserire minimo 3 caratteri)

Selezionando il tasto TROVA, la tabella elencante i codici delle categorie merceologiche si ricomporrà con i soli elementi che soddisfano i criteri inseriti nel motore di ricerca.

Nella parte bassa della sezione "Seleziona categoria merceologica", è proposto l'elenco dei codici CPV corrispondenti all'ambito merceologico scelto nella sezione "Ambito della procedura" nello step precedente ed eventualmente filtrato dal motore di ricerca.

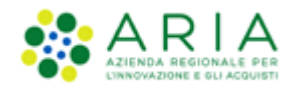

## **3.2.2.** Selezione CPV Principale, Secondari e Supplementari

Nella seconda sezione della pagina è proposto l'elenco dei codici CPV corrispondenti all'ambito merceologico scelto nel primo step di costruzione del modello ed eventualmente filtrato dal motore di ricerca:

|              |                                |                               |                                                                                             | CONSULTA VOCABOLARIO SUPPLEMENTARE |
|--------------|--------------------------------|-------------------------------|---------------------------------------------------------------------------------------------|------------------------------------|
| Codice CPV   | Seleziona<br>CPV<br>principale | Seleziona<br>CPV<br>secondari | Descrizione                                                                                 |                                    |
| 33000000-0   | -                              | -                             | Apparecchiature mediche, prodotti farmaceutici e per la cura personale                      |                                    |
| 33600000-6   | 0                              |                               | Prodotti farmaceutici                                                                       |                                    |
| O 33610000-9 | 0                              |                               | Medicinali per il tubo digestivo e il metabolismo                                           |                                    |
| O 33620000-2 | 0                              |                               | Medicinali per il sangue, gli organi che formano il sangue e il sistema cardiovascolare     |                                    |
| 33630000-5   | 0                              |                               | Medicinali per uso dermatologico e il sistema muscoloscheletrico                            |                                    |
| 33640000-8   | 0                              |                               | Medicinali per il sistema genito-urinario e ormoni                                          |                                    |
| 33650000-1   | 0                              |                               | Antinfettivi generali per uso sistemico, vaccini, agenti antineoplastici e immunomodulatori |                                    |
| 33660000-4   | 0                              |                               | Medicinali per il sistema nervoso e gli organi sensoriali                                   |                                    |
| 33661000-1   | 0                              |                               | Medicinali per il sistema nervoso                                                           |                                    |
| 33661100-2   | 0                              |                               | Anestetici                                                                                  |                                    |
| 33661200-3   | 0                              |                               | Analgesici                                                                                  |                                    |
| 33661300-4   | 0                              |                               | Antiepilettici                                                                              |                                    |
| 33661400-5   | 0                              |                               | Medicinali antiparkinson                                                                    |                                    |
| 33661500-6   | 0                              |                               | Psicolettici                                                                                |                                    |
| 33661600-7   | 0                              |                               | Psicoanalettici                                                                             |                                    |
| 33661700-8   | 0                              |                               | Altri medicinali per il sistema nervoso                                                     |                                    |
| O 33662000-8 | 0                              |                               | Medicinali per gli organi sensoriali                                                        |                                    |
| O 33670000-7 | 0                              |                               | Medicinali per il sistema respiratorio                                                      |                                    |
| O 33680000-0 | 0                              |                               | Articoli di farmacia                                                                        |                                    |
| O 33690000-3 | 0                              |                               | Medicinali vari                                                                             |                                    |
|              |                                |                               | INC                                                                                         | DIETRO SALVA ANNULLA AVANTI        |

Figura 6 – Esempio di alberatura Procedura per Farmaci

L'elenco è espandibile/comprimibile e da esso deve necessariamente essere selezionato uno (e solo uno) codice CPV Principale selezionando uno dei radio button della corrispondente colonna.

A miglior specifica del CPV Principale possono facoltativamente essere specificati uno o più codici CPV Secondari che concorrono a dettagliare più nello specifico l'oggetto di gara (selezione di uno o più check box della rispettiva colonna). È inoltre possibile associare uno o più codici CPV dal vocabolario supplementare che fornisce ulteriori specifiche delle caratteristiche dell'oggetto di gara; il vocabolario supplementare è identico per tutti gli ambiti merceologici. Per fare ciò sarà necessario innanzi tutto aprire l'alberatura dei CPV supplementari selezionando il relativo pulsante "Consulta vocabolario supplementare" (sopra alla tabella a destra). Si aprirà una nuova pagina riportante l'alberatura dei codici supplementari preceduta dal motore di ricerca:

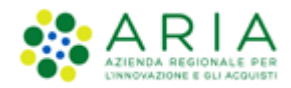

| RICERCA CATEGORIA MERCEOLOGICA |           |                                                                     |             |  |  |  |  |  |  |
|--------------------------------|-----------|---------------------------------------------------------------------|-------------|--|--|--|--|--|--|
| Codice                         |           | Descrizione                                                         |             |  |  |  |  |  |  |
|                                |           |                                                                     | TROVA       |  |  |  |  |  |  |
|                                |           |                                                                     |             |  |  |  |  |  |  |
|                                |           |                                                                     |             |  |  |  |  |  |  |
| Codice CPV                     | Seleziona |                                                                     | Descrizione |  |  |  |  |  |  |
| <b>O</b> A                     | -         | MATERIALI                                                           |             |  |  |  |  |  |  |
| O B                            | -         | ASPETTO, FORMA, IMBALLAGGIO E CONFEZIONAMENTO                       |             |  |  |  |  |  |  |
| <b>o</b> c                     | -         | MATERIALI/PRODOTTI CON QUALITÀ E MODALITÀ DI FUNZIONAMENTO SPECIALI |             |  |  |  |  |  |  |
| O CA                           |           | Materiali/prodotti con qualità speciali                             |             |  |  |  |  |  |  |
| СВ СВ                          |           | Modalità di funzionamento                                           |             |  |  |  |  |  |  |
| CB01-4                         |           | A riscaldamento elettrico                                           |             |  |  |  |  |  |  |
| CB02-7                         |           | Telecomandato                                                       |             |  |  |  |  |  |  |
| CB03-0                         |           | Alta pressione                                                      |             |  |  |  |  |  |  |
| CB04-3                         |           | Alta tensione                                                       |             |  |  |  |  |  |  |
| CB05-6                         |           | Bassa pressione                                                     |             |  |  |  |  |  |  |
| CB06-9                         |           | Bassa tensione                                                      |             |  |  |  |  |  |  |
| CB07-2                         |           | Pressione media                                                     |             |  |  |  |  |  |  |
| CB08-5                         |           | 4 ruote motrici                                                     |             |  |  |  |  |  |  |
| CB09-8                         |           | Alimentato a diesel                                                 |             |  |  |  |  |  |  |
| CB10-1                         |           | Alimentato a corrente elettrica                                     |             |  |  |  |  |  |  |

#### Figura 7

Selezionando uno o più check box saranno attivati i codici supplementari. Effettuata la selezione, si potrà rientrare sull'alberatura dei CPV Principali e Secondari col pulsante **Seleziona** presente a fine pagina. Il pulsante **Annulla** abbandona l'eventuale selezione effettuata e rientra alla pagina dei CPV Principali e Secondari.

Per gli ambiti merceologici:

- Procedura per fornitura di beni/servizi
- Procedura per farmaci
- Procedura per dispositivi medici
- Procedura per forniture/servizi sanitari
- Procedure per concessioni
- Procedure per concorsi pubblici di progettazione
- Procedure per servizi sociali e altri servizi.

dopo aver completato il caricamento dei codici CPV Principale, Secondari e Supplementari, sarà direttamente attivato il successivo step di creazione del modello.

Per gli altri ambiti merceologici, invece, sarà necessario procedere anche a caricare il codice di categoria specifica corrispondente:

- Procedura per forniture/servizi ferroviari -> Categoria Beni e servizi ferroviari
- Procedure per lavori -> Categoria SOA
- Procedure per incarichi a liberi professionisti -> Categorie Professioni regolamentate

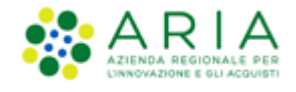

### **3.2.3.** Categorie specifiche

Quando al primo step di creazione modello è stato scelto uno dei tre ambiti merceologici con categoria specifica

- Procedura per forniture/servizi ferroviari
- Procedure per lavori
- Procedure per incarichi a liberi professionisti

la pagina dei Codici CPV si presenta con un ulteriore pulsante (a destra a fianco del pulsante "CONSULTA VOCABOLARIO SUPPLEMENTARE)

| RICERC | RICERCA CATEGORIA MERCEOLOGICA                                                                                                    |                                |                               |                                                                                        |  |  |  |  |  |  |  |  |
|--------|----------------------------------------------------------------------------------------------------|--------------------------------|-------------------------------|----------------------------------------------------------------------------------------|--|--|--|--|--|--|--|--|
| Codice |                                                                                                    |                                |                               | Descrizione                                                                            |  |  |  |  |  |  |  |  |
|        |                                                                                                    |                                |                               | TROVA                                                                                  |  |  |  |  |  |  |  |  |
|        |                                                                                                    |                                |                               |                                                                                        |  |  |  |  |  |  |  |  |
| 0      | n questa pagina è necessario selezionare il codice CPV che meglio descrive le categorie merceologiche oggetto della procedura (CPV principale). È possibile selezionare uteriori CPV (CPV secondari) per completare la descrizione delle categorie merceologiche oggetto di gara. |                                |                               |                                                                                        |  |  |  |  |  |  |  |  |
|        | Per aggiungere ulteriori dettagli (attributi) al codice CPV selezionato è possibile selezionare ulteriori codici appartenenti al vocabolario supplementare, cui è possibile accedere tramite il tasto "Consulta vocabolario supplementare".                                       |                                |                               |                                                                                        |  |  |  |  |  |  |  |  |
|        | Trattandosi di una procedura per l'affidamento di incarichi a liberi professionisti, è inotre necessario individuare le categorie Professioni Regolamentate rispondenti all'oggetto della procedura, attraverso la funzionalità "Aggiungi categoria<br>Professioni Regolamentate" |                                |                               |                                                                                        |  |  |  |  |  |  |  |  |
|        |                                                                                                    |                                |                               | CONSULTA VOCABOLARIO SUPPLEMENTARE AGGIUNGI CATEGORIE PROFESSIONI REGOLAMENTATE        |  |  |  |  |  |  |  |  |
| c      | odice CPV                                                                                                    | Seleziona<br>CPV<br>principale | Seleziona<br>CPV<br>secondari | Descrizione                                                                            |  |  |  |  |  |  |  |  |
| O 5000 | 00000-5                                                                                                    | •                              |                               | Servizi di riparazione e manutenzione                                                  |  |  |  |  |  |  |  |  |
| O 5100 | 00000-9                                                                                                    | -                              |                               | Servizi di installazione (escluso software)                                            |  |  |  |  |  |  |  |  |
| O 5500 | 00000-0                                                                                                    |                                |                               | Servizi alberghieri, di ristorazione e di vendita al dettaglio                         |  |  |  |  |  |  |  |  |
| 0 6000 | 00000-8                                                                                                    |                                |                               | Servizi di trasporto (escluso il trasporto di rifiuti)                                 |  |  |  |  |  |  |  |  |
| O 6300 | 00000-9                                                                                                    |                                |                               | Servizi di supporto e ausiliari nel campo dei trasporti; servizi di agenzie di viaggio |  |  |  |  |  |  |  |  |
| O 6400 | 00000-6                                                                                                    | -                              |                               | Servizi di poste e telecomunicazioni                                                   |  |  |  |  |  |  |  |  |

#### Figura 8

Il nome del pulsante sarà diverso a seconda dell'ambito merceologico

- "Aggiungi categorie beni e servizi ferroviari"
- "Aggiungi categorie SOA"
- "Aggiungi categorie professioni regolamentate"

pur avendo comunque lo stesso funzionamento.

La categoria merceologica specifica è un dato obbligatorio per gli ambiti merceologici specifici, pertanto la funzione deve necessariamente essere attivata per poter completare lo step.

Selezionando il pulsante, sarà attivata la pagina riportante l'alberatura dei codici specifici (nella figura seguente è presentata quale esempio l'alberatura relativa alle Professioni regolamentate). La prima sezione della pagina è sempre costituita dal motore di ricerca:

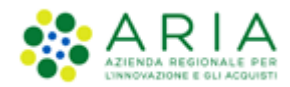

| RICERCA CATEGORIA MERCEOLOGICA      |           |                                                                   |             |  |  |  |  |  |  |
|-------------------------------------|-----------|-------------------------------------------------------------------|-------------|--|--|--|--|--|--|
| Codice                              |           | Descrizione                                                       | TROVA       |  |  |  |  |  |  |
|                                     |           |                                                                   |             |  |  |  |  |  |  |
|                                     |           |                                                                   |             |  |  |  |  |  |  |
|                                     |           |                                                                   |             |  |  |  |  |  |  |
| Codice Professioni<br>regolamentate | Seleziona |                                                                   | Descrizione |  |  |  |  |  |  |
| PRO.01                              | -         | PRESTAZIONI PROFESSIONALI LEGALI                                  |             |  |  |  |  |  |  |
| PRO.01.01                           | -         | ATTIVITÀ STRAGIUDIZIALE                                           |             |  |  |  |  |  |  |
| PRO.01.01.01                        |           | ATTIVITÀ STRAGIUDIZIALE IN AMBITO CIVILE                          |             |  |  |  |  |  |  |
| PRO.01.01.02                        |           | ATTIVITÀ STRAGIUDIZIALE IN AMBITO AMMINISTRATIVO                  |             |  |  |  |  |  |  |
| PRO.01.01.03                        |           | ATTIVITÀ STRAGIUDIZIALE IN AMBITO TRIBUTARIO                      |             |  |  |  |  |  |  |
| PRO.01.01.04                        |           | ATTIVITÀ STRAGIUDIZIALE IN AMBITO PENALE                          |             |  |  |  |  |  |  |
| PRO.01.01.05                        |           | ATTIVITÀ STRAGIUDIZIALE IN AMBITO COSTITUZIONALE                  |             |  |  |  |  |  |  |
| PRO.01.01.06                        |           | ATTIVITÀ STRAGIUDIZIALE IN AMBITO DEL LAVORO                      |             |  |  |  |  |  |  |
| PRO.01.01.07                        |           | ATTIVITÀ STRAGIUDIZIALE IN AMBITO DEL DIRITTO DELL'UNIONE EUROPEA |             |  |  |  |  |  |  |
| PRO.01.01.08                        |           | ATTIVITÀ STRAGIUDIZIALE IN AMBITO DEL DIRITTO COMMERCIALE         |             |  |  |  |  |  |  |
|                                     |           |                                                                   |             |  |  |  |  |  |  |

#### Figura 9

Selezionando uno o più check box verranno attivati i codici specifici. Effettuata la selezione si potrà rientrare all'alberatura dei CPV Principali e Secondari cliccando sul pulsante **Seleziona** presente a fine pagina. Il pulsante **Annulla** abbandona l'eventuale selezione effettuata e rientra alla pagina dei CPV Principali e Secondari.

Completato il caricamento della categoria specifica sarà possibile procedere al successivo step 3 di creazione del modello premendo il pulsante AVANTI.

## 3.3. Step 3: Tipologia

Questo step è suddiviso in due sezioni:

I. "Seleziona la tipologia della procedura" con l'unica tipologia disponibile "Procedura Ristretta" preselezionata.

La tipologia "<u>Ristretta</u>" è suddivisa in due fasi: la stazione appaltante dovrà effettuare un primo lancio della "fase di pre-qualifica" alla quale potrà partecipare qualsiasi operatore economico inviando una richiesta di ammissione. In seguito alla valutazione delle richieste di ammissione pervenute, l'ente potrà lanciare la gara vera e propria alla quale potranno inviare offerte solo i concorrenti ammessi alla prima fase.

II. "La procedura è un accordo quadro?" l'Accordo Quadro è una funzionalità che modifica il comportamento della procedura di gara, consentendo, durante l'aggiudicazione provvisoria, anche la selezione di più di un fornitore aggiudicatario. In questo step di creazione del modello è possibile attivare la funzionalità tramite lo specifico radio button.

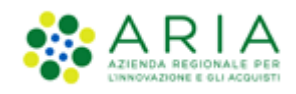

| UTENTI FORNITORI CA                                                               | TEGORIE MERCEOLOGICHE PROCEDURE ANAC L. 190                                                                                                    |                                                           |
|-----------------------------------------------------------------------------------|----------------------------------------------------------------------------------------------------|-----------------------------------------------------------|
| 🔐 Utente: Comune di Ossona                                                        | Master                                                                                                    | 😭 Vedi il mio profilo 🏠 Personalizza   🔝 Comunicazioni(1) |
| MENU                                                                              | PROCEDURE > MODELLO DELLA PROCEDURA                                                                                                    |                                                           |
| Arministrazione<br>• Modello della procedura<br>Notifiche<br>Libreria Documentale | 1 2 3 4 5 6 6 7 6 8 9<br>NOME CATEGORE THOLOGA CATER OF ACCORDACIONE SEL<br>REQUIRED IN CASE<br>REQUIRED IN CASE                                   |                                                           |
|                                                                                   | Seleziona la tipologia della procedura      Procedura Ristretta                                                                                    |                                                           |
|                                                                                   | La procedura è un accordo quadro?<br>Si, è un accordo quadro (Fase I)<br>Si, è un appalto specifico (Fase II)<br>No<br>No<br>campi obbligatori (*) |                                                           |
|                                                                                   |                                                                                                    | INDIETRO SALVA AIRIULLA AVANTI                            |

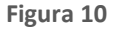

Premere il pulsante AVANTI per passare allo step 4.

### 3.4. Step 4: CRITERI DI AGGIUDICAZIONE E REQUISITI DI GARA

In questo step è possibile definire i requisiti che comporranno la procedura, ovvero le richieste di documenti ed informazioni da compilare direttamente a video che saranno proposte agli operatori economici all'atto di presentare le diverse "buste" d'offerta. Questa pagina consente inoltre di decidere il criterio di aggiudicazione scegliendo tra le seguenti opzioni:

- a) <u>Criterio del prezzo più basso</u> se si decide di realizzare un modello di procedura scegliendo tale opzione, è necessario definire obbligatoriamente uno o più requisiti di tipo "amministrativo", mentre risulta facoltativa l'impostazione di uno o più requisiti "tecnici-eventuali" (che non consentono l'assegnazione di un *punteggio* tecnico) ed "economici".
- b) <u>Criterio dell'offerta economicamente più vantaggiosa: qualora la Stazione Appaltante decida di realizzare un modello di procedura selezionando tale opzione, dovrà obbligatoriamente definire uno o più requisiti di tipo "amministrativo" e "tecnico" (con associato un *punteggio* tecnico), mentre facoltativa sarà l'impostazione di requisiti di tipo "tecnici-eventuali" ed "economici".</u>

Durante la Fase di creazione di un modello di procedura di tipo "Ristretta", allo Step sui Criteri di Aggiudicazione e Requisiti di gara è possibile selezionare soltanto requisiti relativi alla Busta di Ammissione. Tutti gli altri requisiti (relativi a Buste Amministrative, Tecniche e d Economiche) sono selezionabili durante la fase LANCIO FASE SUCCESSIVA (PUBBLICAZIONE), detta anche Fase 2 (step 2 – CRITERI DI AGGIUDICAZIONE E REQUISITI DI GARA).

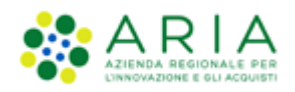

| UTENTI FORNITORI CA                                                              | TEGORIE MERCE                                                  |                                                                                                    | .190                                        |                        |  |                    |                                          |
|----------------------------------------------------------------------------------|----------------------------------------------------------------|----------------------------------------------------------------------------------------------------|---------------------------------------------|------------------------|--|--------------------|------------------------------------------|
| 🔐 Utente: Comune di Ossona -                                                     | Master                                                         |                                                                                                    |                                             |                        |  | 😭 Vedi il mio pro  | filo 🏠 Personalizza   💷 Comunicazioni(1) |
| MENU 📢                                                                           | PROCEDURE                                                      | > MODELLO DELLA PROCEDUR                                                                                                    | к                                           |                        |  |                    |                                          |
| Amministrazione<br>* Modello della procedura<br>Notriche<br>Libreria Documentale | Criteri di agg<br>Criterio de<br>Criterio de<br>Requisiti di g | CATEGORIE<br>REFERENCIONCICHE THOLOGIA<br>gludicazione<br>el prezzo più baso<br>el foretzo economicamente più vantaggiosa<br>gara<br>A D'AMMISSIONE |                                             |                        |  |                    |                                          |
|                                                                                  | ORDINE                                                         | NOME                                                                                                    | DESCRIZIONE                                 |                        |  | TIPOLOGIA RISPOSTA | AZIONE                                   |
|                                                                                  |                                                                | domanda di partecipazione                                                                                                    | allegare la domanda di partecipazione / amm | issione alla procedura |  | Libero             | 😫 Rimuovi 📝 Modifica                     |
|                                                                                  | campi obbliga                                                  | atori (*)                                                                                                    |                                             |                        |  | AGGUNG             | A GGUING REQUISITI PRE-CONFIGURATI       |

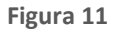

Con la gara Ristretta, sarà presente di default il requisito "domanda di partecipazione", che può essere modificato o rimosso (è comunque obbligatorio inserire almeno un "requisito di ammissione"). In questa fase gli unici requisiti che è possibile creare mediante il pulsante "Aggiungi" saranno i requisiti "di ammissione" (ovvero quelli cui gli operatori economici dovranno rispondere nel corso della prima fase di "pre-qualifica)".

I requisiti pre-configurati non saranno selezionabili nella prima fase della procedura Ristretta.

Premere il pulsante AVANTI per passare allo step 5.

# 3.5. Step 5: SPECIFICAZIONE OGGETTO

La specificazione dei singoli prodotti sarà disponibile solo nella seconda fase della procedura Ristretta e per tipologia "Unitaria".

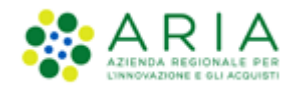

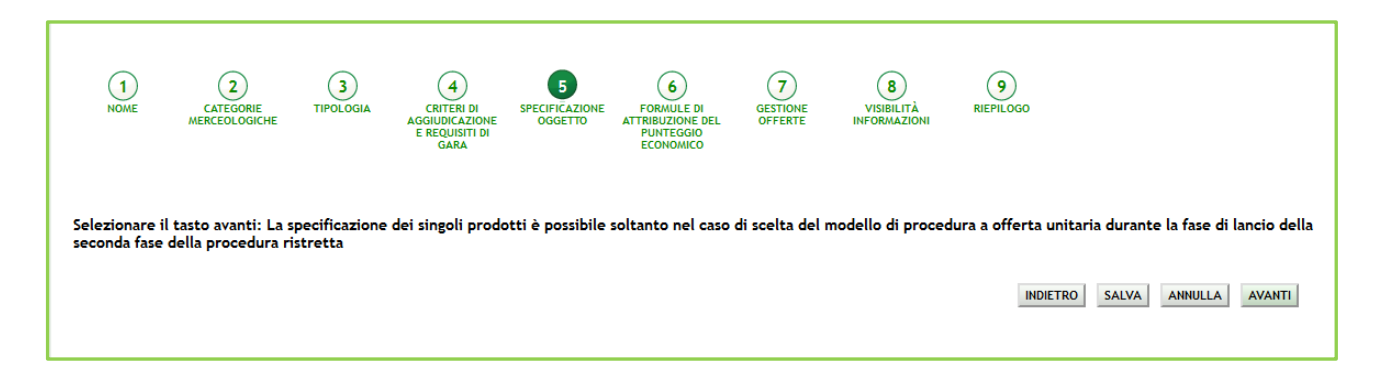

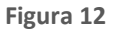

Premere il pulsante AVANTI per passare allo step 6.

# 3.6. Step 6: FORMULE DI ATTRIBUZIONE DEL PUNTEGGIO ECONOMICO

Questa sezione dà la possibilità di scegliere, tramite menù a tendina, tra le formule di aggiudicazione (disposizioni introdotte dal "Codice degli Appalti" e dal Regolamento attuativo DPR 2017/2010) per impostare il calcolo elettronico delle offerte economiche pervenute nel corso della gara. In base alla formula selezionata, in fase di valutazione/aggiudicazione, Sintel ordinerà tali offerte dalla migliore alla peggiore, determinando così il possibile aggiudicatario della gara.

Le formule di aggiudicazione tra le quali è possibile scegliere sono le seguenti:

- Formula al prezzo minimo
- Formula lineare (impostata di default)
- Formula al prezzo massimo minimo
- Formula non lineare
- Formula interpolazione lineare
- Formula servizi di pulizia
- Formula Bilineare 0.80
- Formula Bilineare 0.85
- Formula Bilineare 0.90
- Formula Lavori: interpolazione lineare
- Formula lavori: elemento tempo 0.80
- Formula lavori: elemento tempo 0.85
- Formula lavori: elemento tempo 0.90

Le ultime tre formule in elenco (elemento tempo) sono disponibili in caso di procedure con criterio di aggiudicazione Offerta Economicamente Più Vantaggiosa

Tutte le formule sono dettagliatamente descritte nello specifico manuale "M-2SNTL-1SA-05 Formule di attribuzione del punteggio economico" cui si rimanda. Nello stesso manuale sono anche evidenziate:

Manuali di supporto Piattaforma e-Procurement Regione Lombardia - Stazione Appaltante Servizio Sintel M-2SNTL-1SA-09 Configurazione e Lancio della Procedura Ristretta

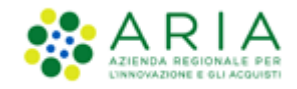

- Le combinazioni Formula di aggiudicazione/tipologia di gara ammesse
- I vincoli di ammissibilità
- Le particolarità ed i controlli applicati sui dati della formula.

Premere il pulsante AVANTI per passare allo step 7.

# 3.7. Step 7: GESTIONE OFFERTE

La Gestione offerte sarà disponibile solo nella seconda fase di lancio della procedura Ristretta.

| 1<br>NOME      | 2<br>CATEGORIE<br>MERCEOLOGICHE | 3<br>TIPOLOGIA | CRITERI DI<br>AGGIUDICAZIONE<br>E REQUISITI DI<br>GARA | 5<br>SPECIFICAZIONE<br>OGGETTO | 6<br>FORMULE DI<br>ATTRIBUZIONE DEL<br>PUNTEGGIO<br>ECONOMICO | GESTIONE<br>OFFERTE | 8<br>VISIBILITÀ<br>INFORMAZIONI | 9<br>RIEPILOGO                            |                     |                  |
|----------------|---------------------------------|----------------|--------------------------------------------------------|--------------------------------|---------------------------------------------------------------|---------------------|---------------------------------|-------------------------------------------|---------------------|------------------|
| Selezionare il | l tasto avanti: La s            | pecificazione  | delle impostazio                                       | ni per la gestio               | one delle offerte i                                           | e possibile dur     | rante la fase di lar            | icio della seconda fase d<br>INDIETRO SAL | lella procedura ris | tretta<br>AVANTI |

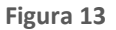

Premere il pulsante AVANTI per passare allo step 8.

# 3.8. Step 8: VISIBILITA' INFORMAZIONI

Questo step presenta per la Ristretta la sola scelta del parametro "Condivisione modello".

Questo parametro permette di condividere il modello che si sta creando con gli altri impiegati appartententi alla stazione appaltante, tramite la selezione di due radio-button:

- 1. Pubblico: il modello che si sta creando viene condiviso con gli altri impiegati della stazione appaltante, che possono visualizzarlo, copiarlo e lanciarlo;
- 2. Privato: selezionando questa opzione gli altri impiegati dell'ente non potranno visualizzare il modello che si sta creando.

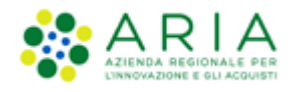

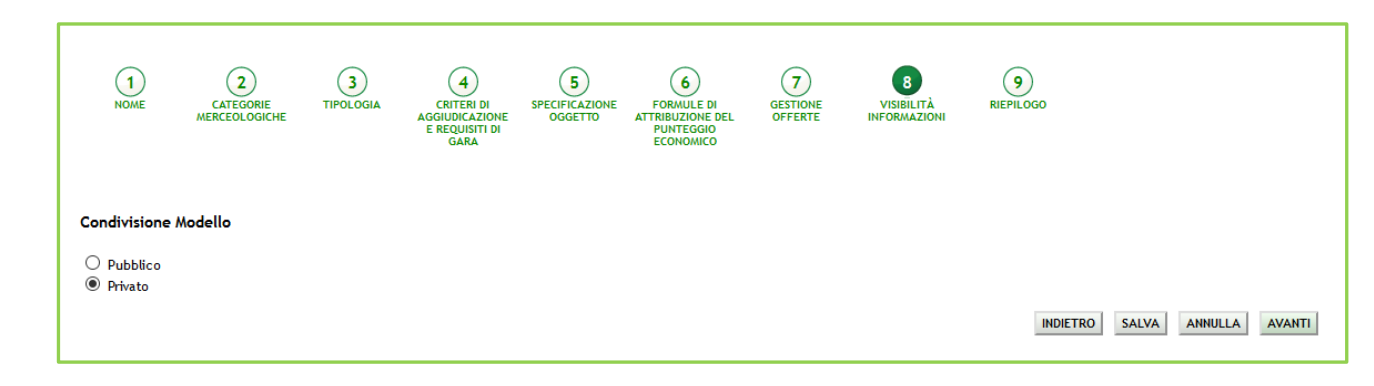

Figura 14

L'utenza Master della stazione appaltante ha la visibilità di tutti i modelli creati dai suoi impiegati.

Premere il pulsante AVANTI per passare allo step 9.

# 3.9. Step 9: RIEPILOGO E SALVATAGGIO DEL MODELLO

Il riepilogo finale delle informazioni permette di verificare le scelte effettuate ed eventualmente modificare il modello appena creato, utilizzando l'apposito pulsante "Indietro" per tornare agli step precedenti. In questa pagina vengono riepilogate tutte le opzioni selezionate dall'utente "creatore del modello" durante il percorso guidato.

L'utente, dopo aver controllato quanto elaborato, potrà salvare il modello con l'apposito tasto "Salva".

Dopo il salvataggio, la piattaforma rimanda alla pagina con il motore di ricerca dei modelli, e un messaggio informativo in alto alla pagina indica il corretto salvataggio. Per i propri modelli creati saranno possibili, dopo averli ricercati nella pagina "Modello di procedura", le seguenti azioni (v. Figura seguente):

- Modifica
- Rinomina
- Copia
- Rimuovi
- Lancia (vedi capitolo successivo)
- Anteprima attivando la quale sarà anche possibile procedere alla stampa del modello

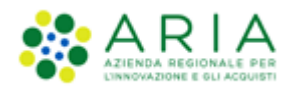

| UTENTI ELENCO FORNITO                                                           | ORI TELEMA                                  | TICO CATEGORIE M                                                                                                    | ERCEOLOGICHE                       | BUDGET        | PROCEDURE                        | ANAC L.190           |               |                   |                |          |             |              |                  |
|---------------------------------------------------------------------------------|---------------------------------------------|----------------------------------------------------------------------------------------------------|------------------------------------|---------------|----------------------------------|----------------------|---------------|-------------------|----------------|----------|-------------|--------------|------------------|
| 🔐 Utente: Paolina 1 - Impiegat                                                  | o                                           |                                                                                                    |                                    |               |                                  |                      |               |                   |                | - I 😭    | Vedi il mio | profilo   🛄  | Comunicazioni(0) |
| MENU 📢                                                                          | PROCED                                      | URE > MODELLO D                                                                                                    | ELLA PROCEDI                       | JRA           |                                  |                      |               |                   |                |          |             |              |                  |
| Amministrazione<br>Modello della procedura<br>Notifiche<br>Libreria Documentale | RICERCA<br>Nome Mod<br>Tipologia<br>Tutti/e | MODELLO<br>dello<br>di procedura                                                                                        |                                    |               | Autore<br>  Tutti/e<br>  Tutti/e | di aggiudicazione    | V             | Stato<br> Tutti/e | <b>V</b>       | <u>_</u> |             |              |                  |
|                                                                                 |                                             |                                                                                                    |                                    |               |                                  |                      |               |                   |                |          |             |              | TROVA            |
|                                                                                 |                                             |                                                                                                    |                                    |               |                                  |                      |               |                   |                |          |             |              |                  |
|                                                                                 |                                             | uesta pagina potrai ricer                                                                                               | care i Modelli dell                | e procedure p | recedentemente s                 | alvati e relativi ai | criteri di aș | ggiudicazione e   | alle tipologie | di proce | dura.       |              |                  |
|                                                                                 | Cr                                          | ea 👔 Crea Ristretta                                                                                                    |                                    |               |                                  |                      |               |                   |                |          |             |              |                  |
|                                                                                 | Criteri di                                  | ricerca:                                                                                                    |                                    |               |                                  |                      |               |                   |                |          |             |              |                  |
|                                                                                 | M<br>S<br>T<br>C                            | lome Modello: Modello_f<br>uutore: Tutti/e<br>tato: Tutti/e<br>ïpologia di procedura: Τι<br>iriterio di aggiudicazione: | Ristretta_R40<br>utti/e<br>Tutti/e |               |                                  |                      |               |                   |                |          |             |              |                  |
|                                                                                 | Lista dei                                   | Modelli:                                                                                                    |                                    |               |                                  |                      |               |                   |                |          |             |              |                  |
|                                                                                 | ID                                          | NOME MODELLO                                                                                                    | AUTORE STATE                       | ) TIPOL       | OGIA PROCEDURA                   | CRITERIO AGGIU       | DICAZIONE     | AZIONI            |                |          |             |              |                  |
|                                                                                 | 39531386                                    | Modello_Ristretta_R40                                                                                                   | Paolina 1 Comp                     | letato Proce  | dura Ristretta                   | OEPV                 |               | Modific           | a 🔛 Rinomin    | a 🔲 Cop  | ia 武 Rimuov | i 🍻 Lancia 🛽 | Anteprima        |
|                                                                                 |                                             |                                                                                                    |                                    |               |                                  |                      |               |                   |                |          |             |              | 1                |

Figura 15

# 4. Lancio del modello di procedura Ristretta

Dal menu "Modello della procedura" cliccando sul link verde "Lancia" di un modello di una procedura Ristretta in stato Completato, si avvia il percorso di configurazione e lancio.

| Lista dei A | Nodelli:              |           |            |                     |                         |                                                              |
|-------------|-----------------------|-----------|------------|---------------------|-------------------------|--------------------------------------------------------------|
| ID          | NOME MODELLO          | AUTORE    | STATO      | TIPOLOGIA PROCEDURA | CRITERIO AGGIUDICAZIONE | AZIONI                                                       |
| 39531386    | Modello_Ristretta_R40 | Paolina 1 | Completato | Procedura Ristretta | OEPV                    | 📝 Modifica 🐩 Rinomina 📄 Copia ừ Rimuovi 🍻 Lancia 🗊 Anteprima |
|             |                       |           |            |                     |                         | 1                                                            |

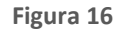

Le Procedure Ristrette differiscono dalle altre tipologie in quanto i concorrenti dovranno dapprima presentare la richiesta di ammissione nel rispetto delle modalità e dei termini fissati dal bando di gara e, successivamente, potranno presentare le proprie offerte alla procedura vera e propria secondo le modalità e i termini fissati nella lettera di invito; queste procedure si articolano quindi in due fasi:

I. Fase di pre-qualifica

In questa fase la stazione appaltante pubblica un bando in cui fornisce informazioni riguardanti sia la gara (oggetto, base d'asta, durata del contratto, ecc...) che i requisiti richiesti per tale fase (situazione

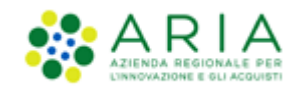

personale dei concorrenti, capacità tecnica ed economica, ecc...): tale fase consente a tutti i concorrenti che lo desiderano di inviare le Richieste di Ammissione, che, se valutate positivamente, daranno accesso alla fase successiva della gara.

II. FASE SUCCESSIVA (PUBBLICAZIONE), che risulta la fase successiva alla fase di pre-qualifica.

# 4.1. Fase di pre-qualifica

Il lancio della fase di pre-qualifica prevede i seguenti step:

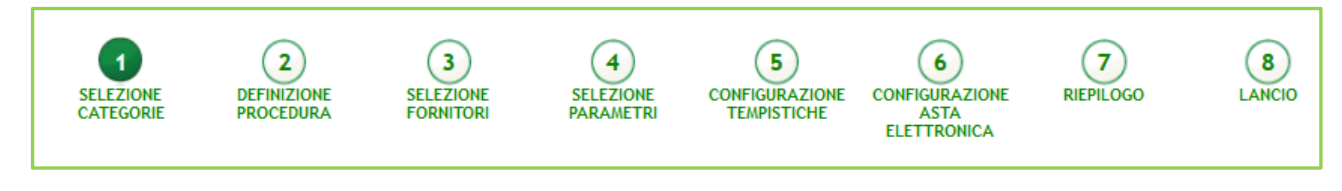

Figura 17 - Percorso guidato Lancio RISTRETTA

## 4.1.1. Step 1: SELEZIONE CATEGORIE

Questo step propone le categorie merceologiche scelte in fase di creazione del modello, tenendo in memoria la selezione sia del CPV principale, che degli eventuali secondari; le scelte precompilate possono essere modificate.

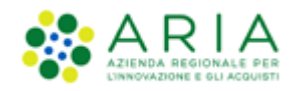

| UTENTI ELENCO FORNITO                                                                                      | ORI TELEMATICO CA           | TEGORIE MERCEOL                                                               | OGICHE BL                                              | DGET PROCEDURE                                                                    | ANAC L.190                                    |                       |                                           |                                                                                                    |
|----------------------------------------------------------------------------------------------------|-----------------------------|-------------------------------------------------------------------------------|--------------------------------------------------------|-----------------------------------------------------------------------------------|-----------------------------------------------|-----------------------|-------------------------------------------|----------------------------------------------------------------------------------------------------|
| 💡 Utente: Paolina 1 - Impiega                                                                              | to                          |                                                                               |                                                        |                                                                                   |                                               |                       |                                           | 😭 Vedi il mio profilo   🖭 Comunicazioni(0)                                                                   |
| MENU                                                                                                    | PROCEDURE > LA              | NCIO DELLA PRO                                                                | CEDURA MO                                              | NOLOTTO                                                                           |                                               |                       |                                           |                                                                                                    |
| Amministrazione<br>*Modello della procedura<br>Lancio della procedura<br>Notifiche<br>Libreria Documentale | SELEZIONE DI<br>CATEGORIE P | 2 (EFINIZIONE SELEZ<br>ROCEDURA FORM                                          | IONE SEI<br>ITORI PAI                                  | 4 5<br>EZIONE CONFIGURAZIONE<br>AMETRI TEMPISTICHE                                | 6<br>CONFIGURAZIONE<br>ASTA<br>ELETTRONICA    | 7<br>RIEPILOGO        | 8<br>LANCIO                               |                                                                                                    |
|                                                                                                    | RICERCA CATEGO              | RIA MERCEOLOGIC                                                               | 4                                                      |                                                                                   |                                               |                       |                                           |                                                                                                    |
|                                                                                                    | Codice                      |                                                                               | Descrizi                                               | ne                                                                                |                                               | TROVA                 |                                           |                                                                                                    |
|                                                                                                    | In questa pag               | ina è possibile modific<br>odo è possibile modific<br>mite il tasto "Consulta | are il codice CP<br>are o aggiunger<br>vocabolario sup | / principale e quelli secondi<br>2 ulteriori dettagli (attributi)<br>Jlementare". | ri assegnati alla gara<br>al codice CPV selez | a nel corso della cr  | eazione del modello<br>codici appartenent | o della procedura.<br>ti al vocabolario supplementare, cui è possibile<br>CONSULTA VOCABOLARIO SUPPLEMENTARE |
|                                                                                                    | Codice CPV                  | Seleziona<br>CPV<br>principale                                                | Seleziona<br>Codici<br>secondari                       |                                                                                   |                                               | De                    | scrizione                                 |                                                                                                    |
|                                                                                                    | O300000-1                   |                                                                               |                                                        | Prodotti dell'agricoltura, de                                                     | ll'allevamento, della                         | pesca, della silvico  | ltura e prodotti affi                     | ni                                                                                                    |
|                                                                                                    | O 0900000-3                 | -                                                                             |                                                        | Prodotti derivati dal petroli                                                     | o, combustibili, elet                         | tricità e altre fonti | di energia                                |                                                                                                    |
|                                                                                                    | 14000000-1                  | -                                                                             |                                                        | Prodotti delle miniere, meta                                                      | illi di base e prodoti                        | ti affini             |                                           |                                                                                                    |
|                                                                                                    | 1500000-8                   | -                                                                             |                                                        | Prodotti alimentari, bevande                                                      | e, tabacco e prodot                           | ti affini             |                                           |                                                                                                    |
|                                                                                                    | O 1600000-5                 | -                                                                             |                                                        | Macchinari agricoli                                                               |                                               |                       |                                           |                                                                                                    |
|                                                                                                    | 1800000-9                   | -                                                                             |                                                        | Indumenti, calzature, artico                                                      | li da viaggio e acces                         | isori                 |                                           |                                                                                                    |
|                                                                                                    | O 1900000-6                 |                                                                               |                                                        | Cuoio e tessuti tessili, mate                                                     | riali di plastica e gor                       | nma                   |                                           |                                                                                                    |
|                                                                                                    | 22000000-0                  |                                                                               |                                                        | Stampati e prodotti affini                                                        |                                               |                       |                                           |                                                                                                    |
|                                                                                                    | 2400000-4                   | -                                                                             | •                                                      | Sostanze chimiche                                                                 |                                               |                       |                                           |                                                                                                    |
|                                                                                                    | 3000000-9                   | -                                                                             |                                                        | Macchine per ufficio ed ela                                                       | boratori elettronici,                         | , attrezzature e for  | niture, esclusi i mol                     | bili e i pacchetti software                                                                                  |
|                                                                                                    | 3100000-6                   | -                                                                             |                                                        | Macchine e apparecchi, at                                                         | rezzature e articoli                          | di consumo elettri    | ci; illuminazione                         |                                                                                                    |
|                                                                                                    | 3200000-3                   |                                                                               |                                                        | Attrezzature per radiodiffus                                                      | ione, televisione, co                         | omunicazione, tele    | comunicazione e aff                       | ini                                                                                                    |
|                                                                                                    | 3250000-8                   | ۲                                                                             |                                                        | Materiali per telecomunica:                                                       | ioni                                          |                       |                                           |                                                                                                    |
|                                                                                                    | 3400000-7                   |                                                                               |                                                        | Attrezzature di trasporto e                                                       | prodotti ausiliari pe                         | r il trasporto        |                                           |                                                                                                    |

Figura 18

Premere il pulsante AVANTI per passare allo step 2.

#### 4.1.2. Step 2: DEFINIZIONE PROCEDURA

Questo step è è suddiviso in 5 sezioni:

I. Definizione procedura

Sezione in cui inserire:

✓ <u>Nome procedura</u> (informazione obbligatoria): permette di assegnare il Nome alla procedura; attribuendo un nome più descrittivo possibile, la successiva ricerca della procedura di interesse da parte degli operatori economici risulterà facilitata

✓ <u>Codice Gara</u> (informazione obbligatoria): codice identificativo della gara; è diverso dall'ID gara, attribuito automaticamente dal sistema alla fine del lancio. È possibile valorizzare tale campo con un codice stabilito autonomamente dalla Stazione Appaltante, che consenta di identificare la procedura al proprio interno (un codice testuale, numerico o alfanumerico).

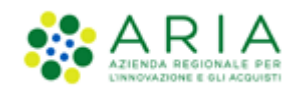

✓ <u>Numero di Protocollo</u> (informazione facoltativa): consente di inserire il numero di protocollo che eventualmente la Stazione Appaltante ha internamente assegnato agli atti della procedura (ad es. alla lettera d'invito)

✓ <u>Codice CIG</u> (informazione obbligatoria): il Codice Identificativo Gara è un campo costituito da una sequenza di 10 caratteri alfanumerici e consente l'identificazione univoca delle gare

✓ ID Appalto ANAC (informazione facoltativa): l'ID Appalto ANAC è un codice alfanumerico composto da 36 caratteri rilasciato da ANAC sul MIAP nel Modulo Appalto (vedi fig. 18a)

|                   |                  |                |           |                     |                    |                |             | _  |
|-------------------|------------------|----------------|-----------|---------------------|--------------------|----------------|-------------|----|
| PROCEDURE >       | LANCIO DELI      | LA PROCEDUR    | A MONOLOT | го                  |                    |                |             |    |
|                   |                  |                |           |                     |                    |                |             |    |
|                   | 2<br>DEFINIZIONE | 3<br>SELEZIONE |           | 5<br>CONFIGURAZIONE |                    | 7<br>RIEPILOGO | 8<br>LANCIO |    |
| CATEGORIE         | PROCEDURA        | FORNITORI      | PARAMETRI | TEMPISTICHE         | ASTA ELETTRONICA   |                |             |    |
| Definizione pr    | rocedura         |                |           |                     |                    |                |             |    |
| Nome procedura    |                  |                |           | Caratteri d         | lisponibili:500    |                |             | ]• |
| Immagine associa  | ata              |                |           | Scegli file         | e Nessun file sele | ezionato       | Aggiungi    |    |
| Codice Gara 🔸     |                  |                |           |                     |                    |                |             |    |
| Numero di Proto   | collo            |                |           |                     |                    |                |             |    |
| Codice CIG        |                  |                |           |                     |                    | ]• 0           |             |    |
| ID Appalto ANAC   |                  |                |           |                     |                    |                |             | ן  |
| Tipo di procedura | a                |                |           | Procedura           | Ristretta          |                |             |    |

Figura 18a

- ✓ <u>Tipo di procedura</u>: informazione pre-compilata in base alla scelta effettuata per il modello.
- II. Somministrazione

Sezione in cui scegliere tra i radio-button (informazione obbligatoria):

- ✓ <u>Sì, quantitavi ed o importi non sono definiti</u>
- <u>No, quantitativi ed o importi sono definiti</u>

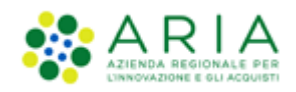

| 1-1                                                                                                    |                                                                                                    |                                                                                                    |            | REQUISITI PER IL CORRETTO UTILIZZO   GUIDA   VAI AL PORTALE   LOGOFF |
|----------------------------------------------------------------------------------------------------|----------------------------------------------------------------------------------------------------|----------------------------------------------------------------------------------------------------|------------|----------------------------------------------------------------------|
| 412 811                                                                                                    | SINTEL E-PROCUREMENT<br>SISTEMA INTERMEDIAZIONE TELEMATICA                                                               |                                                                                                    |            | Numero verde 800.116.738                                             |
| UTENTI FORNITORI CA                                                                                         | TEGORIE MERCEOLOGICHE PROCEDURE ANAC L. 190 SRF                                                                          | INTEROPERABILITÀ APPALTI                                                                                                    |            |                                                                      |
| MENU                                                                                                    | PROCEDURE > LANCIO DELLA PROCEDURA MONOLOTTO                                                                             |                                                                                                    |            | W vedi it mio promo (B) Personalizza   Comunicazioni(u)              |
| Amministrazione<br>*Alodello della procedura<br>Lancio della procedura<br>Notifiche<br>Libreria Documentale | (1)<br>FRAISONE ESTINICIONE SELEDONE SELEDONE SELEDONE OF<br>CATEGORIE PROCEDURA FORMUTORI RABAMETRI O                   | S S S CONFIGNATION CONFIGNATION CONFIGNATIO CONFIGNATION CONFIGNATION CONFIGNATION CONFIGNATION CONFIGNATION |            |                                                                      |
|                                                                                                    | Definizione procedura                                                                                                    |                                                                                                    |            |                                                                      |
|                                                                                                    | Nome procedura                                                                                                    | Caratteri disponibili: 500                                                                                                    | ]•         |                                                                      |
|                                                                                                    | Immagine associata                                                                                                    | Scegli file Nessun file selezionato                                                                                                    |            |                                                                      |
|                                                                                                    | Codice Gara •                                                                                                    |                                                                                                    |            |                                                                      |
|                                                                                                    | Numero di Protocollo                                                                                                    |                                                                                                    |            |                                                                      |
|                                                                                                    | Codice CIG                                                                                                    | • 0                                                                                                    |            |                                                                      |
|                                                                                                    | ID Appalto ANAC                                                                                                    |                                                                                                    |            |                                                                      |
|                                                                                                    | Tipo di procedura                                                                                                    | Procedura Ristretta                                                                                                    |            |                                                                      |
|                                                                                                    | Somministrazione * 🔞                                                                                                    |                                                                                                    |            |                                                                      |
|                                                                                                    | <ul> <li>Si, quantitativi ed o importi non sono definiti</li> <li>No, quantitativi ed o importi sono definiti</li> </ul> |                                                                                                    |            |                                                                      |
|                                                                                                    | Informazioni aggiuntive sulla natura/finalità della procedura                                                            | Nessun indicazione aggiuntiva                                                                                                    | ~ <b>0</b> |                                                                      |
|                                                                                                    | E'una gara aggregata? 🕜                                                                                                  |                                                                                                    |            |                                                                      |
|                                                                                                    | ⊂ si<br>● No                                                                                                    |                                                                                                    |            |                                                                      |
|                                                                                                    |                                                                                                    |                                                                                                    |            |                                                                      |
|                                                                                                    | SI                                                                                                    |                                                                                                    |            |                                                                      |
|                                                                                                    | La gara prevede clausola sociale? *                                                                                      |                                                                                                    |            |                                                                      |
|                                                                                                    | Si<br>No                                                                                                    |                                                                                                    |            |                                                                      |
|                                                                                                    | La gara rientra nell'ambito del PNRR? *                                                                                  |                                                                                                    |            |                                                                      |
|                                                                                                    | 0 SI<br>0 No                                                                                                    |                                                                                                    |            |                                                                      |
|                                                                                                    | campi obbligatori (*)                                                                                                    |                                                                                                    |            |                                                                      |
|                                                                                                    |                                                                                                    |                                                                                                    |            | INDIETRO ANNULLA AVANTI                                              |
|                                                                                                    |                                                                                                    |                                                                                                    |            |                                                                      |
| SINTEL E-PROCUREMENT - V5.57                                                                                | .1.0 © Regione Lombardia. P.I. 12874720159. Tutti i diritti riservati.                                                   | Scarica Termini e Condizioni d'Utilizzo Scarica Informativa Pri                                                                                                    | vacy       | 🔀 🌼 ARIA                                                             |

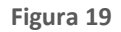

- III. Qui è inoltre possibile definire se la Gara è di tipo aggregata (v. Figura seguente), gara che cioè prevede la partecipazione di più Enti: selezionando il relativo raddio-button comparirà un filtro di ricerca che consentirà di trovare gli Enti disponibili; inoltre, verranno visualizzati i seguenti campi:
- ✓ Destinatari: campo di tipo checkbox con possibilità di selezionare uno o più fra i 4 ambiti (PAC, Regioni, EELL, Sanità).
- ✓ Supporto ad altri SSAA: campo di tipo radio-button, indica se l'iniziativa aggrega più Soggetti Aggregatori che in tal caso diventano beneficiari dell'iniziativa.

In caso di selezione di uno o più enti aderenti, i precedenti due campi non sono visibili.

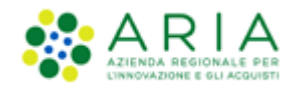

| Tipo di procedura                                                                                                    | Procedura Ristretta             |  |  |  |  |  |  |
|----------------------------------------------------------------------------------------------------|---------------------------------|--|--|--|--|--|--|
| Destinatari                                                                                                    | 🗌 PAC 🗌 Regioni 🗌 EELL 🔲 Sanità |  |  |  |  |  |  |
| Somministrazione * 👔                                                                                                    |                                 |  |  |  |  |  |  |
| <ul> <li>Si, quantitativi ed o importi non sono definiti</li> <li>No, quantitativi ed o importi sono definiti</li> </ul> |                                 |  |  |  |  |  |  |
| Informazioni aggiuntive sulla natura/finalità della Nessun indicazione aggiuntiva 🗸                                      |                                 |  |  |  |  |  |  |
|                                                                                                    |                                 |  |  |  |  |  |  |
| E' una gara aggregata? (?)<br>O Si<br>O No                                                                               |                                 |  |  |  |  |  |  |
| SELEZIONARE GLI ENTI ADERENTI                                                                                            |                                 |  |  |  |  |  |  |
| Scegli la tipologia:     Classifie       Qualsiasi     >     Qualsiasi                                                   | iasi V                          |  |  |  |  |  |  |
| Regione Provincia<br>Lombardia Qualsiasi V                                                                               |                                 |  |  |  |  |  |  |
| Supporto ad altri SSAA                                                                                                   | Og                              |  |  |  |  |  |  |
|                                                                                                    | O No                            |  |  |  |  |  |  |

Figura 20

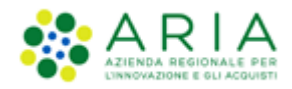

| E' una gara aggregata? 👔<br>O SI<br>No     |                              |   |       |
|--------------------------------------------|------------------------------|---|-------|
| SELEZIONARE GLI ENTI ADERENTI              |                              |   |       |
| Scegli la tipologia:<br>Qualsiasi ✓ →      | Classificazione<br>Qualsiasi | v |       |
| Regione Provincia<br>Lombardia Qualsiasi v |                              |   |       |
|                                            |                              |   | TROVA |

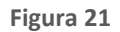

In base ai filtri di ricerca e selezionando il pulsante TROVA, è possibile scegliere gli Enti componenti l'aggregazione (v. Figura seguente).

| E' una gara aggregata? ?<br>Si<br>No     |                                          |                |
|------------------------------------------|------------------------------------------|----------------|
| SELEZIONARE GLI ENTI ADERENTI            |                                          |                |
| Scegli la tipologia:<br>Ente Locale      | Classificazione<br>Comunita` montana 🗸 🗸 |                |
| Regione Provincia<br>Lombardia Mantova V |                                          |                |
|                                          |                                          | ТКОУА          |
|                                          |                                          |                |
|                                          | ENTI                                     | Provincia Ente |
|                                          | 6697                                     | MN             |
|                                          | 7330                                     | MN             |
|                                          |                                          |                |

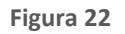

Individuato l'Ente o gli Enti di interesse, è sufficiente selezionare la relativa check box e premere il pulsante AGGIUNGI.

#### IV. Clausole ambientali e sociali

In questa sezione è possibile rispondere tramite radio-button (Sì/No) alle seguenti domande:

- ✓ La gara prevede requisiti di sostenibilità ambientale?
- ✓ La gara prevede clausola sociale?

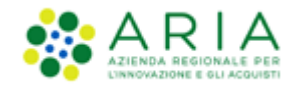

#### ✓ La gara rientra nell'ambito del PNRR?

V. Integrazione con sistema di conservazione sostitutiva, per il quale si rimanda al manuale dedicato alla FASCICOLAZIONE

Inseriti i dati obbligatori richiesti premere il pulsante AVANTI per passare allo step 3.

**N.B.:** se e solo se la SA che sta operando è un "Ente Sanitario di Regione Lombardia", e in questa sezione seleziona "Enti Aderenti" negli Step successivi si presenterà un Accordition con gli "Enti" selezionati e la "Quota Parte" da inserire

#### 4.1.3. Step 3: SELEZIONE FORNITORI

Questo step non richiede configurazioni per la procedura Ristretta, ma presenta solo un alert blu informativo, come da immagine seguente. In questa fase di "pre qualifica" non è previsto l'invito a determinati concorrenti (il comportamento della procedura è paragonabile a quello di una procedura aperta). Nella fase successiva alla prequalifica, verranno invitati automaticamente i concorrenti che avranno risposto alla fase di pre-qualifica e saranno stati ammessi dalla Stazione Appaltante.

| SELEZIONE<br>CATEGORIE | 2<br>DEFINIZIONE<br>PROCEDURA | 3<br>SELEZIONE<br>FORNITORI<br>aperte e negoziato | 4<br>SELEZIONE<br>PARAMETRI<br>e con bando non | 5<br>CONFIGURAZIONE<br>TEMPISTICHE<br>viene visualizzata | 6<br>CONFIGURAZIONE<br>ASTA<br>ELETTRONICA<br>la lista dei fornitor | 7<br>RIEPILOGO<br>i ammessi alla pr | 8<br>LANCIO |                         |
|------------------------|-------------------------------|---------------------------------------------------|------------------------------------------------|----------------------------------------------------------|---------------------------------------------------------------------|-------------------------------------|-------------|-------------------------|
|                        |                               |                                                   |                                                |                                                          |                                                                     |                                     |             | INDIETRO ANNULLA AVANTI |

Figura 23

Premere il pulsante AVANTI per passare allo step 4.

### 4.1.4. Step 4: SELEZIONE PARAMETRI

Questo step è suddiviso in sei sezioni principali:

 Documentazione di gara ed Estratto: ad una procedura, attraverso il pulsante "Sfoglia", è possibile allegare la documentazione di gara (come ad es. disciplinare, capitolato tecnico, ecc...); questi documenti, presi in visione dai concorrenti, ampliano le informazioni per una corretta formulazione delle offerte da inviare (Sintel ha un vincolo sulla dimensione massima degli allegati, pari a 150 Mb). La documentazione allegata è inserita in una tabella riepilogativa: nella colonna "Azioni" vi è la possibilità di eliminare il documento allegato tramite il pulsante

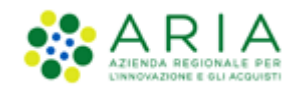

"Elimina". È possibile, inoltre, inserire un Estratto di procedura, ovvero una breve descrizione dell'oggetto di gara. Se selezionata la tipologia "Procedura per lavori", lo spazio messo a disposizione per caricare i documenti di gara nel campo "Allegati" risulterà ampliato rispetto alle altre tipologie di gara, che sarà quindi pari a 200 Mb. Una volta caricato un allegato, la piattaforma provvederà ad effettuare delle verifiche automatiche: in questo caso, essendo il documento generato dall'utente, il controllo di alterazione sarà sempre non previsto; saranno invece previsti i controlli su Firma digitale e Marca temporale; i controlli non superati daranno come riscontro un alert di Esito negativo NON bloccante, sia per la Firma (con orario e nome dei firmatari) che per la Marca (con orario in cui è stata apposta). Saranno inoltre provviste informazioni riguardo a Dimensione ed Hash del documento caricato.

2. Modalità di pubblicazione sul portale ARIA

Consente di scegliere quali informazioni devono essere visibili sul portale Sintel <u>www.ariaspa.it</u>, alla voce "Motore di ricerca Bandi su Sintel" della sezione "Bando e Convenzioni > Bandi di gara > I nostri Bandi di gara" e contiene due opzioni di visibilità:

- Pubblica solo le informazioni di testata
- o Pubblica l'intera documentazione
- 3. Documentazione per Atti Amministrativi: sezione visibile se e solo se la SA, nella sezione "Modalità di pubblicazione sul portale ARIA", ha selezionato l'opzione: "Pubblica solo le informazioni di testata". I documenti caricati in questa sezione verranno sempre resi disponibili sul portale ARIA S.p.A. www.ariaspa.it nella pagina <<Bandi di Gara su Sintel>>.

A differenza della sezione Documentazione qui si ha una dimensione massima pari a 10Mb

4. Valori economici della procedura

durante il lancio della pre-qualifica sarà possibile impostare i valori dei campi "Base d'asta", "di cui costi della sicurezza derivanti da interferenza", e i due radio-button (mutuamente esclusivi) relativi al campo "di cui costi del personale:" (v. Figura seguente); eventuali parametri aggiuntivi, in base alla tipologia di procedura ed alla formula di attribuzione del punteggio economico scelti, saranno impostabili durante il lancio della seconda fase; sarà anche presente la sezione relativa alla possibilità di non indicare la Base d'asta (Base d'asta non disponibile), un campo dove indicare la Modalità di acquisizione del singolo lotto e la relativa durata in mesi e una sezione "Opzione di proroga e rinnovo" eventualmente richiesti dal contratto.

5. Inclusione offerte sopra la base d'asta nel calcolo della graduatoria economica

Permette di decidere se le offerte sopra la base d'asta saranno visibili e da valutare o visibili e da escludere in automatico

6. Responsabile Unico del Progetto e Delegati: in questa sezione è possibile configurare, scegliendo i nomi dai relativi menù a tendina, chi svolgerà le operazioni di valutazione e aggiudicazione della procedura in corso di lancio: il Responsabile Unico del Progetto potrà effettuarle entrambe, mentre i Delegati alla gestione della procedura (fino ad un massimo di tre) esclusivamente la fase di valutazione, senza aggiudicarla.

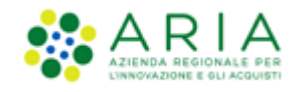

**ATTENZIONE**: Nella fase di pre-qualifica della procedura Ristretta, la sezione dei valori economici viene presentata in un'unica modalità, come se la procedura fosse di tipologia TOTALE/Per Prezzo. Solo nella seconda fase di lancio verrà presentata una videata differente in base alla combinazione tra Totale/Unitaria e Prezzo/Sconto.

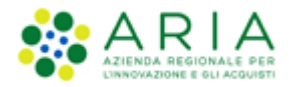

|                                                             |                                                                                                    |                                                                           |                                                    | REQUISITI PER IL CORR                                             | ETTO UTILIZZO   GUIDA   VAI AL PORTALE   LOGOFF |
|-------------------------------------------------------------|----------------------------------------------------------------------------------------------------|---------------------------------------------------------------------------|----------------------------------------------------|-------------------------------------------------------------------|-------------------------------------------------|
|                                                             | SINTEL E-PROCUREMENT                                                                                                    |                                                                           |                                                    |                                                                   | Numero verde 800.116.738                        |
|                                                             |                                                                                                    | 1 100 SPE                                                                 |                                                    |                                                                   |                                                 |
| Utente: Comune di Ossona                                    | • Master                                                                                                    | L. 170 JA                                                                 |                                                    | 😭 Vedi il mio pr                                                  | ofilo 🏠 Personalizza   🔝 Comunicazioni(0)       |
| MENU Amministrazione                                        | PROCEDURE > LANCIO DELLA PROCEDURA                                                                                           | MONOLOTTO > DEFINIZIONE PROCEDURA                                         |                                                    |                                                                   |                                                 |
| Lancio della procedura<br>Notifiche<br>Libreria Documentale | 1 (2)<br>VALUAZORE CARATERISTICHE PROCEDURA<br>MODELLO PROCEDURA<br>MOMOLOTTO                                                | ANNITO 5 6 (CARA DEFNZIONE DEFN<br>ACTICORIE<br>CATICORIE<br>MERCENJOSCIE | 7 8 9<br>NIZIONE VALORI ECONOMICI SELEZZ<br>LIOTTI | ) (10) (11)<br>NE ASTA ELETTRONICA TEMPSTICHE E<br>DOCUMENTAZIONE | (12)<br>BEPPLOGO                                |
|                                                             | Definizione procedura                                                                                                    |                                                                           |                                                    |                                                                   |                                                 |
|                                                             | Nome procedura *                                                                                                    |                                                                           |                                                    |                                                                   |                                                 |
|                                                             | Codice Gara                                                                                                    | Caratteri disponibili: 1000                                               |                                                    |                                                                   |                                                 |
|                                                             | coulde data                                                                                                    |                                                                           |                                                    |                                                                   |                                                 |
|                                                             | Numero di Protocollo                                                                                                    |                                                                           |                                                    |                                                                   |                                                 |
|                                                             | Codice CIG *                                                                                                    |                                                                           |                                                    |                                                                   |                                                 |
|                                                             | Tipologia di procedura                                                                                                    | Procedura Aperta                                                          |                                                    |                                                                   |                                                 |
|                                                             | Somministrazione * 👔                                                                                                    |                                                                           |                                                    |                                                                   |                                                 |
|                                                             | <ul> <li>○ Si, quantitativi ed o importi non sono definiti</li> <li>● No, quantitativi ed o importi sono definiti</li> </ul> |                                                                           |                                                    |                                                                   |                                                 |
|                                                             | La gara prevede requisiti di sostenibilità ambie                                                                             | ntale? *                                                                  |                                                    |                                                                   |                                                 |
|                                                             | ⊂ si<br>⊖ No                                                                                                    |                                                                           |                                                    |                                                                   |                                                 |
|                                                             | La gara prevede clausola sociale? *                                                                                          |                                                                           |                                                    |                                                                   |                                                 |
|                                                             | O si                                                                                                    |                                                                           |                                                    |                                                                   |                                                 |
|                                                             |                                                                                                    |                                                                           |                                                    |                                                                   |                                                 |
|                                                             |                                                                                                    |                                                                           |                                                    |                                                                   |                                                 |
|                                                             | ○ No                                                                                                    |                                                                           |                                                    |                                                                   |                                                 |
|                                                             | Inibire mail di notifica valutazione amministrat                                                                             | iva per inversione procedimentale? *                                      |                                                    |                                                                   |                                                 |
|                                                             | ⊖ SI<br>● No                                                                                                    |                                                                           |                                                    |                                                                   |                                                 |
|                                                             | Modalità di trattativa                                                                                                    | Ribasso                                                                   |                                                    |                                                                   |                                                 |
|                                                             | Criterio di aggiudicazione                                                                                                   | Minor prezzo                                                              |                                                    |                                                                   |                                                 |
|                                                             | Informazioni aggiuntive sulla natura/finalità della<br>procedura                                                             | Nessun indicazione aggiuntiva                                             | ~ 🕜                                                |                                                                   |                                                 |
|                                                             |                                                                                                    |                                                                           |                                                    |                                                                   |                                                 |
|                                                             | C unta gara aggregatar 💔                                                                                                    |                                                                           |                                                    |                                                                   |                                                 |
|                                                             | • No                                                                                                    |                                                                           |                                                    |                                                                   |                                                 |
|                                                             | Responsabile Unico del Progetto e Delegati                                                                                   |                                                                           |                                                    |                                                                   |                                                 |
|                                                             | Responsabile Unico del Progetto                                                                                              | Seleziona R.U.P.                                                          |                                                    |                                                                   |                                                 |
|                                                             | Delegato alla gestione della procedura 1                                                                                     | Seleziona delegato 🗸                                                      |                                                    |                                                                   |                                                 |
|                                                             | Delegato alla gestione della procedura 2                                                                                     | Seleziona delegato 🗸                                                      |                                                    |                                                                   |                                                 |
|                                                             | Delegato alla gestione della procedura 3                                                                                     | Seleziona delegato 🗸                                                      |                                                    |                                                                   |                                                 |
|                                                             | campi obbligatori (*)                                                                                                    |                                                                           |                                                    |                                                                   |                                                 |
|                                                             |                                                                                                    |                                                                           |                                                    | i                                                                 | INDIETRO SALVA ANNULLA AVANTI                   |
| SINTEL E-PROCUREMENT - V5.5                                 | 5.3.1 © Regione Lombardia. Pl. 12874720159. Tutti i diritti riservati                                                        | . Scarica Termini e Condizioni d'Utilizzo Scaric                          | ca Informativa Privacy                             |                                                                   | RegioneLombardia                                |

Figura 24

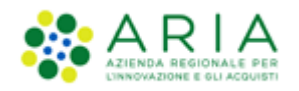

Solo se la SA che sta operando è un "Ente Sanitario di Regione Lombardia", e nel precedente Step ha scelto Gara Aggregata e selezionato degli enti aderenti, in questo Step vedrà una Accordition nominato "Composizione base d'asta gara consortile"

| Valori economici della procedura                                                                                                    |                                                                                                    |
|----------------------------------------------------------------------------------------------------|----------------------------------------------------------------------------------------------------|
| Base d'asta:                                                                                                    | EUR • 🕜                                                                                                    |
| di cui costi della sicurezza derivanti da interferenza:                                                                                                   | EUR • 👔                                                                                                    |
| di cui costi del personale: 🔹 🕜                                                                                                    |                                                                                                    |
| O Richiedo che il costo del personale sia individuato dall'operatore econo                                                                                | omico. La Stazione Appailtante ha stimato un costo del personale pari a: EUR 👔                                                                                                    |
| Il costo del personale non deve essere individuato                                                                                                    |                                                                                                    |
| Importo negoziabile su cui presentare offerta:                                                                                                    | EUR 👔                                                                                                    |
| Composizione base d'asta gara consortile * 🔻                                                                                                    |                                                                                                    |
| Modalità di acquisizione *                                                                                                    | Seleziona Modalità di acquisizione 🗸                                                                                                    |
| Mesi modalità di acquisizione *                                                                                                    |                                                                                                    |
| Opzione di proroga e rinnovo                                                                                                    |                                                                                                    |
| Opzione proroga (mesi)                                                                                                    |                                                                                                    |
| Opzione rinnovo (mesi)                                                                                                    |                                                                                                    |
| Opzione rinnovo (importo)                                                                                                    | EUR                                                                                                    |
| Includers comboli effects come is have d'ack and calcula della conductori                                                                                 | x assaulto 24                                                                                                    |
| SI (le offerte saranno visibili e da valutare)  NO (le offerte saranno visibili e de valutare)  NO (le offerte saranno visibili e descluse in automatico) |                                                                                                    |
| L'opzione "NO(le offerte saranno visibili ed escluse in automatico)", in                                                                                  | fase di apertura delle Buste economiche, esclude in via definitiva le offerte sopra la base d'asta pervenute (se tutte le offerte risultano superiori alla base d'asta la procedura risulterà in automatico in stato "Soppressa") |

Figura 25

L'Accordition, "Composizione base d'asta gara consortile" apre una tabella con due colonne "Enti" e "Quota Parte" la somma di quest'ultima deve corrispondere all'importo totale della Base d'asta

| Valori economici della procedura                                                                                                    |                                                                      |                  |       |
|----------------------------------------------------------------------------------------------------|----------------------------------------------------------------------|------------------|-------|
| Base d'asta:                                                                                                    | EUR * 🕜                                                              |                  |       |
| di cui costi della sicurezza derivanti da interferenza:                                                                                                    | EUR * 👔                                                              |                  |       |
| di cui costi del personale: * 👔                                                                                                    |                                                                      |                  |       |
| C Richiedo che il costo del personale sia individuato dall'operativa dell'operativa dell'oper | eratore economico. La Stazione Appaltante ha stimato un costo del pe | ersonale pari a: | EUR 🕜 |
| $\bigcirc$ Il costo del personale non deve essere individuato                                                                                                    |                                                                      |                  |       |
| Importo negoziabile su cui presentare offerta:                                                                                                    | EUR 🕜                                                                |                  |       |
|                                                                                                    |                                                                      |                  |       |
| Composizione base d'asta gara consortile * 🔺                                                                                                    |                                                                      |                  |       |
| ENTI                                                                                                    |                                                                      | QUOTA PARTE *    |       |
| Azienda Ospedaliera Fatebenefratelli e Oftalmico di Milano                                                                                                    |                                                                      |                  | EUR   |
| Asl Capurso                                                                                                    |                                                                      |                  | EUR   |
| Azienda Ospedaliera Guido Salvini di Garbagnate                                                                                                    |                                                                      |                  | EUR   |
| Modalità di acquisizione *                                                                                                    | Salazione Modelità di acquisizione w                                 |                  |       |
| modulea di degusizione                                                                                                    | Seleziona Modalita di acquisizione 🗸                                 |                  |       |
| Mesi modalità di acquisizione *                                                                                                    |                                                                      |                  |       |
| Opzione di proroga e rinnovo                                                                                                    |                                                                      |                  |       |
| Opzione proroga (mesi)                                                                                                    |                                                                      |                  |       |
| Opzione rinnovo (mesi)                                                                                                    |                                                                      |                  |       |
| Opzione rinnovo (importo)                                                                                                    | EUR                                                                  |                  |       |
|                                                                                                    |                                                                      |                  |       |

Figura 26

#### N.B.: Il campo "Quota Parte" è obbligatorio e visualizzabile solo se presente la base d'asta

Manuali di supporto Piattaforma e-Procurement Regione Lombardia - Stazione Appaltante Servizio Sintel M-2SNTL-1SA-09 Configurazione e Lancio della Procedura Ristretta

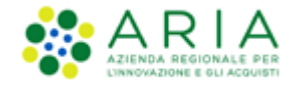

Inseriti i dati obbligatori richiesti premere il pulsante AVANTI per passare allo step 5.

### 4.1.5. Step 5: CONFIGURAZIONE TEMPISTICHE

In questo step è possibile impostare la "Data di pubblicazione: fase di accettazione documentazione", durante la quale i concorrenti possono inviare le Richieste di Ammissione.

| 1 2<br>SELEZIONE DEFINIZIONE<br>CATEGORIE PROCEDURA | 3<br>SELEZIONE<br>FORNITORI | 4<br>SELEZIONE CONFIG<br>PARAMETRI TEMPI | 5 6<br>IRAZIONE CONFIGURAZIONE<br>ASTA<br>ELETTRONICA | (7)<br>RIEPILOGO | B              |                |
|-----------------------------------------------------|-----------------------------|------------------------------------------|-------------------------------------------------------|------------------|----------------|----------------|
| Data di pubblicazione: fa<br>Durata                 | se di accettazion           | e documentazione *                       |                                                       |                  |                |                |
| O Data di fine accettazione della pubblicazione     | Giorno M<br>29              | ese Anno<br>2020 2020                    | Ora Minuti 15  8                                      |                  |                |                |
| campi obbligatori (*)                               |                             |                                          |                                                       |                  | INDIETRO SALVA | ANNULLA AVANTI |

Figura 27

Dopo aver inserito la durata o la data di fine accettazione della pubblicazione, premere il pulsante AVANTI per passare allo step 6.

### 4.1.6. Step 6: CONFIGURAZIONE ASTA ELETTRONICA

Durante il lancio della prequalifica non risulta possibile impostare i parametri relativi all'asta elettronica; un messaggio informativo indica che tali operazioni potranno essere effettuate nel corso della seconda fase di gara.

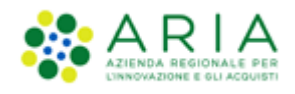

| Selezionare il tasto avanti: La configurazione dell'asta elettronica è possibile soltanto nel caso di scelta del modello di attivazione dell'asta elettronici<br>durante la fase di lancio della seconda fase della procedura ristretta<br>campi obbligatori (*) | 1<br>SELEZIONE<br>CATEGORIE      | 2<br>DEFINIZIONE<br>PROCEDURA         | 3<br>SELEZIONE<br>FORNITORI      | 4<br>SELEZIONE<br>PARAMETRI         | 5<br>CONFIGURAZIONE<br>TEMPISTICHE | 6<br>CONFIGURAZIONE<br>ASTA<br>ELETTRONICA | 7<br>RIEPILOGO  | 8<br>LANCIO       |            |                |         |
|----------------------------------------------------------------------------------------------------|----------------------------------|---------------------------------------|----------------------------------|-------------------------------------|------------------------------------|--------------------------------------------|-----------------|-------------------|------------|----------------|---------|
| campi obbligatori (*)                                                                                                    |                                  |                                       |                                  |                                     |                                    |                                            |                 |                   |            |                |         |
|                                                                                                    | elezionare il<br>Iurante la fase | tasto avanti: La<br>e di lancio della | configurazione<br>seconda fase d | e dell'asta elet<br>Iella procedura | tronica è possibi<br>a ristretta   | le soltanto nel ca                         | so di scelta de | el modello di att | ivazione o | dell'asta elet | tronica |

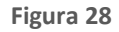

Premere il pulsante AVANTI per passare allo step 7.

### 4.1.7. Step 7: RIEPILOGO

Il riepilogo finale consente di verificare la correttezza di tutte le scelte effettuate durante il percorso di creazione modello. L'utente, una volta effettuate le verifiche, può portare la procedura all'ultima fase attraverso il tasto funzione "Lancia", salvare la procedura con il pulsante "Salva" o tornare Indietro per apportare eventuali modifiche ai parametri del lancio.

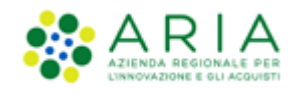

| PROCEDURE > LANCIO DEL                                                                                                    | LA PROCEDURA MONOLOTTO                                                           |                              |  |  |  |  |
|----------------------------------------------------------------------------------------------------|----------------------------------------------------------------------------------|------------------------------|--|--|--|--|
|                                                                                                    |                                                                                  |                              |  |  |  |  |
| 1 2<br>SELEZIONE DEFINIZIONE                                                                                                    | 3 4 5 6 7 8<br>SELEZIONE SELEZIONE CONFIGURAZIONE CONFIGURAZIONE REFILOGO LANCIO |                              |  |  |  |  |
| CATEGORIE PROCEDURA                                                                                                    | FORNITORI PARAMETRI TEMPISTICHE ASTA ELETTRONICA                                 |                              |  |  |  |  |
| MODELLO DELLA PROCEDURA                                                                                                    |                                                                                  |                              |  |  |  |  |
| Nome procedura:                                                                                                    | MULTH                                                                            |                              |  |  |  |  |
| Numero di Protocollo:                                                                                                    |                                                                                  |                              |  |  |  |  |
| Codice CIG:                                                                                                    | 5412541254                                                                       |                              |  |  |  |  |
| Codice Gara:                                                                                                    | 123456                                                                           |                              |  |  |  |  |
| Somministrazione:                                                                                                    | No, quantitativi ed o importi sono definiti                                      |                              |  |  |  |  |
| La gara prevede requisiti di soster                                                                                                    | ibilità ambientale?: No                                                          |                              |  |  |  |  |
| La gara prevede clausola sociale?:                                                                                                    | No                                                                               |                              |  |  |  |  |
| La gara rientra nell'ambito del PN                                                                                                    | RR7: No                                                                          |                              |  |  |  |  |
| CATEGORIE MERCEOLOGICHE                                                                                                    |                                                                                  |                              |  |  |  |  |
| CODICE CPV                                                                                                    | DESCRIZIONE                                                                      | TIPOLOGIA                    |  |  |  |  |
| 03100000-2                                                                                                    | Prodotti dell'agricoltura e dell'orticoltura                                     | CPV principale               |  |  |  |  |
| Ambito della procedura: Procedura<br>Tipo di procedura: Procedura Rista                                                                                | i per forniture/servizi<br>etta                                                  |                              |  |  |  |  |
| Informazioni aggiuntive sulla natur                                                                                                    | //finalità della procedura: Nessun indicazione aggiuntiva                        |                              |  |  |  |  |
| Criterio del prezzo più basso                                                                                                    | REQUISITI DI PARTECIPAZIONE                                                      |                              |  |  |  |  |
| Requisiti di gara                                                                                                    |                                                                                  |                              |  |  |  |  |
| BUSTA D'AMMISSIONE                                                                                                    |                                                                                  |                              |  |  |  |  |
| NOME                                                                                                    | DESCRIZIONE                                                                      |                              |  |  |  |  |
| domanda di partecipazione                                                                                                    | allegare la domanda di partecipazione / ammissione alla procedura                | Libero                       |  |  |  |  |
| FORMULE DI ATTRIBUZIONE D<br>Formula lineare<br>VISIBILITÀ DELLE INFORMAZIO<br>Sul portale ARIA verranno pubblicat                                     | EL PUNTEGGIO ECONOMICO<br>NI<br>e solo le informazioni di testata                |                              |  |  |  |  |
| Estratto:                                                                                                    |                                                                                  |                              |  |  |  |  |
| GARA AGGREGATA                                                                                                    |                                                                                  |                              |  |  |  |  |
| E' una gara aggregata? No                                                                                                    |                                                                                  |                              |  |  |  |  |
| PARAMETRI DELLA TRATTATIV                                                                                                    | A                                                                                |                              |  |  |  |  |
| Informazioni relative al valo                                                                                                    | e economico della procedura                                                      | F 000 00000 FUR              |  |  |  |  |
| base dasta;                                                                                                    |                                                                                  | 5.000,0000 EDR               |  |  |  |  |
| di cui costi della sicurezza deri                                                                                                    | anti da interferenza:                                                            | 0,00000 EUR                  |  |  |  |  |
| Il costo del personale non deve                                                                                                    | essere individuato                                                               |                              |  |  |  |  |
| Importo negoziabile su cui presen                                                                                                    | are offerta:                                                                     | 5.000,00000 EUR              |  |  |  |  |
| Opzione proroga (mesi):                                                                                                    |                                                                                  |                              |  |  |  |  |
| Opzione rinnovo (mesi):                                                                                                    |                                                                                  |                              |  |  |  |  |
| Opziene sienene (innerte):                                                                                                    |                                                                                  |                              |  |  |  |  |
| opzione minoro (miporto).                                                                                                    |                                                                                  |                              |  |  |  |  |
| modalita di acquisizione:                                                                                                    |                                                                                  | Acquisto                     |  |  |  |  |
| Mesi modalità di acquisizione:                                                                                                    |                                                                                  | 12                           |  |  |  |  |
| Offerte sopra la base d'asta                                                                                                    |                                                                                  |                              |  |  |  |  |
| Includere eventuali offerte sopra la base d'asta nel calcolo della graduatoria economica ? : NO (le offerte saranno visibili ed escluse in automatico) |                                                                                  |                              |  |  |  |  |
|                                                                                                    |                                                                                  |                              |  |  |  |  |
| commissione di valutazione,                                                                                                    | Responsable Unico del Progetto e Delegati                                        |                              |  |  |  |  |
| Delegato alla gestione della proces                                                                                                    | omune di Carvagese della miviefa<br>ura: -                                       |                              |  |  |  |  |
| E'una gara aggregata? No                                                                                                    |                                                                                  |                              |  |  |  |  |
| TEMPI                                                                                                    |                                                                                  |                              |  |  |  |  |
| Data della fase di accettazione del                                                                                                    | a pubblicazione: 20 minuti                                                       |                              |  |  |  |  |
|                                                                                                    |                                                                                  |                              |  |  |  |  |
|                                                                                                    |                                                                                  | INDUSTRO ANNULLA CALVA LANGE |  |  |  |  |

Figura 29

Solo se la SA che sta operando è un "Ente Sanitario di Regione Lombardia", e nel precedente Step ha scelto Gara Aggregata e selezionato degli enti aderenti, in questo Step vedrà un' accordition nominato "Composizione base d'asta gara consortile" nella sezione "Valori economici". Se esploso l'accordition restituirà la tabella con le colonne "Enti" e la rispettiva "Quota parte"

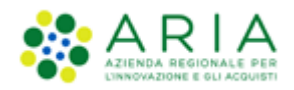

| GARA AGGREGATA                                                                                                    |             |                   |
|----------------------------------------------------------------------------------------------------|-------------|-------------------|
|                                                                                                    |             |                   |
| E' una gara aggregata? Si                                                                                                    |             |                   |
| ENTI                                                                                                    |             | PROVINCIA         |
| Asi Capurso                                                                                                    |             | LC                |
| Azienda Ospedaliera Guido Salvini di Garbagnate                                                                                                    |             | M                 |
|                                                                                                    |             |                   |
| PARAMETRI DELLA TRATTATIVA                                                                                                    |             |                   |
| Informazioni relative al valore economico della procedura                                                                                              |             |                   |
| ·                                                                                                    |             | 200 000 00000 FUR |
| babe Gabia:                                                                                                    |             | 200.000,00000 EOR |
| Composizione base d'asta gara consortile 🔺                                                                                                    |             |                   |
| ENTI                                                                                                    | QUOTA PARTE |                   |
| Azienda Ospedaliera Fatebenefratelli e Oftalmico di Milano                                                                                             |             | 100.000,00000 EUR |
| Asi Capurso                                                                                                    |             | 50.000,00000 EUR  |
| Azienda Ospedaliera Guido Salvini di Garbagnate                                                                                                    |             | 50.000,00000 EUR  |
|                                                                                                    |             | 0.00000 FUD       |
| ui cui cusci della sicurezza derivanti da interrerenza:                                                                                                |             | 0,0000 EDR        |
| Il costo del personale non deve essere individuato                                                                                                    |             |                   |
|                                                                                                    |             |                   |
| Importo negoziabile su cui presentare offerta:                                                                                                    |             | 200.000,00000 EUR |
| Australian anna an far athr                                                                                                    |             |                   |
| Upzione proroga (mesi):                                                                                                    |             | -                 |
| Opzione rinnovo (mesi):                                                                                                    |             | -                 |
| American disease (Impacks):                                                                                                    |             |                   |
| opzione rinnovo (importo):                                                                                                    |             | -                 |
| Modalità di acquisizione:                                                                                                    |             | Acquisto          |
|                                                                                                    |             | 12                |
| mesi modanita di acquisizione:                                                                                                    |             | 12                |
| Offerte cons la bace d'acta                                                                                                    |             |                   |
| Unerte supra la base u asta                                                                                                    |             |                   |
| Includere eventuali offerte sopra la base d'asta nel calcolo della graduatoria economica ? : NO (le offerte saranno visibili ed escluse in automatico) |             |                   |

Figura 30

A differenza di una procedura normale, per la Ristretta, nella sezione "Riepilogo", le informazioni relative alle componenti economiche della procedura vengono sempre presentate come da immagine sopra riportata come se fosse una procedura per valore economico e di tipologia TOTALE.

Le voci si presenteranno quindi sempre nel seguente ordine:

- Base d'asta
- di cui costi della sicurezza derivanti da interferenza
- di cui costi del personale
- Importo negoziabile su cui presentare offerta

La scelta tra Economica/Percentuale e TOTALE/UNITARIA verrà fatta nel lancio della seconda fase della procedura ristretta.

Dopo aver premuto il pulsante LANCIA si passa allo step 8.

### 4.1.8. Step 8: LANCIO

Premere il pulsante CONFERMA per rendere effettivo il lancio della procedura.

La procedura passerà nello stato di "Aperta pre-qualifica" come da immagine sotto riportata.

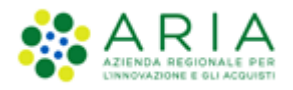

| ſ | Lista delle Procedure: |                   |                 |   |                          |                                            |                                            |                                                                       |           |  |
|---|------------------------|-------------------|-----------------|---|--------------------------|--------------------------------------------|--------------------------------------------|-----------------------------------------------------------------------|-----------|--|
|   | ID                     | NOME<br>PROCEDURA | DATA APERTURA 👻 |   | STATO 👻                  | RESPONSABILE UNICO DEL<br>PROCEDIMENTO 👻   | ENTE                                       | CPV PRINCIPALE                                                        | AZIONI    |  |
|   | 41425338               | Ristretta Manuale | -               | - | Aperta pre-<br>qualifica | Consiglio Regionale - Regione<br>Lombardia | Consiglio Regionale -<br>Regione Lombardia | 09300000-2 - Elettricità, riscaldamento, energia<br>solare e nucleare | Dettaglio |  |

Figura 31

A questo punto i fornitori potranno procedere con l'invio della domanda di ammissione, entro i termini stabiliti dalla SA nello step di configurazione Tempistiche.

Per Procedure Ristrette in stato "Aperta pre-qualifica", c'è la possibilità di CORREZIONE a seguito di inesattezze riscontrate dopo il lancio. La funzionalità di "CORREZIONE PROCEDURA" consente di correggere esclusivamente le Procedure per le quali sono stati effettuati, in Sintel, errori materiali nella fase di lancio ed/o in sede di configurazione del modello di gara, e lanciarne una nuova con lo stesso codice CIG (si veda il manuale "M-2SNTL-1SA-04 Gestione della Procedura").

**NOTA**: Per Procedure Ristrette in stato "Aperta pre-qualifica" la <u>SA non potrà posticipare i termini di gara</u>; nonostante ciò, sarà consentito richiedere un intervento tecnico per modificarne la scadenza. Si invita a inviare una richiesta via mail all'indirizzo supportoacquistipa@ariaspa.it

Dopo la fase di pre-qualifica e terminata la fase di invio delle domande di ammissione da parte dei concorrenti, la procedura passerà nello stato "Valutazione ammissioni".

| ſ | Lista del | e Procedure:      |                 |                  |                           |                                            |                                            |                                                                       |           |
|---|-----------|-------------------|-----------------|------------------|---------------------------|--------------------------------------------|--------------------------------------------|-----------------------------------------------------------------------|-----------|
| l | ID        | NOME<br>PROCEDURA | DATA APERTURA 👻 | TERMINE ULTIMO 👻 | STATO 👻                   | RESPONSABILE UNICO DEL<br>PROCEDIMENTO 🗸   | ENTE                                       | CPV PRINCIPALE                                                        | AZIONI    |
|   | 41425338  | Ristretta Manuale | -               | -                | Valutazione<br>ammissioni | Consiglio Regionale - Regione<br>Lombardia | Consiglio Regionale -<br>Regione Lombardia | 09300000-2 - Elettricità, riscaldamento, energia<br>solare e nucleare | Dettaglio |

Figura 32

Accedendo al dettaglio della procedura e selezionando il link funzionale "Valutazione ammissioni", la stazione appaltante potrà vedere le richieste di ammissione ricevute e col pulsante APRI FASE DI PRE-QUALIFICA potrà valutarle.

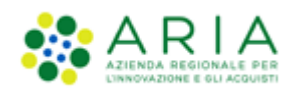

| PROCEDURE > AMMINISTRAZIONE        | > RISTRETTA MANUALE 2                                                                                                    |                                                                                                    |                                                                                                    |                                                                                                    |                                                                                                    |  |  |  |  |
|------------------------------------|----------------------------------------------------------------------------------------------------|----------------------------------------------------------------------------------------------------|----------------------------------------------------------------------------------------------------|----------------------------------------------------------------------------------------------------|----------------------------------------------------------------------------------------------------|--|--|--|--|
| Ritorna all'elenco delle procedure |                                                                                                    |                                                                                                    |                                                                                                    |                                                                                                    |                                                                                                    |  |  |  |  |
| Requisiti di gara                  | Requisiti di gara                                                                                                    |                                                                                                    |                                                                                                    |                                                                                                    |                                                                                                    |  |  |  |  |
| NOME                               | DESCRIZIONE                                                                                                    |                                                                                                    | TIP                                                                                                    | OLOGIA REQUISITO                                                                                                    | TIPOLOGIA RISPOSTA                                                                                                    |  |  |  |  |
| domanda di partecipazione          | di partecipazione allegare la domanda di partecipazione / ammissione alla procedura                                                                                             |                                                                                                    |                                                                                                    |                                                                                                    | Libero                                                                                                    |  |  |  |  |
|                                    |                                                                                                    |                                                                                                    |                                                                                                    |                                                                                                    | APRI FASE DI PRE-QUALIFICA                                                                                                    |  |  |  |  |
| Richieste di ammissione ricevute   |                                                                                                    |                                                                                                    |                                                                                                    |                                                                                                    |                                                                                                    |  |  |  |  |
| NUMERO RICHIESTA                   | FORNITORE                                                                                                    | NOME UTENTE                                                                                                    | DATA                                                                                                    | STATO RICHIESTA                                                                                                    | AZIONI                                                                                                    |  |  |  |  |
| 1669979199874                      | Operatore R52 X                                                                                                    | Operatore R52 X                                                                                                    | 02/12/22 12.06                                                                                                    | In attesa ammissione                                                                                                    |                                                                                                    |  |  |  |  |
| 1669979138406                      | Fargo                                                                                                    | Fargo                                                                                                    | 02/12/22 12.05                                                                                                    | In attesa ammissione                                                                                                    |                                                                                                    |  |  |  |  |
|                                    | PROCEDURE > AMMINISTRAZIONE Ritorna all'elenco delle procedure Requisiti di gara NOME domanda di partecipazione Richieste di ammissione ricevute NUMERO RICHESTA 16699791938406 | POCEDURE > AMMINISTRAZIONE > RISTRETTA MANUALE 2         Ritorna all'elenco delle procedure         Requisiti di gara         NOME       DESCRIZIONE         domanda di partecipazione       allegare la domanda di partecipazione / all         Richieste di ammissione ricevute       Infograme         NUMERO RICHIESTA       FORNITORE         1669979138406       Fargo | PROCEDURE > AMMINISTRAZIONE > RISTRETTA MANUALE 2         Ritorna all'elenco delle procedure         Requisiti di gara         NOME       DESCRIZIONE         domanda di partecipazione       allegare la domanda di partecipazione / ammissione alla procedura         Richieste di ammissione ricevute       NOME UTENTE         NUMERO RICHIESTA       PORNITORE       NOME UTENTE         16699791934806       Fargo       Fargo | PROCEDURE > AMMINISTRAZIONE > RISTRETTA MANUALE 2         Ritorna alledenco delle procedure         Requisiti di gara         NOME       DESCRIZIONE       TIP         domanda di partecipazione       allegare la domanda di partecipazione / ammissione alla procedura       Attu         Richieste di ammissione ricevute       DESCRIZIONE       TIP         NUMERO RICHIESTA       PORNITORE       NOME UTENTE       DATA         166997919138406       Pargo       Pargo       02/12/22 12.05 | PROCEDURE > AMMINISTRAZIONE > RISTRETTA MANUALE 2         Ritorna alledenco delle procedure         Requisiti di gara         MOME       DESCRIZIONE       TIPOLOGIA REQUISTO         domanda di partecipazione       allegare la domanda di partecipazione / ammissione alla procedura       Attributo di ammissione         Richieste di ammissione ricevute         NUMERO RICHIESTA       PORNITORE       NOME UTENTE       DATA       STATO RICHIESTA         Idiographi de S2 X       Operatore R52 X       QUI-12/22 12.06       In artesa ammissione         16699791934806       Fargo       Fargo       Gargo       Q1/2/22 12.05       In artesa ammissione |  |  |  |  |

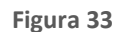

Solo dopo aver selezionato il pulsante APRI FASE DI PRE-QUALIFICA, dalla colonna "Azioni" si avrà la possibilità di Accettare la richiesta di ammissione, oppure Rifiutarla, e visualizzarla nel Dettaglio (v. Figura seguente).

| MENU 4                                                                                                    | PROCEDURE > AMMINISTR                         | AZIONE > RISTRETTA A | AANUALE 2       |                         |                      |                             |                        |
|----------------------------------------------------------------------------------------------------|-----------------------------------------------|----------------------|-----------------|-------------------------|----------------------|-----------------------------|------------------------|
| <ul> <li>Amministrazione</li> <li>Dettaglio della procedura</li> <li>Documentazione di gara</li> <li>Valutazione ammissioni</li> </ul> | Ritorna all'elenco delle procedure            |                      |                 |                         |                      |                             |                        |
| Report di procedura<br>Modello della procedura                                                                                         | Requisiti di gara                             |                      |                 |                         |                      |                             |                        |
| Libreria Documentale                                                                                                    | NOME                                          | DESCRIZIONE          |                 |                         |                      | TIPOLOGIA REQUISITO         | TIPOLOGIA RISPOSTA     |
|                                                                                                    | di partecipazione / ammissione alla procedura |                      |                 | Attributo di ammissione | Libero               |                             |                        |
|                                                                                                    |                                               |                      |                 |                         |                      |                             | CREA REPORT INTERMEDIO |
|                                                                                                    | Richieste di ammissione rice                  | evute                |                 |                         |                      |                             |                        |
|                                                                                                    | NUMERO RICHIESTA                              | FORNITORE            | NOME UTENTE     | DATA                    | STATO RICHIESTA      | AZIONI                      |                        |
|                                                                                                    | 1669979199874                                 | Operatore R52 X      | Operatore R52 X | 02/12/22 12.06          | In attesa ammissione | 🔳 Dettaglio   📑 Accetta   🧌 | Rifiuta                |
|                                                                                                    | 1669979138406                                 | Fargo                | Fargo           | 02/12/22 12.05          | In attesa ammissione | 📄 Dettaglio   📑 Accetta   😭 | Rifiuta                |

#### Figura 34

Dopo aver valutato le richieste di ammissione, il loro stato passerà da "In attesa ammissione" ad "Accettata" o "Rifiutata" e si attiverà il pulsante CHIUDI FASE DI PRE-QUALIFICA (v. Figura seguente), che permette il lancio della seconda fase della procedura, alla quale potranno partecipare soltanto i concorrenti la cui richiesta di ammissione è stata accettata dalla Stazione Appaltante.

Una volta conclusa la fase di valutazione delle Richieste di Ammissione, sia in caso di accettazione che di rifiuto di una Richiesta, la piattaforma invierà una comunicazione tramite posta PEC all'indirizzo di posta elettronica associata all'Utenza Master del fornitore.

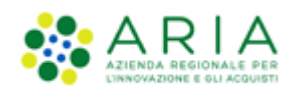

| MENU 4                                                                                                    | PROCEDURE > AMMINISTRA                                                                      | ZIONE > RISTRETTA M | ANUALE 2        |                |                 |                             |                               |
|----------------------------------------------------------------------------------------------------|---------------------------------------------------------------------------------------------|---------------------|-----------------|----------------|-----------------|-----------------------------|-------------------------------|
| <ul> <li>Amministrazione</li> <li>Dettaglio della procedura</li> <li>Documentazione di gara</li> <li>Valutazione ammissioni</li> </ul> | Ritorna all'elenco delle procedure                                                          |                     |                 |                |                 |                             |                               |
| Comunicazioni procedura<br>Report di procedura<br>Modello della procedura                                                              | Requisiti di gara                                                                           |                     |                 |                |                 |                             |                               |
| Libreria Documentale                                                                                                    | NOME                                                                                        | DESCRIZIONE         |                 |                |                 | TIPOLOGIA REQUISITO         | TIPOLOGIA RISPOSTA            |
|                                                                                                    | domanda di partecipazione allegare la domanda di partecipazione / ammissione alla procedura |                     |                 |                |                 | Attributo di ammissione     | Libero                        |
|                                                                                                    | Diskieste di amminiane risso                                                                |                     |                 |                |                 | CHIUDI FASE DI PRE-QUA      | LIFICA CREA REPORT INTERMEDIO |
|                                                                                                    | Richleste di ammissione rice                                                                | vute                |                 |                |                 |                             |                               |
|                                                                                                    | NUMERO RICHIESTA                                                                            | FORNITORE           | NOME UTENTE     | DATA           | STATO RICHIESTA | AZIONI                      |                               |
|                                                                                                    | 1669979199874                                                                               | Operatore R52 X     | Operatore R52 X | 02/12/22 12.06 | Accettata       | 🔲 Dettaglio   🏦 Accetta   🏦 | Rifiuta                       |
|                                                                                                    | 1669979138406                                                                               | Fargo               | Fargo           | 02/12/22 12.05 | Accettata       | 🔲 Dettaglio   👔 Accetta   🏫 | Rifiuta                       |

Figura 35

Chiusa la fase di pre-qualifica si attiverà il pulsante LANCIA FASE SUCCESSIVA (PUBBLICAZIONE), col quale si potrà accedere al percorso guidato della fase successiva alla fase di pre-qualifica (vedi paragrafo successivo).

| MENU 4                                                                                                    | PROCEDURE > AMMINISTRAZIONE            | > RISTRETTA MANUALE 2                              |                                                                   |                |                 |        |  |  |  |
|----------------------------------------------------------------------------------------------------|----------------------------------------|----------------------------------------------------|-------------------------------------------------------------------|----------------|-----------------|--------|--|--|--|
| <ul> <li>Amministrazione<br/>Dettaglio della procedura<br/>Documentazione di gara<br/>Valutazione ammissioni</li> </ul> | Ritorna all'elenco delle procedure     |                                                    |                                                                   |                |                 |        |  |  |  |
| Report di procedura<br>Modello della procedura                                                                          | Requisiti di gara                      |                                                    |                                                                   |                |                 |        |  |  |  |
| Libreria Documentale                                                                                                    | NOME                                   | DESCRIZIONE TIPOLOGIA REQUISITO TIPOLOGIA RISPOSTA |                                                                   |                |                 |        |  |  |  |
|                                                                                                    | domanda di partecipazione              | allegare la domanda di partecipazione / amr        | e la domanda di partecipazione / ammissione alla procedura Libero |                |                 |        |  |  |  |
|                                                                                                    | LANCIA PASE SUCCESSIVA (PUBBLICAZIONE) |                                                    |                                                                   |                |                 |        |  |  |  |
|                                                                                                    | NUMERO RICHIESTA                       | FORNITORE                                          | NOME UTENTE                                                       | DATA           | STATO RICHIESTA | AZIONI |  |  |  |
|                                                                                                    | 1669979199874                          | Operatore R52 X                                    | Operatore R52 X                                                   | 02/12/22 12.06 | Accettata       |        |  |  |  |
|                                                                                                    | 1669979138406                          | Fargo                                              | Fargo                                                             | 02/12/22 12.05 | Accettata       |        |  |  |  |

Figura 36

# 4.2. Fase successiva alla fase di pre-qualifica

Alla seconda fase saranno automaticamente invitati, durante il lancio, i concorrenti la cui richiesta di ammissione è stata accettata nella fase di pre-qualifica; questi avranno quindi la possibilità di sottoporre un'offerta per la procedura che si sta lanciando.

**NOTA**: Ai concorrenti non viene notificato che si è passati nella fase 2 ma riceveranno una PEC con la notifica di accettazione/rifiuto della loro richiesta di ammissione. Solo in caso di accettazione gli operatori economici potranno sottoporre la loro offerta.

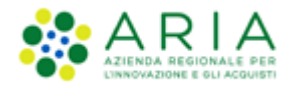

**NOTA**: nella seconda fase di lancio della procedura Ristretta, se la stazione appaltante inserisce nuova documentazione di gara, verrà inviata notifica solo a quei fornitori che avranno già provveduto ad inviare una offerta. I fornitori che sono stati ammessi alla seconda fase ma che non hanno ancora inviato la loro offerta, non riceveranno alcuna notifica.

Il percorso guidato del lancio della fase successiva è composto dieci step.

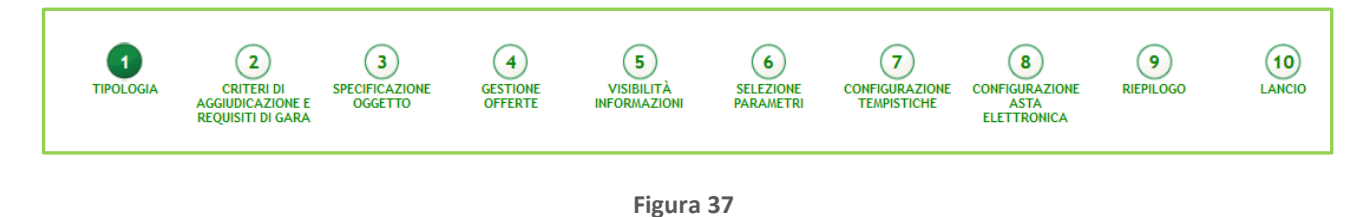

### 4.2.1. Step 1: TIPOLOGIA

In questo step è possibile decidere se attivare l'asta elettronica e scegliere la configurazione della tipologia di procedura, scegliendo:

- Modalità della trattativa (Rialzo/Ribasso)
- Modalità offerta economica (Prezzo/Sconto)
- Tipologia di offerta richiesta (Unitaria/Totale)

| UTENTI FORNITORI                                                                                            | ATEGORIE MERCEOLOGICHE PROCEDURE ANAC L. 190                                                                                                    |                                                           |
|----------------------------------------------------------------------------------------------------|----------------------------------------------------------------------------------------------------|-----------------------------------------------------------|
| 🖞 Utente: Comune di Osso                                                                                    | a - Master                                                                                                    | 😭 Vedi il mio profilo 🏠 Personalizza   🛄 Comunicazioni(1) |
| MENU                                                                                                    | PROCEDURE > AMMINISTRAZIONE > TESTTEST2                                                                                                    |                                                           |
| * Amministrazione<br>Lancio della procedura<br>Modello della procedura<br>Notifiche<br>Libreria Documentale | IPOLOGIA         2         3         4         5         6         7         8         9         10           IPOLOGIA         CRITER DI<br>ACCONTINUARS         SPECIFICADORE         CRITER DI<br>OFFER         SPECIFICADORE         CRITER DI<br>OFFER         SPECIFICADORE         CRITER DI<br>OFFER         SPECIFICADORE         CONTIGUAZIONE         CONTIGUAZIONE         REPEDID         LANCO |                                                           |
|                                                                                                    | Attivare l'asta elettronica?                                                                                                    |                                                           |
|                                                                                                    | ⊖ si<br>● No                                                                                                    |                                                           |
|                                                                                                    | Seleziona la modalità della trattativa                                                                                                    |                                                           |
|                                                                                                    | O Riaboo<br>● Ribassio                                                                                                    |                                                           |
|                                                                                                    | Seleziona modalità offerta economica:                                                                                                    |                                                           |
|                                                                                                    | Per prezzo     O Per sconto                                                                                                    |                                                           |
|                                                                                                    | Seleziona tipologia di offerta richiesta 🕜                                                                                                    |                                                           |
|                                                                                                    | ⊖ Unitaria<br>❀ Totale                                                                                                    |                                                           |
|                                                                                                    | campi obbligatori (*)                                                                                                    |                                                           |
|                                                                                                    |                                                                                                    | BIOLETRO ANDULLA AVANTI                                   |

Figura 38

Premere il pulsante AVANTI per passare allo step 2.

## 4.2.2. Step 2: CRITERI DI AGGIUDICAZIONE E REQUISITI DI GARA

In questo step è possibile impostare:

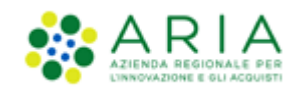

- I. "Criteri di aggiudicazione" è la sezione che permette di scegliere il criterio di aggiudicazione della procedura. Il check-box in caso di ristretta sarà preselezionato secondo quanto impostato in fase di creazione del modello, ma sarà comunque modificabile
- II. "Visibilità dei punteggi tecnici" consente, tramite radio button di abilitare, all'operatore economico durante l'invio dell'offerta, la visualizzazione dei punteggi tecnici attribuiti ai requisiti tecnici vincolati. Ciò implica che l'operatore economico, in fase di invio dell'offerta, avrà visibilità in Sintel del massimo punteggio tecnico attrituibile a ciascun requisito tecnico.
- III. "Riparametrizzazione dei punteggi tecnici" la riparametrizzazione dei punteggi tecnici è una funzionalità attivabile con scelta Sì-No attraverso radio-button. Nel caso in cui sia stato selezionato Sì, in fase di valutazione, la stazione appaltante avrà a disposizione il nuovo pulsante "Riparametrizza", che sarà visibile solo dopo aver valutato tutte le offerte tecniche presentate dai concorrenti. Tramite questa funzionalità sarà assegnato il massimo punteggio tecnico all'operatore economico con la migliore valutazione tecnica, a tutti gli altri concorrenti saranno, di conseguenza, assegnati punteggi proporzionalmente inferiori al migliore. Per ulteriori dettagli si rimanda al manuale "M-2SNTL-1SA-04 Gestione della Procedura".

In questo step è inoltre possibile configurare tutti i requisiti (amministrativi, tecnici ed economici) richiesti agli operatori economici per la partecipazione alla procedura. Nuovi requisiti possono essere inseriti con la funzionalità "Aggiungi", oppure "Aggiungi requisiti pre-configurati".

E' obbligatorio inserire almeno un requisito amministrativo, mentre sarà richiesto almeno un requisito di tipo tecnico in caso si sia scelto come criterio di aggiudicazione il "Criterio dell'offerta economicamente più vantaggiosa"

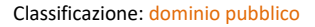

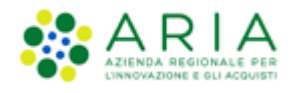

| TIPOLOGIA COTTRETO SPECIFICAZIONE GESTIONE VISBILITÀ SELEZIONE CONTRUMAZIONE CONTRUMAZIONE REPLOGO LANCIO<br>Acquinicazione orgento offente nefonazioni padametri tempstiche asta elettroneca                                                  |                                             |
|----------------------------------------------------------------------------------------------------|---------------------------------------------|
| Criteri di aggiudicazione                                                                                                    |                                             |
| ● Criterio del prezzo più basso<br>○ Criterio dell'offerta economicamente più vantaggiosa                                                                                                    |                                             |
| Visibilità punteggi tecnici                                                                                                    |                                             |
| Vuoi rendere visibili i punteggi teonici relativi ai requisiti teonici?<br>○ si<br>® No                                                                                                    |                                             |
| Riparametrizzazione punteggi tecnici 👔                                                                                                    |                                             |
| ⊖ Si<br>● No                                                                                                    |                                             |
| Requisit di gara                                                                                                    |                                             |
| n questa sezione è possibile configurare i requisiti tecnici ed economici richiesti agli operatori economici per la partecipazione alla procedura. Nuovi requisiti possono essere inseriti con la funzionalità "Aggiungi", oppure "Aggiungi re | quisiti pre-configurati".                   |
| i i                                                                                                    | AGGIUNGI AGGIUNGI REQUISITI PRE-CONFIGURATI |
| campi obbligatori (*)                                                                                                    |                                             |
|                                                                                                    | INDIETRO ANNULLA AVANTI                     |

Figura 39

Premere il pulsante AVANTI per passare allo step 3.

### 4.2.3. Step 3: SPECIFICAZIONE OGGETTO

In questo step la pagina verrà visualizzata in modo diverso in base alle scelte fatte nel precedente step 1.

Nel caso di procedure con tipologia di offerta richiesta di tipo "Totale" la pagina che sarà visualizzata per questo step sarà vuota, con un alert che indica di proseguire con i successivi step di creazione del modello come da immagine seguente.

| 1<br>TIPOLOGIA    | CRITERI DI<br>AGGIUDICAZIONE<br>E REQUISITI DI<br>GARA                                                                                                  | 3<br>SPECIFICAZIONE<br>OGGETTO | 4<br>GESTIONE<br>OFFERTE | 5<br>VISIBILITÀ<br>INFORMAZIONI | 6<br>SELEZIONE<br>PARAMETRI | CONFIGURAZIONE<br>TEMPISTICHE | 8<br>CONFIGURAZIONE<br>ASTA<br>ELETTRONICA | 9<br>RIEPILOGO | 10<br>LANCIO |  |
|-------------------|----------------------------------------------------------------------------------------------------|--------------------------------|--------------------------|---------------------------------|-----------------------------|-------------------------------|--------------------------------------------|----------------|--------------|--|
| <b>1</b> Selezion | Selezionare il tasto avanti: La specificazione dei singoli prodotti è possibile soltanto nel caso di scelta del modello di procedura a offerta unitaria |                                |                          |                                 |                             |                               |                                            |                |              |  |
|                   |                                                                                                    |                                |                          |                                 |                             |                               |                                            |                |              |  |

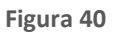

Se nello step 1 l'utente SA ha fatto la seguente scelta:

• Tipologia di offerta richiesta: Unitaria

Manuali di supporto Piattaforma e-Procurement Regione Lombardia - Stazione Appaltante Servizio Sintel M-2SNTL-1SA-09 Configurazione e Lancio della Procedura Ristretta Pagina 39 di 56

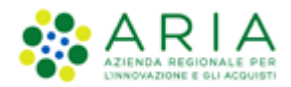

#### • Modalità offerta economica: Per Prezzo

la pagina sarà come da immagine seguente:

| TIPOL                   | OGIA GG<br>AGG<br>E F             | 2<br>ERITERI DI<br>IUDICAZIONE<br>REQUISITI DI<br>GARA | 3<br>SPECIFICAZIONE<br>OGGETTO | GESTION<br>OFFERTE | E VI<br>E INFO | 5<br>SIBILITÀ<br>DRMAZIONI | SEL<br>PAR     | 6<br>LEZIONE<br>RAMETRI |                  | E CONI<br>EL      | 8<br>FIGURAZIONE<br>ASTA<br>ETTRONICA | 9<br>RIEPIL | )<br>0G0                         | 10<br>LANCIO                        |             |             |
|-------------------------|-----------------------------------|--------------------------------------------------------|--------------------------------|--------------------|----------------|----------------------------|----------------|-------------------------|------------------|-------------------|---------------------------------------|-------------|----------------------------------|-------------------------------------|-------------|-------------|
| Sublot                  | ti                                |                                                        |                                |                    |                |                            |                |                         |                  |                   |                                       |             |                                  |                                     |             |             |
| <b>D</b> II<br>La somma | l prezzo unita<br>a dei pesi è: 0 | rio negoziab                                           | ile su cui prese               | ntare offerta d    | ovrà essere    | al netto di                | eventu         | uali costi de           | lla sicurezza de | erivanti          | da interferen                         | za e com    | prensivo di                      | i eventuali c                       | osti del p  | ersonale.   |
| NOME                    | DESCRIZIONE                       | QUANTITÀ                                               | UNITÀ DI<br>MISURA             | CPV<br>PRINCIPALE  | CPV<br>SUPPLEN | <b>NENTARI</b>             | INCIDI<br>FORN | ENZA % NEL<br>ITURA     | LA PREZ<br>PRES  | ZO UNIT<br>ENTARE | Tario Negozi <i>i</i><br>Offerta      | ABILE SU    | CUI                              | PESO<br>TECNICO                     | PESO        | AZIONI<br>D |
| Aggiung                 | i prodotti/ser                    | vizi oggetto                                           | della procedura                |                    |                |                            |                |                         |                  |                   |                                       |             |                                  |                                     |             |             |
| Attenzio                | ne: se non si o                   | compila la co                                          | lonna "Incidenza               | a % nella fornitu  | ıra", nella fo | rmula utiliz               | zata per       | r l'assegnazio          | one del puntegg  | gio ecor          | nomico non ve                         | rrà attrib  | ouito alcun                      | peso ai diver                       | rsi prodott | i           |
| NOME                    |                                   | DES                                                    | CRIZIONE                       | QUAN               | TITÀ           | unità di<br>Misura         |                | CPV<br>PRINCIPALE       | CPV<br>SUPPLEMEN | ITARI             | INCIDENZA %<br>FORNITURA              | NELLA       | PREZZO U<br>NEGOZIAB<br>PRESENTA | NITARIO<br>ILE SU CUI<br>RE OFFERTA |             | AZIONI      |
|                         |                                   | *                                                      |                                |                    | *              |                            |                | CERCA                   | CERCA            |                   |                                       |             |                                  | *                                   |             | AGGIUNGI    |
|                         |                                   |                                                        |                                |                    |                |                            |                |                         |                  |                   |                                       |             | п                                | NDIETRO                             | ANNULLA     | AVANTI      |

#### Figura 41 – Procedura Unitaria/Prezzo

I campi da compilare sono i seguenti:

- Nome: si intende il nome del prodotto (obbligatorio);
- Descrizione: la descrizione del prodotto (facoltativo);
- Quantità: la quantità del prodotto richiesta (obbligatorio è presente solo per le gare "per valore economico").

Le offerte economiche formulate dagli operatori economici su ciascun "prodotto" saranno sempre automaticamente moltiplicate da Sintel per le relative quantità richieste in modo da ottenere il valore complessivo dell'offerta.

- Unità di misura: come viene richiesto il prodotto (litri,metri,unità ecc..) (facoltativo);
- CPV Principale: consente di associare una specifica categoria merceologica al prodotto
- CPV Supplementari: si abilita solo dopo aver inserito il CPV Principale
- Incidenza % della fornitura: la percentuale di incidenza del prodotto rispetto a tutta la fornitura (obbligatorio per le procedure per valore percentuale, facoltativo per le procedure per valore economico). Identifica il "peso" dell'offerta formulata su ciascun prodotto per l'assegnazione del punteggio economico. I "prodotti" con l'incidenza più alta avranno quindi un'influenza più grande sulla graduatoria economica proporzionalmente al punteggio massimo previsto per le offerte economiche. La somma delle incidenze percentuali (se inserite) deve essere

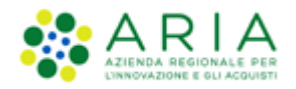

sempre pari a 100;

• Prezzo unitario negoziabile su cui presentare offerta: per la definizione del prezzo unitario negoziabile. Nelle procedure per valore percentuale, tale campo si chiama "Sconto" (se non compilato sarà impostato automaticamente a zero ed identifica lo "sconto minimo ammissibile" per il prodotto in questione).

Una volta compilati i campi sopra descritti, selezionando il tasto "Aggiungi" viene creato il prodotto ed inserito nella tabella dei prodotti nella parte superiore della schermata. Da sottolineare la presenza di un alert blu informativo dal testo "Il prezzo unitario negoziabile su cui presentare offerta dovrà essere al netto di eventuali costi della sicurezza derivanti da interferenza e comprensivo di eventuali costi del personale".

Nella figura sopra riportata l'alert in blu è presente in quanto si tratta di procedura Unitaria per PREZZO. Nel caso di Procedure Unitarie Percentuali il messaggio informativo non sarà presente.

Su ogni prodotto aggiunto è possibile effettuare le seguenti operazioni: "Rimuovi", "Modifica" e "Gestione requisiti".

Ad ogni prodotto è possibile associare dei requisiti tecnici cliccando sul link "Gestione requisiti": nella parte inferiore della schermata viene visualizzata la tabella "Gestione parametri dei requisiti" e tramite il tasto Aggiungi, si potrà accedere all'editor dei requisiti tecnici precedentemente descritto (sarà possibile configurare però soltanto requisiti Tecnici e tecnici senza punteggio).

Se nello step precedente l'utente SA ha fatto la seguente scelta:

- Tipologia di offerta richiesta: Unitaria
- Modalità offerta economica: Per Sconto

la pagina sarà come da immagine seguente:

| TIPOLO   | GIA CRITI<br>AGGIUDI<br>E REQL<br>GA | 2<br>ERI DI<br>CAZIONE<br>JISITI DI<br>IRA | 3<br>SPECIFICAZIONE<br>OGGETTO | GESTIC<br>OFFER | ) 5<br>Ine visibilită<br>Informazioni | 6<br>SELEZIC<br>PARAME | )<br>ONE CONFIGU<br>TRI TEMPIS | RAZIONE CON<br>TICHE EL | 8<br>IFIGURAZIONE R<br>ASTA<br>LETTRONICA | 9<br>EPILOGO | 10<br>LANCIO |           |          |
|----------|--------------------------------------|--------------------------------------------|--------------------------------|-----------------|---------------------------------------|------------------------|--------------------------------|-------------------------|-------------------------------------------|--------------|--------------|-----------|----------|
| Sublott  | i                                    |                                            |                                |                 |                                       |                        |                                |                         |                                           |              |              |           |          |
| La somma | dei pesi è: 0                        |                                            |                                |                 |                                       |                        |                                |                         |                                           |              |              |           |          |
| NOME     | DESCRIZIONE                          | INCIDEN                                    | IZA % NELLA FORN               | ITURA           | UNITÀ DI MISURA                       | CPV PRI                | NCIPALE CP                     | / SUPPLEMEN             | ITARI SOGLIA                              | % PESO TEC   | NICO PE      | SO MINIMO | AZIONI   |
| Aggiungi | prodotti/servizi                     | oggetto d                                  | ella procedura                 |                 |                                       |                        |                                |                         |                                           |              |              |           |          |
|          |                                      |                                            |                                |                 |                                       |                        |                                |                         |                                           |              |              |           |          |
| NOME     |                                      | DE                                         | SCRIZIONE                      |                 | INCIDENZA % NELLA FOR                 | NITURA                 | UNITÀ DI MISUR                 | A CPV PRIN              | ICIPALE CPV SUP                           | PLEMENTARI   | SOGLIA %     | A         | ZIONI    |
|          |                                      | *                                          |                                |                 | *                                     |                        |                                | CERCA                   | CERCA                                     |              |              | *         | AGGIUNGI |
|          |                                      |                                            |                                |                 |                                       |                        |                                |                         |                                           |              | NDIETRO      | ANNULLA   | AVANTI   |

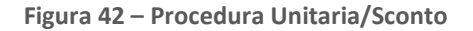

A differenza della procedura Unitaria per Prezzo sulla procedura Unitaria per Sconto non dovrà essere inserito il prezzo

Manuali di supporto Piattaforma e-Procurement Regione Lombardia - Stazione Appaltante Servizio Sintel M-2SNTL-1SA-09 Configurazione e Lancio della Procedura Ristretta

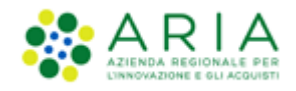

unitario ma sarà necessario compilare il campo SOGLIA % che identifica lo "sconto minimo ammissibile" per il prodotto in questione.

Nel caso in cui la SA che sta operando è un "Ente Sanitario di Regione Lombardia", e nel precedente Step ha scelto GaraAggregata e selezionato degli enti aderenti in questo Step vedrà una sezione in più rappresentata da una tabellaQUANTITÀNEGOZIATAAGGREGATO

| CODICE                                              | NOME                                                                       | DESCRIZIONE        | QUANTITÀ | UNITÀ DI MISURA | CATEGORIA MERCEOLOGICA | INCIDENZA % NELLA FORNITURA | PREZZO UNITARIO NEGOZIABILE SU CUI PRESENTARE OFFERTA | AZIONI   |
|-----------------------------------------------------|----------------------------------------------------------------------------|--------------------|----------|-----------------|------------------------|-----------------------------|-------------------------------------------------------|----------|
| •                                                   |                                                                            | •                  | · · · ·  |                 | CERCA                  |                             | · ·                                                   | AGGIUNGI |
| QUANTITÀ NEGO                                       | DZIATA AGGREGATO                                                           |                    |          |                 |                        |                             |                                                       |          |
| Azienda Ospedal                                     | iera Istituti Clinici di Perfezionament                                    | to (ICP) di Milano |          |                 |                        |                             |                                                       |          |
| Asl Capurso                                         |                                                                            |                    |          |                 |                        |                             |                                                       |          |
| Azienda Ospedal                                     | iera Guido Salvini di Garbagnate                                           |                    |          |                 |                        |                             |                                                       |          |
| Azienda Ospedal                                     | iera Fatebenefratelli e Oftalmico di                                       | Nilano             |          |                 |                        |                             |                                                       |          |
| Richiesta nom<br>Vuoi richiedere i<br>O Si<br>® No  | e commerciale dei prodotti off<br>i nome commerciale dei prodotti offe     | ferti<br>Ferti?    |          |                 |                        |                             |                                                       |          |
| Richiesta sche<br>Vuol richiedere L<br>O Si<br>® No | da tecnica dei prodotti offerti<br>a scheda tecnica di tutti i prodotti ol | fferti?            |          |                 |                        |                             |                                                       |          |

Figura 43 -- Procedura Unitaria ECONOMICA

La tabella comprenderà, nella prima colonna, gli Enti del Consorzio già precompilati, nella seconda colonna, dovrà essere indicata la quantità; la somma della quantità delgli enti dovrà corrispondere alla "Quantità" del sublotto

| CODICE            | NOME                                       | DESCRIZIONE   | QUANTITÀ | UNITÀ DI MISURA | CATEGORIA MERCEOLOGICA | INCIDENZA % NELLA FORNITURA | PREZZO UNITARIO NEGOZIABILE SU CUI PRESENTARE OFFERTA | AZIONI   |
|-------------------|--------------------------------------------|---------------|----------|-----------------|------------------------|-----------------------------|-------------------------------------------------------|----------|
| Lotto1 •          | L1 •                                       |               | 20       | •               | MODIFICA A15 .         |                             | 60000 .                                               | AGGIUNGI |
| QUANTITÀ NEGO     | ZIATA AGGREGATO •                          |               | $\sim$   |                 |                        |                             |                                                       |          |
| Azienda Ospedalie | era Istituti Clinici di Perfezionamento (I | CP) di Milano | 10       |                 |                        |                             |                                                       |          |
| Asl Capurso       |                                            |               | 5        | 1               |                        |                             |                                                       |          |
| Azienda Ospedalie | era Guido Salvini di Garbagnate            |               | 3        | 1               |                        |                             |                                                       |          |
| Azienda Ospedalie | era Fatebenefratelli e Oftalmico di Mila   | no            | 2        |                 |                        |                             |                                                       |          |
|                   |                                            |               | $\sim$   |                 |                        |                             |                                                       |          |

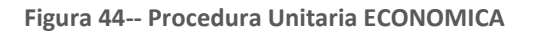

**N.B.:** Si precisa che se nello step precedente si seleziona la modalità offerta economica, "valore percentuale" la nuova tabella non sarà visibile

Premere il pulsante AVANTI per passare allo step 4.

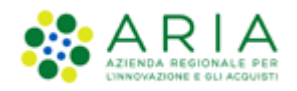

### 4.2.4. Step 4: GESTIONE OFFERTE

Questo step permette di definire se si vuole gestire il controllo delle fasi di valutazione, le offerte offline e le offerte anomale, scegliere se inserire le offerte economiche in lettere e decidere la gestione di marca temporale e firma digitale come da immagine sotto riportata.

| SINTEL                                                                                 | REQUISTI FER IL CORRETTO UTTUIZZO   GUIDA   VA AL PORTALE   LOGOFF                                                                                                    |
|----------------------------------------------------------------------------------------|----------------------------------------------------------------------------------------------------|
| Antiversities of a production of                                                       | SINTEL E-PROCUREMENT<br>SISTEMA INTERNEDIAZIONE TELEMATICA                                                                                                    |
| UTENTI FORNITORI CA                                                                    | TEGORIE MERCEOLOGICHE PROCEDURE ANAC L.190 SRF                                                                                                    |
| 👚 Utente: Comune di Ossona -                                                           | Haster   😤 Yedi inio profio 🏠 Personalizza   🖾 Comunicazioni(i)                                                                                                    |
| MENU  Amministrazione                                                                  | PROCEDURE > AMMINISTRAZIONE > TEST                                                                                                    |
| Lancio della procedura<br>Modello della procedura<br>Notifiche<br>Libreria Documentale | 1 2 3 5 6 7 8 9 10<br>THOUGOIA CHITER IN PERCENCIAN GUIDE WIRELTLA BELETONE CONFIGURATIONE CONFIGURATIONE ATTALETIMENTA<br>REQUERT IN GARA                                                                                                    |
|                                                                                        | Gestione sontrollo fasi di valutazione                                                                                                    |
|                                                                                        | Veul attiver la richteta di conferna all'apertura/chiusura delle diverse fasi dei percorso di valutazione?<br>● SI<br>○ No                                                                                                    |
|                                                                                        |                                                                                                    |
|                                                                                        | Gestione offerte offline                                                                                                    |
|                                                                                        | Vaoi attivare la gestione delle offerte offline? 🗌 🚱                                                                                                    |
|                                                                                        | Inserimento offerte economiche in lettere<br>Vari attivare l'inserimento delle offerte economiche anche in lettere?<br>S in<br>Rectione offerte anomale<br>Vool la gestione dell'offerta anomala?<br>S si si seleziona Si, in caso di:                                                                                                    |
|                                                                                        | criterio der minor prezzy, i isistemia segnaerie eventuali offerte anomale ai sensi deil articolo 34 dei ULD, 30 2023     criterio dell'offerta economicamente più vantaggiosa, il sistema segnalerà eventuali offerte anomale che raggiungono sia per il punteggio tecnico, sia per il punteggio economico, un valore pari o superiore ai quattro quinti dei corrispondenti punteggi massimi assegnabili. |
|                                                                                        | ○ \$1<br>● No                                                                                                    |
|                                                                                        |                                                                                                    |
|                                                                                        | Gestione marca temporale                                                                                                    |
|                                                                                        | Vuoi la gestione della marca temporalel 💈                                                                                                    |
|                                                                                        | Modalità gestione firma digitale sulle offerte dei fornitori 🚯                                                                                                    |
|                                                                                        | Obbigo di apposizione della firma digitale     Vientifica della firma digitale     Diattina la verifica digitale                                                                                                    |
|                                                                                        | campi obbligatori (*)                                                                                                    |
|                                                                                        | ITARAK ALADIORA CATEGORI                                                                                                    |
| SINTEL E-PROCUREMENT - V5.55                                                           | 4.0 0 Regione Lambardia, RJ. 12874720199, Tutti i dritti risenati. Scarica Termini e Conditioni d'Utilizza Scarica Informativa Privacy                                                                                                    |

#### Figura 45

- <u>Questo step è suddiviso nelle seguenti sottosezioni:</u>Gestione controllo fasi di valutazione, che permette di attivare la presenza di una pagina di conferma nelle varie fasi di valutazione della gara. In caso di attivazione, la stazione appaltante visualizzerà, ad ogni passaggio da una fase alla successiva (dopo aver cliccato sui pulsanti di apertura e chiusura delle varie fasi), una pagina di conferma dell'azione che si sta effettuando.
- Gestione offerte offline, che permette di gestire tutte le offerte che arrivano alla stazione appaltante in modalità Offline, ovvero in formato cartaceo. Questa opzione è facoltativa ed è possibile impostarla a SI o a NO tramite radio-button.
- Inserimento offerte economiche in lettere, che abiliterà il campo che permette, in fase di invio offerta economica da parte dei concorrenti, l'inserimento anche in lettere dell'offerta economica oltre che in cifre. L'opzione non risulta abilitata di default
- Gestione offerte anomale è racchiuso in un riquadro di colore blu con la seguente frase: "Vuoi la gestione

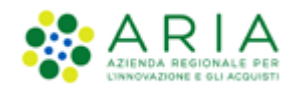

dell'offerta anomala?" (impostato di default a NO) ed il messaggio informativo blu con il seguente testo "Se si seleziona SI, in caso di:

- criterio del minor prezzo, il sistema segnalerà eventuali offerte anomale ai sensi dell'articolo 54 del D.Lgs. 36/2023
- criterio dell'offerta economicamente più vantaggiosa, il sistema segnalerà eventuali offerte anomale che raggiungono sia per il punteggio tecnico, sia per il punteggio economico, un valore pari o superiori ai quattro quinti dei corrispondenti punteggi massimi assegnabili.". Il parametro Gestione offerte anomale se abilitato, consente di evidenziare, in fase di valutazione, eventuali offerte che risultassero anomale.
- Gestione marca temporale, che, se attivata, permette di verificare l'apposizione o meno della marca temporale in riferimento alle offerte inviate dagli operatori economici. La gestione della marca temporale è strettamente legata alla gestione della firma digitale. Infatti è possibile attivarla solamente nel caso in cui si selezioni come opzione di gestione della firma digitale "Verifica della firma digitale" oppure "Obbligo di apposizione della firma digitale". Nel caso in cui si attivi la gestione della marca temporale e come opzione di gestione della firma digitale "Disattiva la verifica della firma digitale" comparirà un avviso dove sarà indicato di scegliere un'altra opzione per poter proseguire.
- Modalità gestione firma digitale sulle offerte dei fornitori, che con il parametro "Modalità gestione firma digitale sulle offerte dei fornitori" viene data alla stazione appaltante la possibilità di valutare se un'offerta è firmata digitalmente. Le opzioni disponibili sono tre:
  - ✓ <u>"Obbligo di apposizione della firma digitale</u>": selezionando questa opzione (selezionata di default) si imposta l'obbligo per l'operatore economico di scaricare il "documento d'offerta" generato da Sintel, contenente tutte le informazioni sulla propria offerta, di firmarlo digitalmente e ricaricarlo in Sintel;
  - <u>"Verifica della firma digitale"</u>: selezionando questa opzione si imposta l'obbligo per l'operatore economico di scaricare il report di offerta generato da Sintel, contenente tutte le informazioni sulla propria offerta e di ricaricarlo in piattaforma, anche non firmato digitalmente;
  - ✓ <u>"Disattiva la verifica della firma digitale"</u>: selezionando questa opzione invece si dà la possibilità all'operatore economico di proseguire con l'invio dell'offerta anche senza scaricare, firmare ed allegare tale "documento d'offerta".

N.B. nei casi un cui si voglia applicare per procedure al criterio del **minor prezzo** il metodo di calcoli previsti prima dell'entrata in vigore del D.Lgs 36/2023, occorrerà:

- alla creazione del modello, nella sezione "GESTIONE OFFERTE" nel campo "Gestione offerte anomale" alla domanda "vuoi la gestione dell'offerta anomala" selezionare "SI"
- in fase di valutazione, allo step delle "buste amministrative" nella sezione "gestione anomalia" selezionare il metodo di calcolo A.
- Ignorare i riferimenti normativi presenti nei report in quanto fanno riferimento al nuovo Codice dei Contratti Pubblici D.Lgs. 36/2023. Indicare nella documentazione di gara che il metodo per il calcolo della anomalia applicato è il metodo A corrispondente al metodo previsto dal D.Lgs. 55/2019.

Premere il pulsante AVANTI per passare allo step 5.

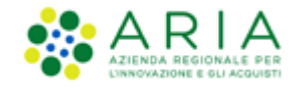

### 4.2.5. Step 5: VISIBILITA' INFORMAZIONI

In questo step è possibile definire come rendere visibili le informazioni ai fornitori al termine della procedura, scegliendo se far visualizzare la classifica completa, solo il vincente o nulla, come da immagine sotto riportata.

| 1<br>TIPOLOGIA                                                     | CRITERI DI<br>AGGIUDICAZIONE<br>E REQUISITI DI<br>GARA                                      | 3<br>SPECIFICAZIONE<br>OGGETTO                                                                    | GESTIONE<br>OFFERTE                                        | VISIBILITÀ<br>INFORMAZIONI | 6<br>SELEZIONE<br>PARAMETRI | CONFIGURAZIONE<br>TEMPISTICHE | 8<br>CONFIGURAZIONE<br>ASTA<br>ELETTRONICA | 9<br>RIEPILOGO | 10<br>LANCIO     |        |
|--------------------------------------------------------------------|---------------------------------------------------------------------------------------------|---------------------------------------------------------------------------------------------------|------------------------------------------------------------|----------------------------|-----------------------------|-------------------------------|--------------------------------------------|----------------|------------------|--------|
| Visibilità info<br>I fornitori n<br>I fornitori v<br>I fornitori v | rmazioni per i foi<br>ion vedono nulla al<br>edono solo il vinciti<br>edono la classifica ( | r <b>nitori al termin</b> o<br>termine della proce<br>ore al termine della<br>completa al termino | e della proced<br>edura<br>a procedura<br>e della procedur | ura<br>a                   |                             |                               |                                            |                | INDIETRO ANNULLA | AVANTI |

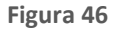

Premere il pulsante AVANTI per passare allo step 6.

### 4.2.6. Step 6: SELEZIONE PARAMETRI

Questo step è suddiviso in quattro sezioni:

- I. "Documentazione" di gara ed Estratto
- II. "Sorteggio del campione del 10% dei fornitori"

Questo parametro definisce il momento in cui deve avvenire il sorteggio di un campione del 10 % dei fornitori per la verifica dei requisiti dichiarati.

Sono disponibili tre opzioni:

- A. <u>Effettua il sorteggio su tutte le offerte presentate</u>: la piattaforma effettua un sorteggio su tutte le offerte pervenute;
- B. <u>Effettua il sorteggio sulle sole offerte ammesse in fase di valutazione della busta amministrativa</u>: il sorteggio sarà effettuato esclusivamente sulle offerte ammesse nella fase di verifica della documentazione amministrativa; quindi nel campione di sorteggio non saranno inclusi i concorrenti già esclusi;
- C. <u>Non effettuare il sorteggio del campione del 10% dei fornitori</u>: l'opzione è selezionata di default ed esclude tale fase dal processo di valutazione; dopo la valutazione delle buste amministrative, quindi, si passerà direttamente alla valutazione tecnica.

#### III. "Inclusione offerte sopra base d'asta"

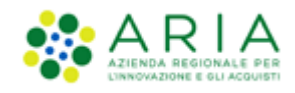

Permette di decidere se le offerte sopra la base d'asta saranno visibili e da valutare o visibili e da escludere in automatico.

#### IV. "Valori economici"

In questa sezione sono riportati i valori economici che sono stati inseriti in in fase di pre-qualifica allo step 4 (vedi par. 4.1.4).

In caso allo step 1 si sia scelto come tipologia di procedura una **TOTALE/Per Prezzo**, la sezione sarà come da immagine sotto riportata ovvero, così come sono stati inseriti i dati in fase di pre-qualifica li troveremo compilati qui nello stesso modo.

I dati saranno modificabili tramite la pressione del pulsante MODIFICA del corrispondente campo.

L'unico dato che non sarà modificabile sarà quello del Costo del personale.

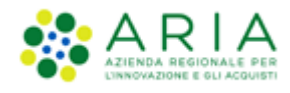

| 1<br>TIPOLOGIA CENTERI DI<br>AGGIUNICAZIONE<br>E REQUISITI DI<br>GARA                                                                                   | 4 5 6<br>Gestione visibilità selezione<br>offerte informazioni parametri        | CONFIGURAZIONE CONFIGURAZIONE ASTA<br>TEMPISTICHE ELETTRONICA | (10)<br>LANCIO                                                      |
|----------------------------------------------------------------------------------------------------|---------------------------------------------------------------------------------|---------------------------------------------------------------|---------------------------------------------------------------------|
| Documentazione                                                                                                    |                                                                                 |                                                               |                                                                     |
| Agglungi documentazione                                                                                                    | Sfoglia Nessun file selezionato.                                                |                                                               | Spazio totale200,00 MbSpazio usato0,00 MbSpazio rimanente200,00 Mb  |
| Estratto                                                                                                    |                                                                                 |                                                               |                                                                     |
|                                                                                                    |                                                                                 |                                                               |                                                                     |
| Sorteggio del campione del 10% dei fornitori                                                                                                    |                                                                                 |                                                               |                                                                     |
| ○ Effettua il sorteggio su tutte le offerte presentat                                                                                                   | e                                                                               |                                                               |                                                                     |
| ○ Effettua il sorteggio sulle sole offerte ammesse i                                                                                                    | n fase di valutazione della busta amministrativa                                |                                                               |                                                                     |
| On effettuare il sorteggio del campione del 10%                                                                                                    | dei fornitori                                                                   |                                                               |                                                                     |
|                                                                                                    |                                                                                 |                                                               |                                                                     |
| Includere eventuali offerte sopra la base d'asta n<br>SI (le offerte saranno visibili e da valutare)<br>NO (le offerte saranno visibili ed escluse in a | el calcolo della graduatoria economica ? *<br>uutomatico)                       |                                                               |                                                                     |
| D'opzione "NO(le offerte saranno visibili ed e alla base d'asta la procedura risulterà in automatic                                                     | scluse in automatico)", in fase di apertura delle B<br>co in stato "Soppressa") | uste economiche, esclude in via definitiva le offerte sopr    | a la base d'asta pervenute (se tutte le offerte risultano superiori |
|                                                                                                    |                                                                                 |                                                               |                                                                     |
| Base d'asta                                                                                                    | 880.000,00000 EUR                                                               | MODIFICA                                                      |                                                                     |
|                                                                                                    |                                                                                 |                                                               |                                                                     |
| di cui costi della sicurezza derivanti da interferenz                                                                                                   | a 0,00000 EUR 👔                                                                 | MODIFICA                                                      |                                                                     |
| di cui costi del personale 👔                                                                                                    |                                                                                 | MODIFICA                                                      |                                                                     |
| <ul> <li>Richiedo che il costo del personale sia individ</li> </ul>                                                                                     | uato dall'operatore economico. La Stazione Appaltan                             | te ha stimato un costo del personale pari 🛛 EUR 👔             |                                                                     |
| <ul> <li>Il costo del personale non deve essere individ</li> </ul>                                                                                      | uato                                                                            |                                                               |                                                                     |
| Importo negoziabile su cui presentare offerta                                                                                                    | 880.000,00000                                                                   | EUR 👔                                                         |                                                                     |
| campi obbligatori (*)                                                                                                    |                                                                                 |                                                               |                                                                     |
|                                                                                                    |                                                                                 |                                                               |                                                                     |
|                                                                                                    |                                                                                 |                                                               | INDIETRO ANNULLA AVANTI                                             |

Figura 47 – Procedura Ristretta Totale/Prezzo

In caso allo step 1 si sia scelto come tipologia di procedura una **TOTALE/Per Sconto**, la sezione sarà come da immagine sotto riportata.

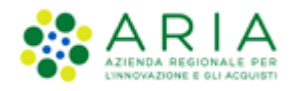

| Valori economici della procedura                                             |                                                            |                                            |
|------------------------------------------------------------------------------|------------------------------------------------------------|--------------------------------------------|
| Base d'asta                                                                  | 880.000,00000 EUR 👔                                        | MODIFICA                                   |
| di cui costi della sicurezza derivanti da interferenza                       | 0,00000 EUR 👔                                              | MODIFICA                                   |
| di cui costi del personale 👔                                                 |                                                            | MODIFICA                                   |
| <ul> <li>Richiedo che il costo del personale sia individua<br/>a:</li> </ul> | ato dall'operatore economico. La Stazione Appaltante ha si | timato un costo del personale pari 🛛 EUR 👔 |
| Il costo del personale non deve essere individua                             | ato                                                        |                                            |
| Importo negoziabile su cui presentare offerta                                | 880.000,00000                                              | EUR 🕜                                      |
| Soglia percentuale                                                           | 880.000,00000 % * ?                                        |                                            |

Figura 48 – Procedura Ristretta Totale/Sconto

In caso allo step 1 si sia scelto come tipologia di procedura una **UNITARIA/Per Prezzo**, la sezione sarà come da immagine sotto riportata.

| Valori economici della procedura                                      |                                                   |                        |                          |
|-----------------------------------------------------------------------|---------------------------------------------------|------------------------|--------------------------|
| Importo negoziabile su cui presentare offerta                         | 30,00000 EUR 🕜                                    |                        |                          |
| Prezzo di soglia                                                      | 0                                                 | EUR *                  |                          |
| di cui costi del personale 👔                                          |                                                   | 1                      | NODIFICA                 |
| Richiedo che il costo del personale si<br>costo del personale pari a: | a individuato dall'operatore economico. La Stazio | ne Appaltante ha stima | ato un 5.000,00000 EUR 👔 |
| $\bigcirc$ Il costo del personale non deve esser                      | e individuato                                     |                        |                          |
| Costi della sicurezza derivanti da interferenza                       | 10.000,00000 EUR 🕜                                |                        | MODIFICA                 |
| Base d'asta                                                           | 10.030,00000                                      | EUR 👔                  |                          |

Figura 49 - Procedura Ristretta Unitaria/Prezzo

Nel caso di Unitaria/Prezzo, se il valore del campo "Importo negoziabile su cui presentare offerta" dovesse essere inferiore alla somma dei costi, alla pressione del pulsante AVANTI, il sistema segnalerà un alert bloccante come da immagine sotto riportata e si dovrà tornare allo step di configurazione dei prodotti e modificarne gli importi.

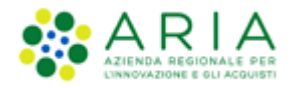

| Valori economici della procedura                       |                                                                                                    |                          |                   |  |  |  |  |
|--------------------------------------------------------|----------------------------------------------------------------------------------------------------|--------------------------|-------------------|--|--|--|--|
| Importo negoziabile su cui presentare offerta          | mporto negoziabile su cui presentare offerta 300,00000 EUR 🕜<br>Attenzione: il valore inserito nel campo "Base d'asta" è inferiore al valore complessivo dei cos |                          |                   |  |  |  |  |
| Prezzo di soglia                                       | 0,00000                                                                                                    | ] EUR * 🕜                |                   |  |  |  |  |
| di cui costi del personale 👔                           |                                                                                                    |                          | MODIFICA          |  |  |  |  |
| Richiedo che il costo del personale sia individuato da | ll'operatore economico. La Stazione Appaltante ha stimato un cos                                                                                                 | to del personale pari a: | 5.000,00000 EUR 👔 |  |  |  |  |
| Il costo del personale non deve essere individuato     |                                                                                                    |                          |                   |  |  |  |  |
| Costi della sicurezza derivanti da interferenza        | 10.000,00000 EUR (                                                                                                    |                          | MODIFICA          |  |  |  |  |
| Base d'asta                                            | 10.300,00000                                                                                                    | EUR 🕜                    |                   |  |  |  |  |
|                                                        |                                                                                                    |                          |                   |  |  |  |  |

Figura 50 – Alert Procedura Ristretta Unitaria/Prezzo

In caso allo step 1 si sia scelto come tipologia di procedura una **UNITARIA/Per Sconto**, la sezione sarà come da immagine sotto riportata con il campo "Importo negoziabile su cui presentare offerta" non compilato.

| Valori economici della procedura                       |                                                                    |                         |                   |
|--------------------------------------------------------|--------------------------------------------------------------------|-------------------------|-------------------|
| Importo negoziabile su cui presentare offerta          | EUR 👔                                                              |                         | MODIFICA          |
| Soglia di sconto                                       | 100                                                                | %* 🕜                    |                   |
| di cui costi del personale 👔                           |                                                                    |                         | MODIFICA          |
| Richiedo che il costo del personale sia individuato da | ll'operatore economico. La Stazione Appaltante ha stimato un costo | o del personale pari a: | 5.000,00000 EUR 👔 |
| Il costo del personale non deve essere individuato     |                                                                    |                         |                   |
| Costi della sicurezza derivanti da interferenza        | 10.000,00000 EUR 👔                                                 |                         | MODIFICA          |
| Base d'asta                                            | 10.000,00000                                                       | EUR 🕜                   |                   |
| Soglia percentuale                                     | 50,00000 % * 🝞                                                     |                         |                   |

Figura 51 – Procedura Ristretta Unitaria/Sconto

Se si utilizza il pulsante AVANTI senza aver valorizzato il campo "Importo negoziabile su cui presentare offerta" (tramite pressione del relativo pulsante MODIFICA), il sistema segnalerà un alert di obbligatorietà come da immagine seguente.

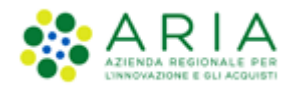

| Importo negoziabile su cui presentare offerta                                                                                                    | EUR ?<br>Campo obbligatorio                                                                   | MODIFICA                                                                      |
|----------------------------------------------------------------------------------------------------|-----------------------------------------------------------------------------------------------|-------------------------------------------------------------------------------|
| Soglia di sconto                                                                                                    | 100,00000                                                                                     | % * <b>3</b>                                                                  |
| di cui costi del personale 👔                                                                                                    |                                                                                               | MODIFICA                                                                      |
|                                                                                                    |                                                                                               |                                                                               |
| Richiedo che il costo del personale si costo del personale si costo del personale pari a:                                                                                                    | a individuato dall'operatore economico                                                        | . La Stazione Appaltante ha stimato un 5.000,00000 EUR 🧃                      |
| <ul> <li>Richiedo che il costo del personale si<br/>costo del personale pari a:</li> <li>Il costo del personale non deve esser</li> </ul>                                                             | a individuato dall'operatore economico<br>e individuato                                       | . La Stazione Appaltante ha stimato un 5.000,00000 EUR 🧃                      |
| <ul> <li>Richiedo che il costo del personale si<br/>costo del personale pari a:</li> <li>Il costo del personale non deve esser</li> </ul> Costi della sicurezza derivanti da interferenza             | a individuato dall'operatore economico<br>e individuato<br>10.000,00000 EUR <b>(</b> ?        | . La Stazione Appaltante ha stimato un 5.000,00000 EUR 🧃<br>MODIFICA          |
| <ul> <li>Richiedo che il costo del personale si<br/>costo del personale pari a:</li> <li>Il costo del personale non deve esser</li> </ul> Costi della sicurezza derivanti da interferenza Base d'asta | a individuato dall'operatore economico<br>e individuato<br>10.000,00000 EUR ?<br>10.000,00000 | . La Stazione Appaltante ha stimato un 5.000,00000 EUR 🧃<br>MODIFICA<br>EUR 👔 |

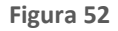

Una volta inserito nel campo "Importo negoziabile su cui presentare offerta" un valore che sia uguale o maggiore della somma dei costi, sarà consentito passare allo step successivo.

Solo se la SA che sta operando è un "Ente Sanitario di Regione Lombardia", e nel precedente Step ha scelto Gara Aggregata ,in questo Step vedrà una Accordition nominato "Composizione base d'asta gara consortile"

| Valori economici della procedura<br>Importo negoziabile su cui presentare offerta                                                                                                    | 240.000,00000 EUR 👔                                                      |        |                        |
|----------------------------------------------------------------------------------------------------|--------------------------------------------------------------------------|--------|------------------------|
| Prezzo di soglia                                                                                                    | 0                                                                        | EUR* 🕜 |                        |
| di cui costi del personale 👔                                                                                                    |                                                                          |        | MODIFICA               |
| Richiedo che il costo del personale sia individuato dall'operatore economicatione economicatione economicati economicatione economicatione | nomico. La Stazione Appaltante ha stimato un costo del personale pari a: |        | EUR 🕜                  |
| Il costo del personale non deve essere individuato                                                                                                    |                                                                          |        |                        |
| Costi della sicurezza derivanti da interferenza                                                                                                    | 0,00000 EUR 👔                                                            |        | MODIFICA               |
| Base d'asta                                                                                                    | 240.000,00000                                                            | EUR 🕜  |                        |
| Composizione base d'asta gara consortile * 🔻                                                                                                    |                                                                          |        |                        |
| campi obbligatori (*)                                                                                                    |                                                                          |        |                        |
|                                                                                                    |                                                                          |        | NDIETRO ANNULLA AVANTI |

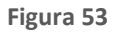

L'Accordition "Composizione base d'asta gara consortile" apre una tabella con due colonne "Enti" e "Quota Parte" la somma di quest'ultima deve corrispondere all'importo totale della Base d'asta

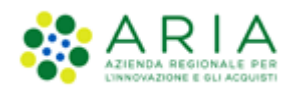

| Valori economici della procedura                                         |                                                                   |                   |                          |
|--------------------------------------------------------------------------|-------------------------------------------------------------------|-------------------|--------------------------|
| Importo negoziabile su cui presentare offerta                            | 240.000,00000 EUR 🕜                                               |                   |                          |
| Prezzo di soglia                                                         | 0                                                                 | EUR * 👔           |                          |
|                                                                          |                                                                   |                   |                          |
| di cui costi del personale 👔                                             |                                                                   |                   | MODIFICA                 |
| Richiedo che il costo del personale sia individuato dall'operatore econo | amico. La Stazione Appaltante ha stimato un costo del personale p | aria:             | EUR 🕜                    |
| Il costo del personale non deve essere individuato                       |                                                                   |                   |                          |
|                                                                          |                                                                   |                   |                          |
| Costi della sicurezza derivanti da interferenza                          | 0,00000 EUR 🕜                                                     |                   | MODIFICA                 |
| Base d'asta                                                              | 240.000,00000                                                     | EUR 🕜             |                          |
| Companiations have directe and companying .                              |                                                                   |                   |                          |
| composizione base u asta gara consortite -                               |                                                                   |                   |                          |
| ENTI                                                                     |                                                                   | QUOTA PARTE *     |                          |
| Azienda Ospedaliera Fatebenefratelli e Oftalmico di Milano               |                                                                   | 250.000,00000 EUR | UR                       |
| Ast Capurso                                                              |                                                                   | 250.000,00000 EUR | UR                       |
| Azienda Ospedaliera Guido Salvini di Garbagnate                          |                                                                   | 250.000,00000 EUR | JUR                      |
| Azienda Ospedaliera Istituti Clinici di Perfezionamento (ICP) di Milano  |                                                                   | 250.000,00000 EUR | 2UR                      |
|                                                                          |                                                                   |                   |                          |
| campi obbligatori (*)                                                    |                                                                   |                   |                          |
|                                                                          |                                                                   |                   |                          |
|                                                                          |                                                                   |                   |                          |
|                                                                          |                                                                   |                   | INDIETRO APPROLLA AVANTI |
|                                                                          |                                                                   |                   |                          |

#### Figura 54

N.B.: Il campo "Quota Parte" è obbligatorio e visualizzabile solo se presente la base d'asta

Premere il pulsante AVANTI per passare allo step 7.

### 4.2.7. Step 7: CONFIGURAZIONE TEMPISTICHE

La tempistica di invio offerte alla procedura può essere espressa in 2 modalità: in termini di Durata oppure impostando la Data di "termine ultimo per la presentazione delle offerte" (v. Figura seguente).

| 1<br>TIPOLOGIA                              | 2<br>CRITERI DI<br>AGGIUDICAZIONE E<br>REQUISITI DI GARA | 3<br>SPECIFICAZIONE<br>OGGETTO               | GESTIONE<br>OFFERTE                           | 5<br>VISIBILITÀ<br>NFORMAZIONI SELEZION<br>PARAMET | E CONFIGURAZIONE<br>RI TEMPISTICHE | 8<br>CONFIGURAZIONE<br>ASTA<br>ELETTRONICA | 9<br>RIEPILOGO    | 10<br>LANCIO             |                     |               |        |
|---------------------------------------------|----------------------------------------------------------|----------------------------------------------|-----------------------------------------------|----------------------------------------------------|------------------------------------|--------------------------------------------|-------------------|--------------------------|---------------------|---------------|--------|
| Pubblicazion<br>La fase o<br>selezionata la | ne *<br>di "pubblicazione" i<br>a data del "termine      | identifica il periodo<br>ultimo per la prese | o di tempo nel quale<br>entazione delle offer | gli operatori economici po<br>te".                 | ossono presentare offe             | erte. Può essere defi                      | inito come valore | e assoluto (attraverso i | l campo "durata") ( | oppure può es | sere   |
| O Durata                                    |                                                          | minuti 🗸                                     |                                               |                                                    |                                    |                                            |                   |                          |                     |               |        |
| Termine uli<br>delle offerte                | timo per la presenta                                     | zione Giorno                                 | Mese<br>5 🗸                                   | Anno<br>2020 V                                     | Ora<br>16 V                        | Minuti<br>25 🗸                             |                   |                          |                     |               |        |
| campi obbligat                              | ori (*)                                                  |                                              |                                               |                                                    |                                    |                                            |                   |                          |                     |               |        |
|                                             |                                                          |                                              |                                               |                                                    |                                    |                                            |                   |                          | INDIETRO            | ANNULLA       | AVANTI |

Premere il pulsante AVANTI per passare allo step 8.

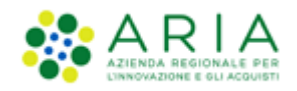

### 4.2.8. Step 8: CONFIGURAZIONE ASTA ELETTRONICA

Questo step è opzionale e presente solo se nello step 1 della Fase 2 di lancio (vedi paragrafo 4.2.14.1.6 del presente manuale) si è scelto di attivare l'asta elettronica; nel caso in cui si sceglie di non attivare l'asta elettronica (opzione di default durante la Fase 2 di lancio), la schermata relativa presenterà esclusivamente un messaggio informativo come da immagine seguente.

| 1<br>TIPOLOGIA                   | CRITERI DI<br>AGGIUDICAZIONE E<br>REQUISITI DI GARA | 3<br>SPECIFICAZIONE<br>OGGETTO | 4<br>GESTIONE<br>OFFERTE | UISIBILITÀ<br>INFORMAZIONI | 6<br>SELEZIONE<br>PARAMETRI | 7<br>CONFIGURAZIONE<br>TEMPISTICHE | 8<br>CONFIGURAZIONE<br>ASTA<br>ELETTRONICA | 9<br>RIEPILOGO  | (10)<br>LANCIO |                         |
|----------------------------------|-----------------------------------------------------|--------------------------------|--------------------------|----------------------------|-----------------------------|------------------------------------|--------------------------------------------|-----------------|----------------|-------------------------|
| Selezionare il<br>campi obbligat | tasto avanti: La<br>ori (*)                         | configurazione (               | dell'asta elett          | ronica è possibile         | e soltanto nel              | caso di scelta de                  | el modello di atti                         | vazione dell'as | ta elettronica |                         |
|                                  |                                                     |                                |                          |                            |                             |                                    |                                            |                 |                | INDIETRO ANNULLA AVANTI |

Figura 56

Nel caso in cui nello step 1 si sia scelto di attivare l'Asta Elettronica invece la pagina si presenterà come da immagine seguente.

| 1<br>TIPOLOGIA                                             | CRITERI DI<br>AGGIUDICAZIONE E<br>REQUISITI DI GARA                                                                                                    | 3<br>SPECIFICAZIONE<br>OGGETTO | 4<br>GESTIONE<br>OFFERTE | 5<br>VISIBILITÀ<br>INFORMAZIONI | 6<br>SELEZIONE<br>PARAMETRI | CONFIGURAZIONE<br>TEMPISTICHE | 8<br>CONFIGURAZIONE<br>ASTA<br>ELETTRONICA | 9<br>RIEPILOGO | 10<br>LANCIO            |  |  |  |
|------------------------------------------------------------|----------------------------------------------------------------------------------------------------|--------------------------------|--------------------------|---------------------------------|-----------------------------|-------------------------------|--------------------------------------------|----------------|-------------------------|--|--|--|
| Selezionare il tipo di asta                                |                                                                                                    |                                |                          |                                 |                             |                               |                                            |                |                         |  |  |  |
| Tipo di asta                                               | Tipo di asta elettronica                                                                                                    |                                |                          |                                 |                             |                               |                                            |                |                         |  |  |  |
| <ul> <li>Asta elettro</li> <li>Asta elettro</li> </ul>     | ● Asta elettronica con tempo base<br>● Asta elettronica ad intervalli                                                                                                    |                                |                          |                                 |                             |                               |                                            |                |                         |  |  |  |
| Nota:                                                      |                                                                                                    |                                |                          |                                 |                             |                               |                                            |                |                         |  |  |  |
| <ul> <li>L' "asta elett</li> <li>L' "asta elett</li> </ul> | <ul> <li>L' "asta elettronica con tempo base" prevede un' unica fase in cui i fornitori possono presentare i rilanci, senza vincoli sul numero di rilanci presentabili</li> <li>L' "asta elettronica ad intervalli" prevede diversi intervalli, per ciascuno dei quali ogni fornitore può presentare un unico rilancio</li> </ul> |                                |                          |                                 |                             |                               |                                            |                |                         |  |  |  |
| campi obbliga                                              | tori (*)                                                                                                    |                                |                          |                                 |                             |                               |                                            |                |                         |  |  |  |
|                                                            |                                                                                                    |                                |                          |                                 |                             |                               |                                            |                |                         |  |  |  |
|                                                            |                                                                                                    |                                |                          |                                 |                             |                               |                                            |                | INDIETRO ANNULLA AVANTI |  |  |  |

Figura 57

Premendo il pulsante "AVANTI" si potrà iniziare con la configurazione dell'Asta Elettronica come da immagine seguente.

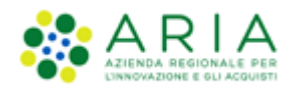

| 1 CRITERI DI AGGIUDICAZIONE E SPECIFICAZIONE GESTIONE OFFERTE INFORMAZIONI PARAMETRI CONFIGURAZIONE CONFIGURAZIONE RIEPILOGO LANCIO                                                                                                    |
|----------------------------------------------------------------------------------------------------|
| Gestione delle offerte durante l'asta elettronica                                                                                                    |
| Impostazioni dell'offerta durante l'asta elettronica                                                                                                    |
| ● I fornitori devono migliorare la propria ultima offerta                                                                                                    |
| 🔿 I fornitori devono migliorare la propria ultima offerta almeno di 🛛 🛛 EUR                                                                                                    |
| O I fornitori devono migliorare la propria ultima offerta almeno di EUR e al massimo di EUR                                                                                                    |
| Offerte visibili ai fornitori durante la negoziazione dell'asta elettronica                                                                                                    |
| <ul> <li>I fornitori vedono la propria offerta e la vincente (in forma anonima)</li> <li>I fornitori vedono solo la propria offerta durante l'asta elettronica</li> <li>I fornitori vedono tutte le offerte (in forma anonima)</li> </ul>                                                                                                    |
| Visibilità dei fornitori sulle offerte durante la negoziazione dell'asta elettronica                                                                                                    |
| <ul> <li>I fornitori hanno una visibilità completa delle offerte durante la negoziazione</li> <li>I fornitori hanno visibilità solo della parte economica delle offerte durante la negoziazione</li> <li>I fornitori hanno visibilità solo della parte tecnica delle offerte durante la negoziazione</li> </ul>                                                                                                    |
| Nota:                                                                                                    |
| La base dell'asta elettronica sarà la migliore offerta pervenuta ed ammessa nel corso della fase di valutazione I degli ultimi 5 minuti precedenti lo scadere della durata massima dell'asta elettronica i formitori non avranno alcuna visibilità delle offerte presentate dagli altri fornitori e neppure della loro attuale posizione in graduatoria. Nel corso di questi 5 minuti ogni formitore potrà nontre presentare ununica offerta. |
| campi obbligatori (*)                                                                                                    |
|                                                                                                    |
| INDIETRO ANNULLA AVANTI                                                                                                    |

Figura 58

E premendo nuovamente il pulsante "AVANTI" si potrà concludere con la seguente pagina:

| 1 CRITERI DI GREATIONE E OGGETTO GESTION                                                                                                    | 5 6<br>VISIBILITÀ SELEZIONE<br>INFORMAZIONI PARAMETRI                                                                                             | CONFIGURAZIONE<br>TEMPISTICHE<br>ELETTRONICA                                                                       | 9 (10)<br>RIEPILOGO LANCIO                                  |                                                          |  |  |  |  |  |  |  |  |
|----------------------------------------------------------------------------------------------------|----------------------------------------------------------------------------------------------------|----------------------------------------------------------------------------------------------------|-------------------------------------------------------------|----------------------------------------------------------|--|--|--|--|--|--|--|--|
| Configurazione delle tempistiche dell'asta elettronica                                                                                                    |                                                                                                    |                                                                                                    |                                                             |                                                          |  |  |  |  |  |  |  |  |
| Durata massima dell'asta elettronica •                                                                                                    | minuti                                                                                                    |                                                                                                    |                                                             |                                                          |  |  |  |  |  |  |  |  |
| Durata minima dell'asta elettronica                                                                                                    | minuti                                                                                                    |                                                                                                    |                                                             |                                                          |  |  |  |  |  |  |  |  |
| Tempo base dell'asta elettronica •                                                                                                    | minuti                                                                                                    |                                                                                                    |                                                             |                                                          |  |  |  |  |  |  |  |  |
|                                                                                                    |                                                                                                    |                                                                                                    |                                                             |                                                          |  |  |  |  |  |  |  |  |
| Nota:                                                                                                    |                                                                                                    |                                                                                                    |                                                             |                                                          |  |  |  |  |  |  |  |  |
| <ul> <li>It tempo base è quel periodo di tempo a partire dal recepimento<br/>conclusa prima del raggiungimento della durata massima stabili</li> <li>Se viene definita una durata minima dell'asta elettronica, il tem</li> <li>In ogni caso, se l'asta elettronica entra nei 5 minuti precedenti ;</li> </ul> | dell'ultima offerta migliorativa entro il qu<br>a.<br>po base verrá calcolato a partire dal raggi<br>Illo scadere della durata massima, l'asta si | uale, se non sono effettuate ulteriori o<br>ungimento della durata minima<br>concluderá al raggiungimento della di | fferte migliorative da parte di alr<br>urata massima stessa | neno uno dei partecipanti all'asta, la stessa si ritiene |  |  |  |  |  |  |  |  |
| Durata della fase di conferma delle offerte *                                                                                                    | ore 🗸                                                                                                    |                                                                                                    |                                                             |                                                          |  |  |  |  |  |  |  |  |
|                                                                                                    |                                                                                                    |                                                                                                    |                                                             |                                                          |  |  |  |  |  |  |  |  |
| campi obbligatori (*)                                                                                                    |                                                                                                    |                                                                                                    |                                                             |                                                          |  |  |  |  |  |  |  |  |
|                                                                                                    |                                                                                                    |                                                                                                    |                                                             | INDIETRO ANNULLA AVANTI                                  |  |  |  |  |  |  |  |  |
|                                                                                                    |                                                                                                    |                                                                                                    |                                                             |                                                          |  |  |  |  |  |  |  |  |

Figura 59

Premere il pulsante AVANTI per passare allo step 9.

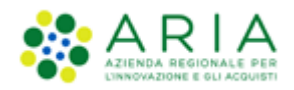

### 4.2.9. Step 9: RIEPILOGO

Il riepilogo finale consente di verificare la correttezza di tutte le scelte effettuate durante il percorso di creazione modello. L'utente, una volta effettuate le verifiche, può portare la procedura all'ultima fase attraverso il tasto funzione "Lancia", salvare la procedura con il pulsante "Salva" o di tornare Indietro per apportare eventuali modifiche ai parametri del lancio.

|                                                                                                    | (2)                                                                                                    | 3                                                                                                    | (4)                                                                                                    | (5)                                                                                                    | 6                                                        | (7)                                                   | (8)                      | 9                    | (10)             |                                  |                              |                                |                          |
|----------------------------------------------------------------------------------------------------|----------------------------------------------------------------------------------------------------|----------------------------------------------------------------------------------------------------|----------------------------------------------------------------------------------------------------|----------------------------------------------------------------------------------------------------|----------------------------------------------------------|-------------------------------------------------------|--------------------------|----------------------|------------------|----------------------------------|------------------------------|--------------------------------|--------------------------|
| TIPOLOGIA                                                                                                    | CRITERI DI SPEC                                                                                                    | FICAZIONE                                                                                                    | GESTIONE                                                                                                    | VISIBILITÀ                                                                                                    | SELEZIONE                                                | CONFIGURAZIONE                                        | CONFIGURAZIONE           | RIEPILOGO            | LANCIO           |                                  |                              |                                |                          |
| REQ                                                                                                    | QUISITI DI GARA                                                                                                    |                                                                                                    |                                                                                                    |                                                                                                    |                                                          |                                                       |                          |                      |                  |                                  |                              |                                |                          |
|                                                                                                    |                                                                                                    |                                                                                                    |                                                                                                    |                                                                                                    |                                                          |                                                       |                          |                      |                  |                                  |                              |                                |                          |
| CODICE CPV                                                                                                    | DE                                                                                                    | SCRIZIONE                                                                                                    |                                                                                                    |                                                                                                    |                                                          |                                                       |                          |                      |                  | TIP                              | OLOGIA                       |                                |                          |
| 03100000-2                                                                                                    | Pn                                                                                                    | odotti dell'agri                                                                                                    | icoltura e dell'o                                                                                                    | orticoltura                                                                                                   |                                                          |                                                       |                          |                      |                  | CPV                              | / principale                 |                                |                          |
| FORMULE DI ATTRI                                                                                                    | PORMULE DI ATTRIBUZIONE DEL PUNTEGGIO ECONOMICO                                                                                                    |                                                                                                    |                                                                                                    |                                                                                                    |                                                          |                                                       |                          |                      |                  |                                  |                              |                                |                          |
| Formula lineare                                                                                                    |                                                                                                    |                                                                                                    |                                                                                                    |                                                                                                    |                                                          |                                                       |                          |                      |                  |                                  |                              |                                |                          |
| MODELLO DELLA P                                                                                                    | ROCEDURA                                                                                                    |                                                                                                    |                                                                                                    |                                                                                                    |                                                          |                                                       |                          |                      |                  |                                  |                              |                                |                          |
| FORNITORI SELEZIO                                                                                                    | ONATI                                                                                                    |                                                                                                    |                                                                                                    |                                                                                                    |                                                          |                                                       |                          |                      |                  |                                  |                              |                                |                          |
| NOME AZIENDA                                                                                                    |                                                                                                    |                                                                                                    |                                                                                                    |                                                                                                    |                                                          |                                                       |                          |                      |                  |                                  |                              |                                |                          |
| OE_CAP15                                                                                                    |                                                                                                    |                                                                                                    |                                                                                                    |                                                                                                    |                                                          |                                                       |                          |                      |                  |                                  |                              |                                |                          |
| PARAMETRI DELLA                                                                                                    | PROCEDURA                                                                                                    | niture/servizi                                                                                                    |                                                                                                    |                                                                                                    |                                                          |                                                       |                          |                      |                  |                                  |                              |                                |                          |
| Tipo di procedura: Pro                                                                                                    | ocedura Ristretta                                                                                                    | à della procedi                                                                                                    | '<br>lura: Nessun inc                                                                                                   | ficazione aggiuntiva                                                                                          |                                                          |                                                       |                          |                      |                  |                                  |                              |                                |                          |
| L'Asta Elettronica è di<br>Unitaria/Totale: Totale                                                                                                    | sabilitata<br>e                                                                                                    |                                                                                                    |                                                                                                    | - 55                                                                                                    |                                                          |                                                       |                          |                      |                  |                                  |                              |                                |                          |
| Prezzo/Sconto: Per pr<br>Seleziona la modalità                                                                                                    | ezzo<br>di trattativa: Proced                                                                                                    | ura al ribasso                                                                                                    | della base d'ast                                                                                                    | ta                                                                                                    |                                                          |                                                       |                          |                      |                  |                                  |                              |                                |                          |
| CRITERI DI AGGIUD                                                                                                    | ICAZIONE E REQU                                                                                                    | ISITI DI PART                                                                                                    | FECIPAZIONE                                                                                                    |                                                                                                    |                                                          |                                                       |                          |                      |                  |                                  |                              |                                |                          |
| La riparametrizzazione<br>La valutazione sarà an                                                                                                    | e dei punteggi tecnic<br>nministrativa ed ecor                                                                                                    | i non è abilitat<br>Iomica                                                                                                    | ia.                                                                                                    |                                                                                                    |                                                          |                                                       |                          |                      |                  |                                  |                              |                                |                          |
| I punteggi tecnici rela                                                                                                    | tivi ai reguisiti tecnic                                                                                                    | i non sono visi                                                                                                    | ын                                                                                                    |                                                                                                    |                                                          |                                                       |                          |                      |                  |                                  |                              |                                |                          |
| Requisiti di gara                                                                                                    |                                                                                                    |                                                                                                    |                                                                                                    |                                                                                                    |                                                          |                                                       |                          |                      |                  |                                  |                              |                                |                          |
| 😁 🛛 BUSTA AMMI                                                                                                    | INISTRATIVA                                                                                                    |                                                                                                    |                                                                                                    |                                                                                                    |                                                          |                                                       |                          |                      |                  |                                  |                              |                                |                          |
| NOME                                                                                                    |                                                                                                    | DESCRIZI                                                                                                    | ONE                                                                                                    |                                                                                                    |                                                          |                                                       |                          |                      | TIPOLOGIA        | TIPOLOGIA RISPO                  |                              |                                | SPOSTA                   |
|                                                                                                    |                                                                                                    | DED GITTE                                                                                                    |                                                                                                    |                                                                                                    |                                                          |                                                       |                          |                      | REQUISITO        |                                  |                              |                                |                          |
| Dichiarazione di acce<br>condizioni                                                                                                    | ettazione termini e                                                                                                    | Il Concorr<br>condizion                                                                                                    | rente dichiara d<br>ni ivi previste.                                                                                    | li accettare integrali                                                                                        | mente la docum                                           | nentazione di gara,                                   | i relativi allegati e ti | itti i termini e le  | Amministrativo   | Vincolato a rispos<br>singola    | ta .                         | [Dichiaro di ac<br>condizioni] | cettare termini e        |
| BUSTA TECN                                                                                                    | IICA                                                                                                    |                                                                                                    |                                                                                                    |                                                                                                    |                                                          |                                                       |                          |                      |                  |                                  |                              |                                |                          |
|                                                                                                    |                                                                                                    |                                                                                                    |                                                                                                    |                                                                                                    |                                                          |                                                       |                          |                      |                  |                                  |                              |                                |                          |
| NOME DESC                                                                                                    | CRIZIONE                                                                                                    | a far pervenir                                                                                                    | re i campioni de                                                                                                    | vi prodotti offerti co                                                                                        | a le modalita' il                                        | lustrate nella docu                                   | mentazione di gara       | TIPOLOGIA REG        | QUISITO TIPOL    | OGIA RISPOSTA                    | FORMATO OPZIONI              | DI RISPOSTA                    | PUNTEGGIO TECNICO        |
| campionatora in co                                                                                                    | inconcrice of impegin                                                                                                    | ta tar perteni                                                                                                    | ie i campioni de                                                                                                    |                                                                                                    | rie modulita n                                           |                                                       | mentazione ai garar      | recinco (senza       | partessio) micor |                                  | preserve                     | , ione,                        |                          |
| BUSTA ECON                                                                                                    | IOMICA                                                                                                    |                                                                                                    |                                                                                                    |                                                                                                    |                                                          |                                                       |                          |                      |                  |                                  |                              |                                |                          |
|                                                                                                    |                                                                                                    |                                                                                                    |                                                                                                    |                                                                                                    |                                                          |                                                       |                          |                      |                  |                                  |                              |                                |                          |
| NOME                                                                                                    | DESCRIZIONE                                                                                                    |                                                                                                    |                                                                                                    |                                                                                                    |                                                          |                                                       |                          |                      |                  | TIPOLOGIA REQUISITO              | TIPOLOGIA RISPOST            | FORMATO                        | OPZIONI DI RISPOSTA      |
| NOME<br>Dichiarazione di impe                                                                                                    | DESCRIZIONE<br>egno Allegare la "d                                                                                                    | ichiarazione di                                                                                                    | impegno", con                                                                                                    | firma digitale del le                                                                                         | gale rappresent                                          | ante e attenendosi                                    | i alle modalità illustri | te nella documentazi | one di gara.     | TIPOLOGIA REQUISITO<br>Economico | TIPOLOGIA RISPOST            | A FORMATO<br>Allegato          | OPZIONI DI RISPOSTA      |
| NOME<br>Dichiarazione di impe                                                                                                    | DESCRIZIONE<br>egno Allegare la "d                                                                                                    | ichiarazione di                                                                                                    | impegno", con                                                                                                    | firma digitale del le                                                                                         | gale rappresent                                          | ante e attenendosi                                    | alle modalità illustra   | te nella documentazi | one di gara.     | TIPOLOGIA REQUISITO<br>Economico | TIPOLOGIA RISPOST.<br>Libero | A FORMATO<br>Allegato          | OPZIONI DI RISPOSTA      |
| NOME<br>Dichiarazione di impe<br>DEFINIZIONE OGGE<br>Non esistono prodotti                                                                                                    | DESCRIZIONE<br>egno Allegare la "d                                                                                                    | ichiarazione di                                                                                                    | impegno", con                                                                                                    | firma digitale del le                                                                                         | gale rappresent                                          | ante e attenendosi                                    | i alle modalità illustri | te nella documentazi | one di gara.     | TIPOLOGIA REQUISITO<br>Economico | TIPOLOGIA RISPOST.<br>Libero | A FORMATO<br>Allegato          | OPZIONI DI RISPOSTA      |
| NOME<br>Dichiarazione di Impe<br>DEFINIZIONE OGGE<br>Non esistono prodotti<br>GESTIONE OFFERTI<br>La esitione della marc                                                                                                    | DESCRIZIONE<br>egno Allegare la "d<br>ETTO<br>E<br>catura temporale è d                                                                                                    | ichiarazione di                                                                                                    | impegno", con                                                                                                    | firma digitale del lej                                                                                        | gale rappresent                                          | ante e attenendosi                                    | alle modalità illustri   | te nella documentazi | one di gara.     | TIPOLOGIA REQUISITO<br>Economico | TIPOLOGIA RISPOST.<br>Libero | A FORMATO<br>Allegato          | OPZIONI DI RISPOSTA      |
| NOME<br>Dichiarazione di impe<br>DEFINIZIONE OGGE<br>Non esistono prodotti<br>GESTIONE OFFERTI<br>La gestione della marc<br>Obbligo di apposizione<br>La gestione della offer                                                                                                    | DESCRIZIONE<br>egno Allegare la "d<br>ETTO<br>E<br>catura temporale è d<br>della firma digitabilit<br>reo offline è disabilit                                                                                                    | ichiarazione di<br>isabilitata<br>ata                                                                                                    | impegno", con                                                                                                    | firma digitale del le                                                                                         | gale rappresent                                          | ante e attenendosi                                    | alle modalità illustra   | te nella documentazi | one di gara.     | TIPOLOGIA REQUISITO<br>Economico | TIPOLOGIA RISPOSTA<br>Libero | A FORMATO<br>Allegato          | OPZIONI DI RISPOSTA<br>- |
| NOME<br>Dichiarazione di impe<br>DEFINIZIONE OGGE<br>Non esistono prodotti<br>GESTIONE OFFERTI<br>La gestione della marc<br>Obbligo di apposizione<br>La gestione delle offer<br>Inserimento offerta ce<br>La gestione dell'offerti                                                                                                    | DESCRIZIONE<br>egno Allegare la "d<br>ETTO<br>E<br>catura temporale è d<br>della firma digitale<br>rte offline è disabilit<br>conomica in lettere d<br>a anomala è disabilit                                                                                                    | ichiarazione di<br>isabilitata<br>ata<br>isabilitato<br>ata                                                                                                    | impegno", con                                                                                                    | firma digitale del le;                                                                                        | gale rappresent                                          | ante e attenendosi                                    | alle modalità illustra   | te nella documentazi | one di gara.     | TIPOLOGIA REQUISITO<br>Economico | TIPOLOGIA RISPOSTA<br>Libero | A FORMATO<br>Allegato          | OPZIONI DI RISPOSTA      |
| NOME<br>Dichiarazione di impe<br>DEFINIZIONE OGGE<br>Non esistono prodotti<br>GESTIONE OFFERTI<br>La gestione delle offer<br>Inserimento offerta e<br>La gestione dell'offert<br>La richiesta di confern                                                                                                    | ETTO<br>E<br>Catura temporale è d<br>della firma digitale<br>conomica in lettere d<br>a anomala è disabilit<br>conomica in lettere d<br>a anomala è disabilit                                                                                                    | ichiarazione di<br>isabilitata<br>ata<br>isabilitato<br>ata<br>ata<br>ata<br>ata                                                                                                    | impegno", con                                                                                                    | firma digitale del lej<br>alutazione delle offe                                                               | gale rappresent<br>rte ricevute è :                      | ante e attenendosi<br>abilitata                       | alle modalità illustra   | te nella documentazi | one di gara.     | TIPOLOGIA REQUISITO<br>Economico | TIPOLOGIA RISPOST.           | A FORMATO<br>Allegato          | OPZIONI DI RISPOSTA      |
| NOME<br>Dichiarazione di impe<br>DEFINIZIONE OGGE<br>Non esistono prodotti<br>GESTIONE OFFERTI<br>La gestione delle offer<br>Inserimento offerta e<br>La gestione dell'offert<br>La richiesta di confern<br>VISIBILITÀ DELLE II<br>Sul portale ARIA verrari                                                                                                    | DESCRIZIONE<br>egno Allegare la "d<br>ETTO<br>E<br>tatura temporale è d<br>c'ella firma digitale<br>te offiline è disabilit<br>anomala è disabilit<br>na per avviare e tern<br>NFORMAZIONI<br>no pubblicate solo lo                                                                                                    | ichiarazione di<br>isabilitata<br>isabilitato<br>ata<br>isabilitato<br>ata<br>inare le fasi di<br>e informazioni                                                                                                    | impegno", con<br>el percorso di v<br>di testata                                                                         | firma digitale del le<br>alutazione delle offe                                                                | gale rappresent<br>rte ricevute è :                      | ante e attenendosi<br>abilitata                       | i alle modalità illustri | te nella documentazi | one di gara.     | TIPOLOGIA REQUISITO<br>Economico | TIPOLOGIA RISPOST.           | A FORMATO<br>Allegato          | OPZIONI DI RISPOSTA<br>- |
| NONE<br>Dichiarazione di Impe<br>DEFINIZIONE OSCE<br>Non esistono prodotti<br>GESTIONE OFFERT<br>La gestione della marc<br>Dibbligo di apposizione<br>La richietta di confern<br>VISIBILITÀ DELLE IL<br>Sul portale ARIA verrar<br>I formitori non vedono                                                                                                    | DESCRIZIONE<br>egno Allegare la "d<br>ETTO<br>E<br>E atura temporale è di<br>della firma digitale<br>a nomala è disabilit<br>na per avviare e tem<br>NFORMAZIONI<br>NO pubblicate solo lo<br>nulla al termine dell                                                                                                    | ichiarazione di<br>isabilitata<br>ata<br>isabilitato<br>ata<br>ainare le fasi de<br>e informazioni a<br>procedura                                                                                                    | impegno", con<br>el percorso di v<br>di testata                                                                         | firma digitale del le                                                                                         | gale rappresent<br>erte ricevute è :                     | iante e attenendosi<br>abilitata                      | i alle modalità illustri | te nella documentazi | one di gara.     | TIPOLOGIA REQUISITO<br>Economico | TIPOLOGIA RISPOST.           | A FORMATO<br>Allegato          | OPZIONI DI RISPOSTA      |
| NOME<br>Dichlarazione di Impe<br>Vernitzione Godina<br>GESTIONE COEFERT<br>La gettione della directo<br>La gettione della directi<br>La articulta di confern<br>VISIBILITÀ DELLE I<br>di portale ARIA erara<br>I fornitori non vedono<br>Estratto:                                                                                                    | DESCRIZIONE<br>egno Allegare la "d<br>ETTO<br>E<br>atura temporale è di<br>odella firma digitale<br>a nomala è disabilit<br>conomica in lettere di<br>a anomala è disabilit<br>ma per avviare e tem<br>NFORAZIONI<br>nulla al termine dell                                                                                                    | ichiarazione di<br>isabilitata<br>ata<br>isabilitato<br>ata<br>inare le fasi di<br>a procedura                                                                                                    | impegno", con<br>el percorso di v<br>di testata                                                                         | firma digitale del le;<br>alutazione delle offe                                                               | gale rappresent                                          | iante e attenendosi<br>abilitata                      | alle modalità illustra   | te nella documentazi | one di gara.     | TIPOLOGIA REQUISITO              | TIPOLOGIA RISPOST.           | FORMATO<br>Allegato            | OPZIONI DI RISPOSTA      |
| NOME<br>Dichlarazione di Inpe<br>DEFINIZIONE OGGE<br>Inne sistuno prodotti<br>GSTIONE OPFERI<br>La estilore della narr<br>obbligo di appostino<br>di apestione della offer<br>inserimento affrata esti<br>a estilore della offer<br>inserimento affrata esti<br>a estilore della filtari<br>Si portate ARIA versa<br>VISIBILTÀ DELLE II<br>Si portate ARIA versa<br>I fornitori non vedono<br>Estratto:                                                                                                    | DESCRIZIONE<br>egno Allegare la "d<br>ETTO<br>E<br>catura temporale è d<br>della firma digitale<br>re offine è diabilir<br>a por aviare e tern<br>NTORAAZIONI<br>multa at termine dell<br>TRATTATIVA                                                                                                    | ichiarazione di<br>isabilitata<br>ata<br>sisabilitato<br>ata<br>ainare le fasi di<br>a procedura                                                                                                    | impegno", con<br>el percorso di v<br>di testata                                                                         | firma digitale del le;<br>alutazione delle offe                                                               | gale rappresent                                          | ante e attenendosi<br>abilitata                       | alle modalità illustra   | te nella documentazi | one di gara.     | TIPOLOGIA REQUISITO<br>Economico | TIPOLOGIA RISPOST.           | A FORMATO<br>Allegato          | OPZIONI DI RISPOSTA      |
| NOME<br>Dichlarazione di Inpe<br>DEFINIZIONE OGGE<br>Man esitutono prodotti<br>da esitione optidatti<br>da esitione della nole<br>da esitione della nole<br>a esitione della offe<br>inserimento affetta esi<br>di apostone della offet<br>inserimento affetta esi<br>di postale ARIA versa<br>VisiBILTÀ DELLE II<br>Sol postale ARIA versa<br>(Stratto:<br>PARAMETRI DELLA<br>Sorteggio del camp                                                                                                    | DESCRIZIONE<br>egno Allegare la "d<br>ETTO<br>E<br>tatura temporale à d<br>etalia firma digitale<br>re offine à disabile<br>re offine à disabile<br>a anomala è disabile<br>non pubblicate solo i<br>nutia at termine dell<br>TRATTATIVA<br>pione del 10% del                                                                                                    | ichiarazione di<br>isabilitata<br>ta<br>isabilitato<br>ata<br>innare le fasi di<br>a procedura<br><b>fornitori</b>                                                                                                    | impegno", con<br>el percorso di v<br>di testata                                                                         | firma digitale del le;<br>alutazione delle offe                                                               | gale rappresent                                          | ante e attenendosi<br>abilitata                       | alle modalità illustra   | te nella documentazi | one di gara.     | TIPOLOGIA REQUISITO<br>Economico | TIPOLOGIA RISPOST.           | FORMATO<br>Allegato            | OPZIONI DI RISPOSTA      |
| NORE<br>Dichtarazione di Impe<br>Derinizione José<br>Maria etaktono prodotti<br>GESTIONE OPFERT<br>Agestione della mara<br>Obeligo di aposizione<br>della di aposizione<br>della di aposizione<br>della di aposizione della dire-<br>ta richietta di confern<br>VISIBILITÀ DELLE di<br>Agi portale Alliverrari<br>fornitori non vedono<br>Estratto:<br>PARAMETRI DELLA<br>Sorteggio dei campi<br>Il sotreggio dei campio                                                                                                    | DESCRIZIONE<br>geno Allegare la "d<br>CTTO<br>E<br>tatura temporale é d<br>della firma digitale<br>tre offine é disabilit<br>na per avviare e tem<br>a normala é disabilit<br>na portaviare e tem<br>MOGRIAZIONI<br>mo pubblicate solo la<br>mulia al termine dell<br>TRATTATIVA<br>pione del 10% del formi                                                                                                    | ichiarazione di<br>isabilitata<br>ata<br>sabilitato<br>ata<br>inare le fasi di<br>aprocedura<br><b>fornitori</b><br>ori non è attiv                                                                                                    | impegno", con<br>el percorso di v<br>di testata<br>ato.                                                                 | firma digitale del le                                                                                         | gale rappresent                                          | ante e attenendosi<br>ablittata                       | alle modalità (llustra   | te nella documentazi | one di gara.     | TIPOLOGIA REQUISITO              | TIPOLOGIA RISPOST.<br>Libero | FORMATO<br>Allegato            | OPZIONI DI RISPOSTA      |
| NOME<br>Dichiarazione di Impe<br>Derinizione Goda<br>ne esitano pradotti<br>CESTIONE OFFERT<br>Diagettione della marc<br>obbligo di aposizione<br>di aposizione della offer<br>La gestione della offer<br>La gestione della offer<br>La gestione della offer<br>La gestione della offer<br>La gestione della offer<br>La gestione della offer<br>La gestione della offer<br>La gestione della offer<br>La gestione della offer<br>La gestione della offer<br>Sup ortale ARIA verara<br>fornitori non vedono<br>Estrato:<br>PARAMERI DELLA<br>Sorteggio del campio                                                                                     | DESCRIZIONE<br>Allegare la "d<br>ETTO<br>E<br>Etatura temporale è d<br>e della frana digita<br>e della frana digita<br>a per avviare e tem<br>HIPO publicitez solo i<br>nula a termine dell<br>TRATTATIVA<br>TRATTATIVA<br>Pione del 10% del fornit                                                                                                    | ichiarazione di<br>isabilitata<br>ata<br>isabilitato<br>ata<br>ata<br>ata<br>ata<br>ata<br>ata<br>ata<br>ata<br>ata                                                                                                    | impegno", con<br>el percorso di v<br>di testata<br>ato.                                                                 | firma digitale del le                                                                                         | gale rappresent                                          | ante e attenendos<br>ablitata                         | alle modalità Illustra   | te nella documentazi | one di gara.     | TIPOLOGIA REQUISITO              | TIPOLOGA RISPOST.            | A FORMATO<br>Allegato          | OPZIONI DI RISPOSTA      |
| NOME<br>Dichiarazione di impe<br>Derinizione Gode<br>Man esitutono predotti<br>GESTIONE OPFERT<br>La gestione della marc<br>Obbigo di aposcibione<br>di apostone della marc<br>Obbigo della offer<br>la gestione della forte<br>la gestione della forte<br>la gestione della forte<br>la gestione della forte<br>la gestione della forte<br>la gestione della forte<br>la gestione della forte<br>la gestione della forte<br>la gestione della forte<br>la gestione della forte<br>softente sopra la bo                                                                                                    | DESCRIZONE<br>egro Alegare la 'd<br>ETTO<br>E<br>Estera temporale é de<br>della firma digitale<br>de la transmissione de<br>la consta é d'abiti<br>na par avointa é d'abiti<br>na par avointa é d'abiti<br>na a termine dell<br>TRATTATIVA<br>pione del 10% del formi<br>ase d'asta                                                                                                    | ichiarazione di<br>isabilitata<br>ata<br>ata<br>ata<br>ata<br>ata<br>ata<br>ata<br>ata<br>at                                                                                                    | impegno", con<br>el percorso di v<br>di testata<br>ato,                                                                 | firma digitale del le                                                                                         | gale rappresent                                          | ante e attenendosi<br>abilitata                       | alle modalità illustra   | te nella documentazi | one di gara.     | TIPOLOGIA REQUISITO              | TIPOLOGA RISPOST.            | A FORMATO<br>Allegato          | OPZIONI DI RISPOSTA      |
| NOME<br>Dichiarazione di impe<br>DEFINIZIONE OGEC<br>Ima esitano pradotti<br>CESTIONE OPFERT<br>La pertione della nare<br>Obbligo di appostione della offe<br>linarimento afferta se<br>a pettone della offer<br>VISIBILITÀ DELLE II<br>Sul postala AGIA verna<br>VISIBILITÀ DELLE II<br>Sul postala AGIA verna<br>La richiesta di confern<br>VISIBILITÀ DELLE II<br>Sul postala AGIA verna<br>Estratto:<br>PARAMETRI DELLA<br>Sorteggio del campi<br>Il sorteggio del campi<br>Offerte sopra la be<br>Includere eventuali o                                                                                                    | DESCRIZIONE<br>Allegare la 'd'<br>CTTO<br>E<br>E<br>Cataluta fremosale é d'<br>cataluta fremo diplate<br>e cataluta frem diplate<br>e territre d'ataluta<br>no per aviente e territre<br>e territre d'atalut<br>no per aviente e territre<br>e territre d'atalut<br>RATTATIVA<br>pione del 10% del forni<br>tase d'asta<br>fiferte sopra la base.                                                                                                    | ichiarazione di<br>Isabilitata<br>Isabilitato<br>Isabilitato<br>Is                                                                                                    | impegno", con<br>el percorso di v<br>di testata<br>ato.                                                                 | firma digitate del le<br>alutazione delle offe                                                                | gale rappresent<br>rte ricevute è i<br>10 (le offerte s  | ante e attenendoi<br>abilitata<br>aranno visibili ed  | alle modalità illutro    | te nella documentazi | one di gara.     | TIPOLOGIA REQUISITO              | TIPOLOGA RISPOST.            | CORMATO                        | OPZIONI DI RISPOSTA      |
| NME<br>Dichlarazione di Inpe<br>DEFINIZIONE OGEC<br>Inon esitatono prodotti<br>CESTIONE OFFERT<br>La pertione della marc<br>Obbligo di aposizione<br>della differi<br>ta richletta di conferi<br>la richletta di conferi<br>la richletta di conferi<br>la richletta di conferi<br>la richletta di conferi<br>la richletta di conferi<br>la sotteggio del campi<br>il sorteggio del campi<br>Offerte sopra la bo<br>Includere eventuali o                                                                                                    | DESCRIZIONE<br>Allegare la 'd'<br>ETTO<br>ETTO<br>E<br>E<br>E cataluti temposite é de<br>resolution temposite é de<br>resolution de<br>resolution de<br>resolu                                                                                                    | ichiarazione di<br>isabilitata<br>ta<br>isabilitato<br>ata<br>ininare le fasi di<br>a procedura<br><b>fornitori</b><br>fornitori<br>fasta nel calco                                                                                                    | impegno", con<br>el percorso di v<br>di testata<br>ato,                                                                 | firma digitale del le<br>alutazione delle offe                                                                | gale rappresent<br>rte ricevute è i<br>10 (le offerte s  | ante e attenendosi<br>abilitata<br>aranno visibili ed | alle modalità filuttri   | te nella documentazi | one di gara.     | TIPOLOGIA REQUISITO<br>Economico | TIPOLOGA RISPOST.            | FORMATO                        | OPZIONI DI RISPOSTA      |
| NORE<br>Dichterasione di Inpe<br>Derinizione Jacobie<br>GESTIONE OFFERT<br>La pettione della marc<br>Obeligo di aposizione<br>di aposizione della marc<br>Obeligo di aposizione<br>di aposizione di Offerta<br>La pettione dell'offert<br>La pettione dell'offert<br>La pettione dell'offerta<br>La pettione dell'offerta<br>La pettione dell'offerta<br>La pettione dell'offerta<br>di portale Alliverrari<br>I fornitori non vedono<br>Estratto:<br>PARAMETRI DELLA<br>Sorteggio del campio<br>Differte sopra la be<br>Includere eventuali o<br>Commissione di va                                                                                   | DESCRIZIONE<br>Allegare la 'd<br>ETTO<br>E<br>E<br>E<br>E<br>E<br>E<br>E<br>E<br>E<br>E<br>E<br>E<br>E                                                                                                    | ichiarazione di<br>isabilitata<br>ta<br>isabilitato<br>ata<br>innare le fasi di<br>innare le fasi di<br>e Informazioni<br>a procedura<br>fornitori<br>fornitori<br>fasta nel calco<br>nsabile Unice                                                                                                    | impegno", con<br>el percorso di v<br>di testata<br>ato.<br>vio della gradua<br>o del Progett                            | firma digitale del le<br>alutazione delle offo<br>toria economica ? : P                                       | gale rappresent<br>irte ricevute è i<br>40 (le offerte s | ante e attenendos<br>abilitata                        | alle modalità fluctro    | te nella documentazi | one di gara.     | TIPOLOGIA REQUISITO<br>Economico | TIPOLOGA RISPOST.            | A FORMATO<br>Allegato          | OPZIONI DI RISPOSTA      |
| NOME<br>Dichiarazione di Impe<br>Derinizione Giama<br>Martine Contractore di Impe<br>Derinizione Orden<br>Contractore della marc<br>Obbligo di apositione<br>Contractore della marc<br>Obbligo di apositione<br>di aposta della marc<br>Obbligo di apositione<br>di aposta della marc<br>Derinizione di Contra<br>La estione della Orden<br>VISIBILITÀ DELLA<br>Sorteggio dei campio<br>Di sorteggio dei campio<br>Di sorteggio dei campio<br>Includere eventuali o<br>Commissione di va<br>Nomina della Commissione                                                                                                    | DESCRIZIONE<br>PESCRIZIONE<br>E<br>E<br>E<br>E<br>CHTO<br>E<br>E<br>CHTO<br>E<br>E<br>E<br>CHTO<br>E<br>E<br>E<br>E<br>E<br>E<br>E<br>E<br>E<br>E<br>E<br>E<br>E                                                                                                    | ichiarazione di<br>isabilitata<br>ta<br>isabilitato<br>ta<br>isabilitato<br>ta<br>isabilita<br>ta<br>isabilitato<br>ta<br>isabilitato<br>ta<br>isabilitato<br>ta<br>isabilitato<br>ta<br>isabilitato<br>ta<br>isabilitato<br>ta<br>isabilitato<br>ta<br>isabilitato<br>ta<br>isabilitato<br>ta<br>isabilitato<br>ta<br>isabilitato<br>ta<br>isabilitato<br>ta<br>isabili | impegno", con<br>el percorso di v<br>di testata<br>ato.<br>o della gradua<br>o del Progetti<br>ne di valutazio          | firma digitale del le<br>alutazione delle offe<br>toria economica ? : 1<br>to e Delegati<br>ne non è attivata | gale rappresent<br>rte ricevute è i<br>40 (le offerte s  | ante e attenendosi<br>abilitata                       | alle modalità illustra   | te nella documentazi | one di gara.     | TIPOLOGIA REQUISITO              | TIPOLOGA RSPOST.             | A FORMATO<br>Allegato          | OPZIONI DI RISPOSTA      |
| NOME<br>Dichiarazione di Impe<br>Derinitzione Goda<br>Maria di Angola di Angola<br>Consentatione predetti<br>CESTIONE OFFERT<br>La gettione della Maria<br>Obbije di aposizione della dire-<br>ta aptestane della dire-<br>ta aptestane della dire-<br>ta aptestane della dire-<br>ta aptestane della dire-<br>ta aptestane della dire-<br>ta aptestane della dire-<br>ta aptestane della dire-<br>ta aptestane della dire-<br>ta aptestane della dire-<br>ta aptestane della dire-<br>ta aptestane della dire-<br>ta aptestane della dire-<br>di diretta appendia di appendia<br>Includere eventuali o<br>Commissione di va<br>Nomina della Commissi | DESCRIZONE<br>Allegare la "d<br>ETTO<br>ETTO<br>E<br>Entra temporale é di<br>ordia frama digitale<br>condita temporale é di<br>ordia la termine dell<br>TRATTATIVA<br>pione del 10% del nome<br>me del 10% del formi<br>ane d'asta<br>fferte sopra la base e<br>hittatione, Respo                                                                                                    | ichiarazione di<br>isabilitata<br>ita<br>isabilitato<br>ata<br>ata<br>isabilitato<br>ata<br>ata<br>ata<br>ata<br>arocedura<br>fornitori<br>fori non è attiv<br>fasta nel calco<br>nsabile Unic<br>La commission                                                                                                    | impegno", con<br>el percorso di v<br>di testata<br>ato,<br>ilo della gradua<br>o del Progett<br>ne di valutazio         | firma digitale del le<br>alutazione delle offe<br>toría economica ? : 1<br>to e Delegati<br>ne non é attivata | gale rappresent<br>irte ricevute è i<br>40 (le offerte s | ante e attenendosi<br>abilitata                       | alle modalità illustra   | te nella documentazi | one di gara.     | TIPOLOGIA REQUISITO              | TIPOLOGA RSPOST.             | A FORMATO<br>Allegato          | OPZIONI DI RISPOSTA      |
| NOME<br>Dichiarazione di impe<br>Derinizione Gorge<br>Derinizione Gorge<br>Mane situano pradotti<br>di apostone della nare<br>Obbligo di apostone<br>di apostone della offe-<br>tia gestione della offe-<br>tia gestione della offe-<br>tia gestione della offe-<br>tia gestione della offe-<br>tia gestione della offe-<br>tia gestione della offe-<br>tia gestione della offe-<br>tia gestione della offe-<br>tia gestione della offe-<br>sito della offe-<br>sito della offe-<br>sito della offe-<br>sito della offe-<br>della offe-<br>te sopra la ba-<br>Includere eventuali o<br>Commissione di va<br>Nomina della Commissi                     | DESCRIZONE<br>Allegare la "de<br>ETTO<br>ETTO<br>E<br>Entra temporale é de<br>ordina frances temporale é<br>della firma digitale<br>to della firma digitale<br>to della firma digitale<br>to della firma digitale<br>to della firma digitale<br>to della firma<br>to della di tempo<br>della la temporale<br>della di temporale<br>della di tempor                                                                                                    | isabilitata<br>ta<br>isabilitata<br>ta<br>isabilitato<br>ta<br>inare le fasi di<br>einformazioni<br>a procedura<br>fornitori<br>ori non è attiv<br>fasta nel calco<br>nsabile Unic-<br>La commission<br>di Morimondo                                                                                                    | impegno", con<br>el percorso di v<br>di testata<br>ato.<br>No della gradua<br>ne di valutazio                           | firma digitale del le<br>alutazione delle offe<br>toria economica ? : J<br>to e Delegati<br>ne non è attivata | gale rappresent<br>rte ricevute è i<br>40 (le offerte s  | ante e attenendosi<br>abilitata                       | alle modalità Illustra   | te nella documentazi | one di gara.     | TIPOLOGIA REQUISITO              | TIPOLOGA RSPOST.             | A FORMATO                      | OPZIONI DI RISPOSTA      |
| NOME<br>Dichiarazione di impe<br>DEFINIZIONE OGEC<br>Ima esituno pradotti<br>GESTIONE OPFERT<br>La gestione della mar<br>Obbligo di aposcibno<br>ella diretti<br>la gestione della diretti<br>la gestione della diretti<br>la gestione della diretti<br>la gestione della diretti<br>la gestione della diretti<br>la gestione della diretti<br>la gestione della diretti<br>la gestione della diretti<br>la gestione della diretti<br>paratta di conferni<br>Sorteggio del campi<br>Il sorteggio del campi<br>Includere eventuali o<br>Commissione di va<br>Nomina della Commissi<br>Responsabile Unico de<br>Delegato alla gestione                  | DESCRIZIONE<br>Allegare la 'd'<br>ICTTO<br>E<br>E<br>CETTO<br>E<br>E<br>CETTO<br>E<br>E<br>CETTO<br>E<br>E<br>CETTO<br>E<br>E<br>CETTO<br>E<br>E<br>CETTO<br>E<br>E<br>CETTO<br>E<br>CETTO<br>E<br>CETO<br>E<br>CETTO<br>E<br>CETTO | ichiarazione di<br>isabilitata<br>tata<br>isabilitato<br>tata<br>inare le fasi di<br>inare le fasi di<br>inare le fasi di<br>informazioni a<br>procedura<br>fornitori<br>ori non è attiv<br>fasta nel calco<br>nsabile Unice<br>La commission<br>di Morimondo                                                                                                    | impegno", con<br>el percorso di v<br>di testata<br>ato.<br>ilo della gradua<br>o del Progetti<br>ne di valutazio        | firma digitale del le<br>alutazione delle offe<br>toria economica ? : }<br>to e Delegati<br>ne non è attivata | gale rappresent<br>irte ricevute è i<br>40 (le offerte s | ante e attenendoi<br>abilitata                        | alle modalità filuttre   | te nella documentazi | one di gana.     | TIPOLOGIA REQUISITO              | TIPOLOGA RISPOST.            | A FORMATO                      | OPZIONI DI RISPOSTA      |
| NOME<br>Dichiarascione di Impe<br>Derinizione di Impe<br>Derinizione optiduti<br>GESTIONE OPFERT<br>La gettione della marc<br>Obbligo di apposizione<br>di apposizione della marc<br>Obbligo di apposizione<br>di apposizione della marc<br>Obbligo di apposizione<br>di apposizione della marc<br>Di apposizione della marc<br>Di apposizione di apposizione<br>di apposizione di apposizione<br>di apposizione di apposizione<br>di apposizione di apposizione<br>commissione di va<br>Nomina della Commiss<br>Responsabile Unico de<br>Delegato alla gestione<br>E una gara aggregata <sup>7</sup>                                                 | DESCRIZIONE<br>Allegare la 'd'<br>ETTO<br>ETTO<br>E<br>E cataluta fremosalie é de<br>rataluta fremosalie é de<br>rataluta frem égistal<br>tra per aviante e term re-<br>torfine é diatalut<br>non pubblicate solo la<br>mana de diatalut<br>e term PROMAZIONI<br>TRATTATIVA<br>pione del 10% del<br>farta tatione del 10% del<br>farte sopra la base e<br>la data de la data de la data<br>fiferte sopra la base e<br>la data procedura : -<br>' No                                                                                                    | ichiarazione di<br>isabilitata<br>ta<br>bilitata<br>ta<br>bilitata<br>ta<br>bilitata<br>inare le fasi di<br>inare le fasi di<br>inare le fasi di<br>inare le fasi di<br>inare le fasi di<br>inare le fasi di<br>inare le fasi di<br>inare le fasi di<br>inare le fasi di<br>fasta nel calco<br>nsabile Unic<br>La commissioi<br>di Morimondo                                                                                                    | impegno", con<br>el percorso di v<br>di testata<br>ato.<br>o della gradua<br>ne di valutazio                            | firma digitale del le<br>alutazione delle offe<br>toria economica ? : ?<br>to e Delegati<br>ne non è attivata | gale rappresent<br>irte ricevute è i<br>40 (le offerte s | ante e attenendos<br>abilitata                        | alle modalità filuttre   | te nella documentazi | one di gana.     | TIPOLOGIA REQUISITO              | TIPOLOGA RISPOST.            | A FORMATO                      | OPZIONI DI RISPOSTA      |
| NOME<br>Dichiarasione di Impe<br>Derinizione Jacobie<br>GESTIONE OFFERT<br>La pestione della marc<br>Obeligo di aposizione<br>di aposizione della marc<br>Obeligo di aposizione<br>di aposizione di order<br>La pestione della diretti<br>la richietta di contem<br>VISIBILITÀ DELLE di<br>Sorteggio del campio<br>Offerte sopra la be<br>Includere eventuali o<br>Commissione di va<br>Nomina della Commissi<br>Responsabile Unico de<br>Delegato alla gestione<br>E una gara aggregata?                                                                                                    | DESCRIZIONE<br>Allegare la "d<br>TTTO<br>E<br>taticara temporale é d<br>della frare della frar<br>della frare della frar<br>ta anomala e desabili<br>a anomala e desabili<br>model a tempine dell<br>TRATTATIVA<br>pione del 10% del formit<br>ana del 10% del formit<br>ana del ana della sociale<br>la base del 10% del comite<br>ana del valutazione:<br>4 Progetto: Comune<br>della procedura: -<br>No                                                                                                    | ichiarazione di<br>isabilitata<br>ata<br>isabilitato<br>si ali tato<br>si ali tato<br>si a procedura<br>fornitori<br>non è attiv<br>fasta nel calco<br>nsabile Unic<br>La commission<br>di Morimondo                                                                                                    | Impegno", con<br>el percorso di v<br>di testata<br>ato.<br>o della gradua<br>o del Progett<br>ne di valutazio           | firma digitale del le<br>alutazione delle offe<br>toria economica ? : 1<br>co e Delegati<br>ne non è attivata | gale rappresent<br>irte ricevute è i<br>KO (le offerte s | ante e attenendos<br>abilitata                        | alle modalità fluctro    | te nella documentazi | one di gara.     | TIPOLOGIA REQUISITO<br>Economico | TIPOLOGA RISPOST.            | A FORMATO                      | OPZIONI DI RISPOSTA      |
| NOME<br>Dichiarazione di Impe<br>Derinizione José<br>Mine estatono prodotti<br>GESTIONE OFFERT<br>Agestione della marc<br>Obbije di aposizione della marc<br>Obbije di aposizione<br>di aposta della marc<br>Obbije di aposizione di Impe<br>La gestione della Marc<br>Natione della Marc<br>La gestione della Marc<br>La gestione della Marc<br>La gestione della Marc<br>Marc<br>PARAMETRI DELLA<br>Sorteggio del campio<br>Offerte sopra la be<br>Includere eventuali o<br>Delegato alla gestione<br>E una gara aggregata?<br>TEMPI<br>Pubblicazione: 10 min                                                                                       | DESCRIZIONE<br>Allegare la "d<br>ITTO<br>E<br>E<br>tatta temporale é d<br>della france della france<br>della france distale<br>terrette d'attal<br>TRATTATIVA<br>pione del 10% del fornit<br>malla al termine dell<br>TRATTATIVA<br>pione del 10% del fornit<br>ses d'atta<br>fferte sopra la base ri<br>solar d'attal<br>fferte sopra la base ri<br>solar d'attal<br>fferte sopra la base ri<br>lutazione, Respo<br>solore del valutazione:<br>la Pogeto: Comune<br>della procedura: -<br>No                                                                                                    | ichiarazione di<br>Isabilitata<br>ata<br>Isabilitato<br>Isabilitato<br>Isabilitato<br>Isabilitato<br>ori non è attiv<br>fasta nel calco<br>Isabilit Unic<br>La commissioi<br>di Morimondo                                                                                                    | impegno", con<br>el percorso di vi<br>di testata<br>ato.<br>ilo della gradua<br>o del Progett<br>ne di valutazio        | firma digitale del le<br>alutazione delle offo<br>toria economica ? : F<br>to e Delegati<br>ne non è attivata | gale rappresent<br>irte ricevute è i<br>10 (le offerte s | ante e attenendos<br>abilitata                        | alle modalità fluctro    | te nella documentazi | one di gara.     | TIPOLOGIA REQUISTO               | TIPOLOGA RSPOST.             | A FORMATO                      | OPZIONI DI RISPOSTA      |
| NOME<br>Dichierazione di Impe<br>Derinizione Giumpi<br>Conseitatono prodotti<br>CESTICIONE OFFERT<br>La gestione della marc<br>Obbije di aposizione della marc<br>Obbije di aposizione di order<br>La gestione di Offerti<br>La gestione di Offerti<br>La gestione di Offerti<br>La gestione di Offerti<br>La gestione di Offerti<br>Sorteggio dei campic<br>Offerte sopra la be<br>Includere eventuali o<br>Delegato alla gestione<br>di Delegato alla gestione<br>E una gara aggregata<br>TEMPI<br>Pubblicazione: 10 min                                                                                                    | DESCRIZONE DESCRIZONE Allegare la "d Ilegare la "d Ilegare la "d Ilegare la "d ILEGARE SUB d ILEGARE DESCRIZONE E La Las temporale e d ILEGARE SUB d ILEGARE SUB d ILEGARE LA LA LA LA LA LA LA LA LA LA LA LA LA L                                                                                                    | ichiarazione di<br>isabilitata<br>ta<br>isabilitato<br>ta<br>inare le fasi di<br>e informazioni<br>a procedura<br>fornitori<br>ori non è attiv<br>fasta nel calco<br>nsabile Unic<br>La commission<br>di Morimondo                                                                                                    | impegno", con<br>el percorso di vi<br>di testata<br>ato.<br>ilo della gradua<br>o <b>del Progett</b><br>ne di valutazio | firma digitale del le<br>alutazione delle offo<br>toria economica ? : I<br>to e Delegati<br>ne non è attivata | gale rappresent<br>rte ricevute è i<br>40 (le offerte s  | ante e attenendosi<br>abilitata                       | alle modalità illustra   | te nella documentazi | one di gara.     | TIPOLOGIA REQUISTO               | TIPOLOGA RSPOST.             | A FORMATO                      | OPZIONI DI RISPOSTA      |
| NOME<br>Dichiarazione di impe<br>Derinizione Gorge<br>DEFINIZIONE OGEC<br>In esistono predotti<br>GESTIONE OPFERT<br>La gestione della mar<br>Obbilgo di aposciano<br>La gestione della offer<br>La gestione della offer<br>La gestione della offer<br>La gestione della offer<br>La gestione della offer<br>La gestione della offer<br>La gestione della offer<br>La gestione della offer<br>Sorteggio del campio<br>Differte sopra la ba<br>Includere eventuali o<br>Commissione di va<br>Nomina della Commissi<br>Responsabile Unico de<br>Delegato alla gestione<br>E una gara aggregata<br>TEMPI<br>Pubblicazione: 10 min                        | DESCRIZONE<br>Allegare la "d<br>ETTO<br>ETTO<br>E<br>Entra temporale é d<br>ordia france a temporale é<br>della firma digitale<br>traditationneme della constante d'est<br>mon publicates solo la constante d'est<br>mon publicates solo la constante d'est<br>mon publicates solo la constante d'est<br>mon publicates solo la constante d'est<br>mon publicates solo la constante della<br>TRATTATIVA<br>pione del 10% del formi<br>ase d'asta<br>fferte sopra la basea<br>ututatione, Respo<br>sione di valutazione:<br>no<br>la procedura: -<br>No<br>uti                                                                                                    | ichiarazione di<br>isabilitata<br>ta<br>isabilitato<br>ta<br>inare le fasi di<br>e informazioni<br>a procedura<br>fornitori<br>fasta nel calco<br>nsabile Unice<br>La commission<br>di Morimondo                                                                                                    | Impegno", con<br>el percorso di v<br>di testata<br>ato,<br>vio della gradua<br>o <b>del Progett</b><br>ne di valutazio  | firma digitale del le<br>alutazione delle offe<br>toria economica ? : 1<br>to e Delegati<br>ne non è attivata | gale rappresent<br>rte ricevute è i<br>40 (le offerte s  | ante e attenendoi<br>abilitata                        | alle modalità illutre    | e nella documentazi  | one di gara.     | TIPOLOGIA REQUISITO              | TIPOLOGA RISPOST.<br>Libero  | A FORMATO<br>Allegato          | OPZIONI DI RISPOSTA      |

Figura 60

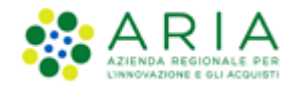

Solo se la SA che sta operando è un "Ente Sanitario di Regione Lombardia", e nel precedente Step ha scelto Gara Aggregata e selezionato degli enti aderenti, in questo Step vedrà un' accordition nominato "Composizione base d'asta gara consortile" nella sezione "Parametri della trattativa"

| PARAMETRI DELLA TRATTATIVA                                |                    |   |
|-----------------------------------------------------------|--------------------|---|
| Informazioni relative al valore economico della procedura |                    |   |
| Base d'asta:                                              | 100.000,000000 EUR |   |
| Composizione base d'asta gara consortile 🔺                |                    |   |
| ENTI                                                      | QUOTA PARTE        |   |
| Softlab SPA                                               | 50.000,000000 EUR  |   |
| ASL Mantova                                               | 20.000,000000 EUR  |   |
| Agenzia Regionale Emergenza Urgenza 118 (A.R.E.U.)        | 20.000,000000 EUR  |   |
| Azienda Ospedaliera Bolognini di Seriate                  | 10.000,000000 EUR  |   |
| di cui costi della sicurezza derivanti da interferenza:   | 0,00000 EUR        | 1 |
| Il costo del personale non deve essere individuato        |                    |   |
| Importo negoziabile su cui presentare offerta:            | 100.000,000000 EUR |   |

Premere il pulsante AVANTI per passare allo step 10.

### 4.2.10. Step 10: LANCIO

In questo step vengono riportati gli stessi dati dello step precedente, è necessario premere il pulsante LANCIA per rendere effettivo il lancio della procedura.

Una volta confermato il lancio della seconda fase, la procedura risulterà in stato Pubblicata, e i concorrenti che erano stati ammessi alla prequalifica potranno sottomettere le offerte, come per le altre tipologie di procedura.

| Lista delle Procedure: |                   |                                           |                                         |            |                                          |                   |                                                 |           |  |  |  |
|------------------------|-------------------|-------------------------------------------|-----------------------------------------|------------|------------------------------------------|-------------------|-------------------------------------------------|-----------|--|--|--|
| ID                     | NOME<br>PROCEDURA | DATA APERTURA 👻                           | TERMINE ULTIMO 👻                        | STATO 👻    | RESPONSABILE UNICO DEL<br>PROCEDIMENTO 🗸 | ENTE              | CPV PRINCIPALE                                  | AZIONI    |  |  |  |
| 39588563               | Ristretta_Manuale | mercoledi 13 maggio 2020<br>17.25.51 CEST | giovedi 13 maggio 2021<br>17.16.00 CEST | Pubblicata | Paolina                                  | Comune<br>Paolina | 32500000-8 - Materiali per<br>telecomunicazioni | Dettaglio |  |  |  |

Figura 61

**NOTA**: Dopo lo scadere del "termine ultimo per la presentazione delle offerte", a differenza delle altre tipologie di procedure, per la procedura Ristretta **NON** è consentito "riaprire" i termini di gara, operazione possibile solo alla fine della Fase 2, a gara Pubblicata, per permettere il prolungamento della sua pubblicazione.

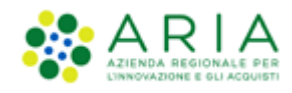

# 5. Contatti

Per ricevere supporto tecnico ed operativo sui servizi di e-Procurement, i canali a disposizione sono i seguenti:

|                    | EMAIL:                                                                                                    |
|--------------------|----------------------------------------------------------------------------------------------------|
|                    | <u>supportoacquistipa@ariaspa.it</u><br>per richieste di supporto tecnico e/o informativo sui servizi ARIA: piattaforma Sintel e Negozio<br>Elettronico, altri strumenti di e-procurement, iniziative di gara in corso e convenzioni attive |
| Numero Verde       | NUMERO VERDE: 800 116 738 (dall'estero +39 02 39 331 780                                                                                                    |
| <b>200 116 728</b> | assistenza in lingua italiana)                                                                                                    |
| 600.110.736        | I nostri operatori sono a disposizione tutti i giorni dalle 9.00 alle 17.30 esclusi sabato, domenica<br>e festivi                                                                                                    |